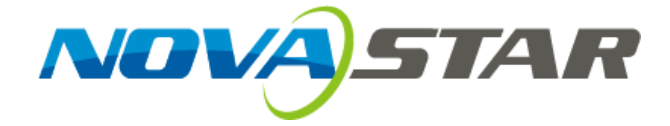

# User's Manual

# LED Display Control System M3

Rev 4.4.1 NS110100029

#### Statement

#### Dear users:

Welcome to use M3 LED Display control system. We are pleased to offer this manual to help you understand and use the product. In the preparation of the manual, we try to make it accurate and reliable, yet Nova does not assume any responsibility for the accuracy of information in the manual. Nova may revise and alter the contents of the manual at any time without notice. If you have any problems in the use, or you have any suggestions, please inform us in accordance with the contact provided in this manual. For the problems you encounter in the use, we will do our best to provide support. For your suggestions, we would like to express our thanks and make assessment as soon as possible for adoption.

#### Copyright

Copyright of this manual is reserved to Xi'an NovaStar Tech Co., Ltd. Any individual or organization is not allowed to copy or extract all or any part of the contents in any form without written approval.

Trademark NOVASTAR 诺瓦科技 is the registered trademark of Nova.

# Content

| 1 | INTI  | RODUCTION TO NOVALCT-MARS                     | 5  |
|---|-------|-----------------------------------------------|----|
|   | 1.1   | CONFIGURATION LIST                            | 7  |
|   | 1.2   | System architecture                           |    |
| 2 | wo    | RKING ENVIRONMENT REQUIREMENTS                | 8  |
| 2 | INIST |                                               | ٥  |
| 3 | 11131 |                                               |    |
| 4 | MA    | IN INTERFACE OF NOVALCT-MARS                  | 10 |
|   | 4.1   | UPDATE PASSWORD                               |    |
|   | 4.2   | Main Menu                                     |    |
|   | 4.3   | TOOL BAR                                      | 15 |
| 5 | MA    | IN FUNCTIONS OF NOVALCT-MARS                  | 16 |
|   |       |                                               |    |
|   | 5.1   | START THE LED DISPLAYS                        | 16 |
|   | 5.1.  | 1 Start with System Configuration Files       | 16 |
|   | 5.1.  | 2 Start Manually                              |    |
|   | 5.1.  | 3 Set the Cabinet Info                        | 43 |
|   | 5.1.4 | 4 Adjust the Performance Parameters           | 45 |
|   | 5.1   | 5 Adjust the Resolution and Refresh Rate      | 56 |
|   | 5.1.  | 6 3D Config                                   | 59 |
|   | 5.1.  | 7 Set Hot Backup for Receiver Cards           | 60 |
|   | 5.1.  | 8 HDMI Settings (MSD600/MCTRL600/MCTRL610)    | 63 |
|   | 5.1.  | 9 Save Settings to FLASH                      | 63 |
|   | 5.1.  | 10 Save/Load Configuration Files              | 64 |
|   | 5.2   | Advanced color configuration                  |    |
|   | 5.3   | Adjust the brightness, Gamma and Current Gain |    |
|   | 53    | 1 Manual Adjustment                           | 76 |
|   | 5.3   | 2 Automatic Adjustment                        |    |
|   | 5.4   | DISPLAY CONTROL                               | 90 |
|   |       |                                               |    |

| 5 | .5     | CHECK HARDWARE INFO           | 91  |
|---|--------|-------------------------------|-----|
| 5 | .6     | MANAGE THE LED DISPLAYS       | 93  |
| 5 | .7     | Monitor the System            | 97  |
|   | 5.7.1  | Refresh period                | 99  |
|   | 5.7.2  | Hardware configuration        | 100 |
|   | 5.7.3  | Data alarm configuration      | 105 |
|   | 5.7.4  | Control configuration         | 105 |
|   | 5.7.5  | Email setting                 | 108 |
|   | 5.7.6  | Email Log                     | 108 |
| 5 | .8     | LED ERROR DETECTION           | 109 |
| 5 | .9     | Brightness/Color Calibration  | 113 |
|   | 5.9.1  | Online Calibration            | 113 |
|   | 5.9.2  | Manage Coefficients           | 115 |
|   | 5.9.3  | Reset coefficients            | 143 |
| 5 | .10    | FUNCTION CARD MANAGEMENT      | 143 |
|   | 5.10.  | I Function Card Configuration | 144 |
|   | 5.10.2 | 2 Power Management            | 145 |
|   | 5 10   | 3 Monitor Data                | 152 |
|   | 5.10.  | 1 External Device             | 152 |
|   | 5.10.  | 5 Load Drogram                | 152 |
| 5 | 11     | CADINET LIDDADY MANACEMENT    | 155 |
| 5 | .11    |                               | 155 |
| 5 | .12    | PRESTORE SCREEN               | 159 |
| 6 | MEM    | ORY ON MODULE MANAGE          | 161 |
| 7 | MULI   | I BATCH ADJUSTMENT            | 165 |
| 7 | .1     | Manuai adilistment            | 166 |
| 7 | .2     | Applications Adjustment File  | 177 |
| , | '      |                               |     |
| 8 | RECE   | VE CARD RELAY                 | 178 |
| 9 | LOAD   | CONFIGURATION FILE            | 179 |

| 10 | co  | NFIGURE INFORMATION MANAGEMENT                                                        | 185 |
|----|-----|---------------------------------------------------------------------------------------|-----|
| 11 | НА  | RDWARE PROGRAM UPDATING                                                               | 185 |
| 12 | DA  | RK OR BRIGHT LINES ADJUSTMENT FOR CABINET                                             | 189 |
| 1  | 2.1 | Dark or Bright Lines Adjustment for Cabinet                                           | 189 |
| 1  | 2.2 | Dark or Bright Lines Recovery for Cabinet                                             | 194 |
| 13 | VI  | DEO CONTROL                                                                           | 195 |
| 14 | CL  | OUD MONITORING                                                                        | 200 |
| 15 | PR  | OBLEM AND SOLUTION                                                                    | 202 |
| 1  | 5.1 | NovaLCT-Mars shows "No Hardware" on corresponding pages.                              | 202 |
| 1  | 5.2 | NOVALCT-MARS SHOWS "NO SCREEN" ON CORRESPONDING PAGES.                                | 203 |
| 1  | 5.3 | THE LED DISPLAY DOES NOT SHOW THE IMAGE CORRECTLY DURING THE SMART SETTING PROCEDURE. | 203 |
| 1  | 5.4 | ONLY A PART OF THE MODULES OF EACH CABINET WORK NORMALLY IN SMART SETTING.            | 204 |
| 1  | 5.5 | Permission error                                                                      | 205 |
| 1  | 5.6 | SURVEILLANCE IMAGE ERROR                                                              | 210 |
| 1  | 5.7 | Failed to installing the previous version of NovaLCT-Mars V4.4.0                      | 210 |
| 16 | AP  | PENDIX                                                                                | 211 |
| 1  | 6.1 | UPDATE INFO                                                                           | 211 |
|    |     |                                                                                       |     |

## **1** Introduction to NovaLCT-Mars

Nova M3 series LED screen control system, taking the software NovaLCT-Mars as operating platform, cooperating with sending card and receiving card, monitoring card and multi-function card, realizes smart setting, brightness control, power control, LED error detection, screen calibration and hardware monitoring of LED screen, so the user can easily control all the key information of the screen in front of a computer to perfectly reveal your screen at any time. Nova M3 series control system has the important performances as follows:

- High grey scale and high refresh rate: universal chip, with high grey scale, high refresh rate and high performance;
- Point-by-point chroma correction: correct color of every lamp, eliminate chroma difference among batches of LEDs ;
- Comprehensive status monitoring: supervising work status, temperature, humidity, smog, supply voltage of switch, fan rotating speed and single lamp open and short circuit of every cabinet ;
- Infinite area load: unique cascade and synchronization technology, and huge stable and reliable load without black out, jitter or stutter;
- Perfect anomalous type support: arbitrary cabling, arbitrary point extraction, arbitrary point insertion, anomalous plate, anomalous cabinet, anomalous screen and easy load;
- Low grey scale with richness and smoothness: first-class build-up of luminance, and grey scale of 16bit, which makes the image of the screen fine and smooth;
- Green, energy saving, and environmental protection: low voltage, low power consumption, low radiation, and easily passing EMI/EMC;

- Overall chip supported: support TI, Toshiba, MBI, SITI, ENE, MY, Ri yue cheng, Microblock and  $\geqslant$ other series of products, and supportTLC59282, TLC5929, TLC5944, DM13A, DM13H, P2510, SUM2016, SUM2017, MBI5020/5024/5034/5035/5042/5050/5152, SUM2032, MY9221/9262, RT5924, 16158, 5122, 5929, 5266, 5166and other IC;
- $\triangleright$

.e.

# 1.1 Configuration list

| Product name    | Type/Version No. | Functions                  | Remarks                |
|-----------------|------------------|----------------------------|------------------------|
| NovaLCT-Mars    | V4.4.1           | Operating platform         | Standard configuration |
|                 | MSD300           |                            | Selectable             |
|                 | / MSD600         |                            |                        |
| Sending board   | /MCTRL300        | Transmitting data          |                        |
| Sending board   | /MCTRL500        | Transmitting data          |                        |
|                 | /MCTRL600        |                            |                        |
|                 | MCTRL610         |                            | $\sim 0^{10}$          |
|                 | MRV200/MRV210    |                            | Standard configuration |
|                 | MRV220/MRV300/   | Being connected with the   |                        |
| Receiving card  | MRV320/MRV330    | screen to deliver control  |                        |
|                 | MRV340/MRV350    | information to the screen  |                        |
|                 | MRV360/MRV365    |                            |                        |
|                 | MON300           | Monitoring the status of   | Selectable             |
| Monitoring card | JA               | the hardware               |                        |
|                 | MFN300           | Monitoring temperature,    | Selectable             |
| Multifunctional |                  | humidity and the light     |                        |
| card            |                  | inditionally and the light |                        |
|                 |                  | sensor                     |                        |
|                 | Photoelectric    |                            | Selectable             |
|                 | converter        | Remote transmission        |                        |
| Accessories     | Light sensor     | Detecting environmental    |                        |
|                 |                  | brightness                 |                        |

## 1.2 System architecture

The system is under two situations: with sending board or no sending board; when it has no sending board, the computer is directly connected with the receiver card through the Ethernet cable.

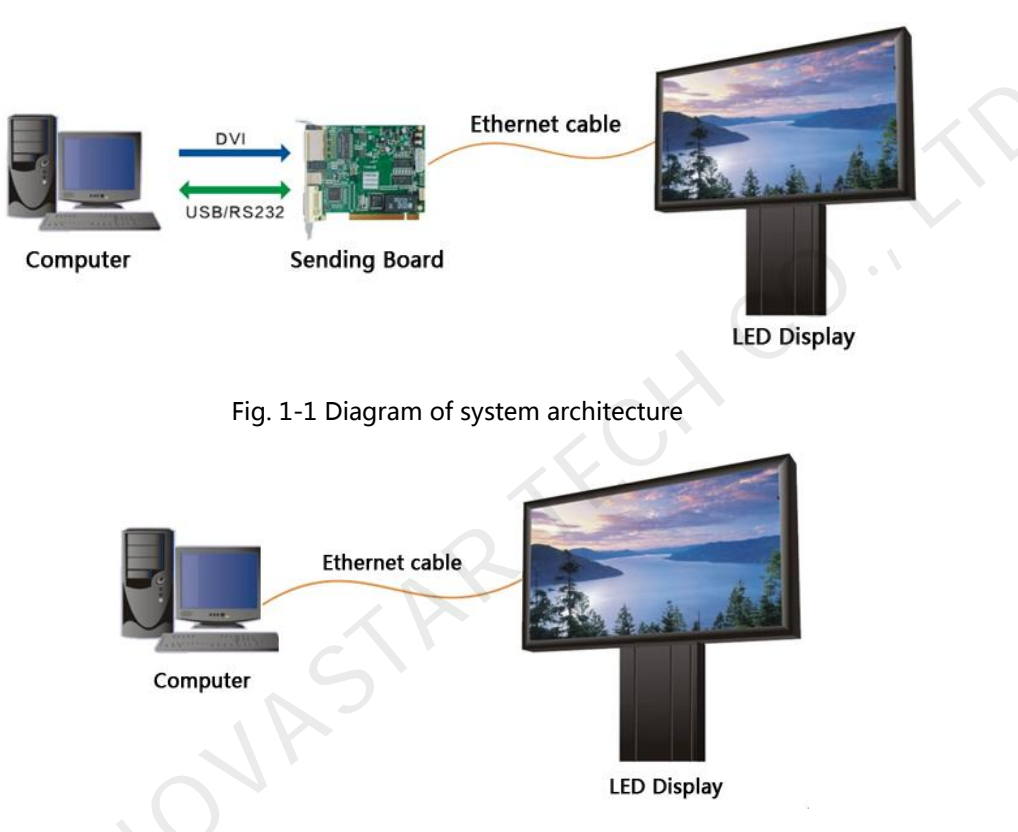

Fig.1-2 Diagram of system architecture with no Sending Board

# 2 Working environment requirements

In order to guarantee stability and safety during system operation process, the working environment is provided with the following advices:

#### Hardware environment

Client (minimum configuration requirement): Celeron 1Gabove, and internal storage of 256M or

above.

#### Software environment

Client operating system: Win2000 PRO, 98, XP, win7 etc.

#### **Network environment**

The screen shall be connected with internet to perform on-line correction.

# 3 Installation of NovaLCT-Mars

The installation of NovaLCT-Mars is the same as other common software applications. One thing need to be mentioned is that if the installation process is blocked by any anti-virus or firewall application, please select the option that allows the installation operation to do what it needs to do. Because what is blocked is usually the installation or update operation of the serial ports driver.

# 4 Main Interface of NovaLCT-Mars

After running NovaLCT-Mars, Click "User"  $\rightarrow$  "Advanced Login", the User login window will

appears shown in Fig.4-1.

| 🖳 User Login | -      | × |
|--------------|--------|---|
| Passw        |        |   |
| Login        | Cancel |   |
|              |        |   |

Fig. 4-1 Advanced Login

Input the initial password "admin" for first , and then enter the NovaLCT-Mars main interface for

advanced users. Shown in Fig.4-2.

The main interface does not display monitoring data.

| MovaLCT-Mars V4.4.1                      |                           |                             |                              |
|------------------------------------------|---------------------------|-----------------------------|------------------------------|
| System(S) Settings (C)                   | Tools(T) Plug-in (P) User | (U) Language(L) Help(H)     |                              |
| i 🗖 🤅                                    | i 📭 🖸                     |                             |                              |
| Screen Configuration Brigh               | tness Calibration Screen  | Control Monitoring Multi-fu | nction Card Cloud Monitoring |
| - Local System Information               |                           |                             |                              |
| Control System 1                         | Other Device              | Unknown <u>View Deta</u>    | ils of Device                |
| Monitor Information                      |                           |                             |                              |
| la la la la la la la la la la la la la l |                           |                             |                              |
|                                          | •                         |                             |                              |
|                                          |                           |                             | ·                            |
|                                          |                           |                             |                              |
| Service Status: Service version          | :3.0                      |                             | :                            |

Fig. 4-2 The main interface for advanced users

# 4.1 Update password

User can modify the code after login, as shown in the following figure:

| 0 NovaLCT-Mars V4.4.                                                                                                    |            |                  |             | 1                | -                      | - • ×            |
|----------------------------------------------------------------------------------------------------|------------|------------------|-------------|------------------|------------------------|------------------|
| System(S) Settings                                                                                                    | (C) Tool:  | s(T) Plug-in (P) | User(U)     | Language(L)      | Help(H)                |                  |
|                                                                                                    |            |                  | Chai        | nge Password(U)  |                        |                  |
| Q                                                                                                    | ्रम्       |                  | Logo        | ut(E)            |                        |                  |
| Screen Configuration                                                                                                    | Brightnes  | s Calibration    | Screen Cont | rol Monitoring   | Multi-function Card    | Cloud Monitoring |
| -Local System Informatio                                                                                                    | n          |                  |             |                  |                        |                  |
| Control System                                                                                                    | 1          | Other Dev        | ice         | Jnknown <u>V</u> | /iew Details of Device |                  |
| Monitor Information                                                                                                    |            |                  |             |                  |                        |                  |
| i de la companya de la companya de l |            |                  |             |                  |                        |                  |
| •                                                                                                    |            | •                |             | ۲                | r.U                    |                  |
|                                                                                                    |            |                  |             |                  |                        |                  |
|                                                                                                    |            |                  |             |                  |                        |                  |
| Service Status: Service v                                                                                                    | ersion:3.0 |                  |             |                  |                        | .:               |
|                                                                                                    | Chi        | ange PassWord    | 1           |                  | ×                      |                  |
|                                                                                                    |            | inge i assiriore |             |                  |                        |                  |
|                                                                                                    |            | Original Passw   | vord        |                  |                        |                  |
|                                                                                                    |            |                  |             | ×                |                        |                  |
|                                                                                                    |            | New Passw        | /ord        |                  |                        |                  |
|                                                                                                    |            | Confirm Paceu    | ord         |                  |                        |                  |
|                                                                                                    |            | Committe assw    |             |                  |                        |                  |
|                                                                                                    |            |                  |             |                  |                        |                  |
|                                                                                                    |            | OF OF            |             | Cancel           |                        |                  |
|                                                                                                    |            |                  |             |                  |                        |                  |
|                                                                                                    |            | Fig.             | 4-3 Updat   | e Password       |                        |                  |

# 4.2 Main Menu

System

#### Reconnect

This is used to reconnecting the NovaLCT-Mars to the LED display control system.

- Setting
  - Screen Config

Only accessible by advanced users. This is used for configuration of the LED display control system. Details about this operation will be given in a later part of this manual.

#### • Brightness

This is used for adjusting the LED display brightness. There are two ways for brightness adjustment, automatic brightness and manual brightness. Details about brightness adjustment will be given in a later part of this manual.

#### • Multi-function Card

This is used to open the page for multifunction card configuration. Details will be given in a later part of this manual.

#### • Multiple Screen Management

Only accessible by advanced users. This is used to open the page for combination display configuration. It makes the management of brightness control and monitoring of multiple LED displays easier when these LED displays are combined together. Details will be given in a later part of this manual.

#### • Hardware Information

This is used to check the information about the current LED display control system.

#### Prestore Screen

Enter the restore screen, booting screen and no signal (including the disconnected network cable and no DVI signal) screen settings can be conducted.

#### • Advanced color configuration

Factory Setting (current gain, RGB brightness).

Configuration color space (original color space , target color space).

Color temperature table.

#### • My NovaiCare

Register the display screen to the user in NovaiCare.

• Module Flash

View correction coefficients of the receiving card and module;

Save correction coefficients in the receiving card and module;

Test whether Flash is normal .

#### • Receiving card relay

Set parameters for the receiving card relay;

Reset the time of the receiving card.

- Configure information management(M)---Import/Export config.
- Set initial position---Set the initial coordinates.
- Tools
  - Calibration

Only accessible by advanced users. Select this item to open the calibration page. Details about calibration will be given in a later part of this manual.

- Screen Control
  - > Black out--- Show nothing on the LED display.
  - > Lock --- Always show the current image frame of the LED display.
  - **Run** --- Switch the LED display back to normal from Kill or Lock.
  - > Self Test --- show the test images generated by the receiver card for LED displays aging

test or error detecting.

#### • Monitor

This is used to open the page for system monitoring. Details will be given in a later part of this manual.

#### • Led Error Detection

This is used to open the page for Led Error Detection (LED lights open/short circuit status checking).

#### • Multi-batch adjustment

Adjust the brightness of the display according to the batches of cabinet.

## • Controller Cabinet Configuration File import

Add/Delete configuration files;

Modify file name ;

Save the configuration file in controller.

## • Quickly Adjust Dark or Bright lines

Adjust dark or bright lines caused by box splicing, and recovery for cabinet.

• Video control

Input setting, output setting and stitching management of video processor.

- Plug-in Tool
  - **Test Tool** --- To open the page which all test tools (test content) for LED displays testing are in.
  - **Calculator** --- A shortcut to the calculator application of Microsoft Windows. Click on this item will open the Microsoft Windows calculator.
  - **External Program** ---a shortcut to add frequently used programs.

User

- Advanced Login---This is for user login. The initial password for advanced users is admin, after login, user can update the password.
- Enter Demonstration mode--- The password is "admin", and user can experience a part of the function of LCT without connection to the hardware.

■ Language

This is used to switch the language of the NovaLCT-Mars application. Languages available now

have ten languages.

Help

- User Documents---User Manual.
- Updating log---The description of function upgrading.
- **About** --- To check the version information about the NovaLCT-Mars application.

## 4.3 Tool Bar

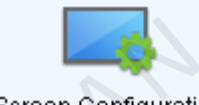

Screen Configuration --- the same as **Tools**->**Screen Config** in the main menu.

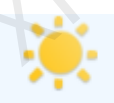

Brightness --- the same as **Tools->Brightness** in the main menu.

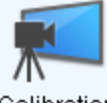

Calibration --- the same as **Tools**->**Calibration** in the main menu.

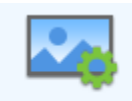

Screen Control --- the same as **Tools**->**Display Control** in the main menu.

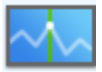

Monitor --- the same as **Tools**->**Monitor** in the main menu.

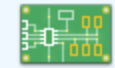

Multi-function Card --- the same as **Tools**->Function Card in the main menu.

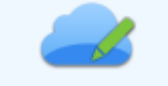

Cloud Monitoring --- Register the display screen to the user in NovaiCare.

# 5 Main Functions of NovaLCT-Mars

When in the mode with no sending board, the control system software will have no sending board operation page, all the parameter setting related to the sending board shall be omitted, and other operations are the same as having sending board.

## 5.1 Start the LED Displays

## 5.1.1 Start with System Configuration Files

The advantage of using system configuration files to configure LED displays is that the configuration procedure is very simple and easy, and no manual configuration operation is required.

To configure a LED display with system configuration files, click **Screen Config** button from the tool bar or select **Tools**->**Screen Config** from the main menu of the NovaLCT-Mars application main interface to open the Screen Config window. Shown in Fig.5-1 is the Screen Config window.

| 🖳 Screen Config       |                                            |
|-----------------------|--------------------------------------------|
| -Select communication | port                                       |
| Current operation     | сом5 🗸                                     |
|                       | COM5<br>Realtek PCIe GBE Family Controller |
| Confia Screen         |                                            |
| Load Config File      | Browse                                     |
|                       |                                            |
|                       | Next Close                                 |
|                       |                                            |

Fig. 5-1 The Screen Config window

#### Step 1: Set the Current Operation Communication Port

This is the port that connects the sending board (controller) to be configured to the control computer. If only one serial port of the computer is used to connect the LED display control system, the used serial port will be automatically set as the current serial port. Otherwise, if multiple serial ports are used to connect control systems to the computer (one serial port for one control system), the serial port that is used to connect the control system which is to be configured should be set as the current serial port.

If it's the mode with no sending board, please set the corresponding network port.

#### Step 2: Load system configuration file

Select **Load Config File** option, use **Browse** button to select the system configuration file to be loaded and then click **Next**. The selected configuration file will be automatically loaded to the LED display system. The LED display system will have been configured when the load operation is finished. Note :

The loaded performance parameters from the configuration file can be adjusted if they are not suitable. Please refer to <u>5.1.4 Adjust the Performance Parameters</u> for details about how to adjust the performance parameters.

## 5.1.2 Start Manually

#### 5.1.2.1 Smart Setting

#### Step 1

Ø

Select Config Screen option in the Screen Config window (Fig.5-1), and click Next to open the

window for manual configuration of the LED displays. The window is as shown in Fig.5-2.

| 🖳 Screen Con                                        | nfig-COM4                                                                                     |                                     |                                     |                                      | x |
|-----------------------------------------------------|-----------------------------------------------------------------------------------------------|-------------------------------------|-------------------------------------|--------------------------------------|---|
| Sending Board                                       | Scan Board Screer                                                                             | Connection                          |                                     |                                      |   |
| Display Mode<br>Current Dis<br>Sending<br>Resolutio | e<br>splay Mode<br>Board<br>on: 928 x 600                                                     | Graphics ou<br>resolution:          | tput 1440 x 900                     | Refresh                              |   |
| -Set the sen<br>Resolutio<br>Refresh F              | nding board display<br>on: <u>640 × 480 p</u><br>Rate: <b>50</b>                              | mode<br>×  V Ci<br>Hz               | ustom: 928                          | × 600 ×                              |   |
| Set 3D:<br>Hot Backup<br>Set the cur                | Config<br>Setting<br>rrent device: Se                                                         | t Master Device                     | Set Slave Device                    | Device                               |   |
|                                                     | master De                                                                                     | ATCG                                | DIAVE                               | D01100                               |   |
| Ma                                                  | master De<br>aster Sending<br>Board Index                                                     | Master Port Index                   | Slave Sending<br>Board Index        | Slave Port Index                     |   |
| Ma                                                  | Master De<br>aster Sending<br>Board Index                                                     | Master Port Index                   | Slave Sending<br>Board Index        | Slave Port Index                     |   |
| Ma<br>E<br>Refrest                                  | Master De<br>aster Sending<br>Board Index                                                     | Master Port Index                   | Slave Sending<br>Board Index        | Slave Port Index Edit Delete         |   |
| HDMI Cards                                          | Master De<br>aster Sending<br>Board Index<br>h Send<br>s Settings<br>lect                     | Master Port Index                   | Slave Sending<br>Board Index        | Slave Port Index Edit Delete         |   |
| HDMI Cards                                          | Master De<br>Ister Sending<br>Board Index<br>h Send<br>: Settings<br>lect<br>Input Selection: | Master Port Index                   | Slave Sending<br>Board Index        | Slave Port Index Edit Delete         |   |
| HDMI Cards<br>Auto Sel<br>Video I<br>Bit Of I       | Master De<br>aster Sending<br>Board Index<br>h Send<br>: Settings<br>lect<br>Input Selection: | Master Port Index Master Port Index | Slave Sending<br>Board Index<br>Add | Slave Port Index Edit Delete Resresh |   |

Fig. 5-2 The Screen Config window for manual configuration of the LED displays

|       | Note :                                                                                        |
|-------|-----------------------------------------------------------------------------------------------|
|       | Make sure the resolutions of the sending board (also named sending board) and the             |
| and a | computer video card are the same, otherwise the LED display may not be able to                |
| er.   | work normally. Reset the video card resolution or change that of the sending board if         |
|       | their resolutions are not the same. Refer to 5.1.5 Adjust the Resolution and Refresh Rate for |
|       | details about how to change the sending board resolution.                                     |

#### > Step 2

Switch to the Scan Board page and click Smart Setting button to open the Smart Setting dialog.

| mart Setting           |                                | ×             |
|------------------------|--------------------------------|---------------|
| Note:                  |                                |               |
| (1).Option 1, click 'N | ext' to begin smart setting!   |               |
| (2).Option 2 or 3, loa | d module information to softwa | ire.          |
|                        |                                |               |
| Option 1:Smart settir  | g                              | ··0           |
| 💿 Option 2: Load modu  | le from file                   |               |
| File Path:             |                                | Browse        |
| 💿 Option 3: Load modu  | le from database               | )`            |
| Cabinet Databa         |                                | Browse        |
| Selected Module:       |                                | Select Module |
|                        | View Module Next               | Close         |

Fig. 5-3 The Smart Setting dialog

Select Option 1: Smart setting and click Next to activate smart setting wizard. The Smart

Setting Step 1 window will appear, as shown in Fig.5-4.

| Smart Setting Step 1   |                 |                  |                    |
|------------------------|-----------------|------------------|--------------------|
| Chip Type:             |                 |                  |                    |
| Data Type:             | Concurrent      |                  | •                  |
| Chip Type:             | MBI5036         |                  | <b>•</b>           |
| OE Polarity:           | Unknown         |                  | -                  |
| Module Info            |                 |                  |                    |
| Module Type:           |                 | Regular Module   | 🔘 Irregular Module |
| Chip Count of each co  | olor in one dat | 1                |                    |
| Actual Pixel:          |                 | x: 32            | y: 16              |
| Data Group:            |                 | Unknown          |                    |
| Decoding Type:         |                 | 74HC138 Decoding |                    |
| Scan Type:             |                 | 📄 Over 16 Scans  | 1/2 scan 👻         |
| Module in one receivir | ng card:        | Cols: 3 🚔        | Rows: 2            |
| Module Cascade Type(   | From The Front) |                  |                    |
| 🔘 Left To Right 🧃      | Right To Left   | 🔘 Up To Down     | 💿 Down To Up       |
| Receiving Card Work M  | ode             |                  | J                  |
| Hub Mode: 🛛 💿 I        | Normal 💿 20     | ) Groups 🛛 🔘 24  | Groups 💿 28 Groups |
| Ghost Control Signal F | °olarity: ⊚ ⊢   | ligh             | © Low              |
|                        |                 |                  | Next Cancel        |

Fig. 5-4 Smart Setting Step 1

#### Chip Type

Select the driver chip type from the list according to what is actually used for the cabinets.

#### **OE** Polarity

This option can be **High Effective**, **Low Effective** or **Unknown**.

#### Module type

The option can be regular module or irregular module. If it is set to be irregular module, the

counts of driver chips for one data set and one color should be given.

#### **Actual Pixel**

This is the size of the real pixel array of a module. X represents the width and Y the height.

#### **Decoding type**

The options can be Static, 74HC138 Code , Decode595 , LXY695x , Straight Decoding.

#### Scan Type

The options could be any scan rate between 1 scan and 16 scan or **unknown**.

#### Rows and columns of the Module in one scan board (also named receiver card)

This is the size of the module array in the cabinet which is being configured by smart setting.

#### Module Cascade Type

Select the corresponding option according to the module connection routing. Note that the cabinet should be observed from the front when considering the cascade direction.

#### Working Mode of Receiving Card

- Hub mode: Select the Hub mode of the receiving card, which could be divided into normal,
   20 group, 24 group and 28 group.
- > Afterglow control signal polarity: the polarity of the signal shall be selected according to

the design of the afterglow circuit.

#### Note :

2)

1) If the module array size is set as the default (1 column, 1 row), the modules in the first rows of the module arrays of all cabinets will be lightened (LED lights on).

Or if the module array size is set as the real numbers, the last module of each first

row of the module arrays of all cabinets will be lightened (LED lights on).

#### > Step 3

Click Next on the Smart Setting Step 1 window to access Smart Setting Step 2. Shown in

Fig.5-5 is the Smart Setting Step 2 window. Select **All Black** or **Has Contents** according to the module status.

| Current Module is: |           |  |
|--------------------|-----------|--|
| 💿 Black            | ◯ Showing |  |
|                    |           |  |

Fig. 5-5 Smart Setting Step 2

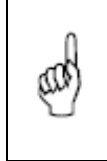

## Note :

This step will be skipped if module polarity is known and set in Step 1.

#### > Step 4

Click **Next** on the **Smart Setting Step 2** window to access **Smart Setting Step 3**. Shown in Fig.5-6 is the Smart Setting Step 3 window.

Select the color for each module statuses (**1**, **2**, **3** and **4**). For example, if the module shows green in statuses 2, choose **Green** in the corresponding com box. The software will switch the module statuses automatically if **Auto switch status** is selected. Select **Manual switch status** to switch the module statuses manually.

| Aut  | o switch status 🛛 🔿 Manual switch statu | 2 |
|------|-----------------------------------------|---|
| ease | choose the module color in each status: |   |
| ) 1  | Red A                                   | ~ |
| ) 2  | Green                                   | ~ |
| ) 3  | Blue                                    | ~ |
| ) 4  | Red B Or Black                          | ~ |

#### > Step 5

Click Next on the Smart Setting Step 3 window to access Smart Setting Step 4. Shown in

Fig.5-7 is the Smart Setting Step 4 window.

Enter the number of LED light rows that are on in a module.

| the modu | rows(or<br>les: | corumns) in |
|----------|-----------------|-------------|
| 8        | \$              | Row         |
|          | C               |             |

Fig. 5-7 Smart Setting Step 4

#### > Step 6

Click Next on the Smart Setting Step 4 window to access Smart Setting Step 5. Shown in

Fig.5-8 is the Smart Setting Step 5 window.

Enter the number of LED light columns that are on in a module.

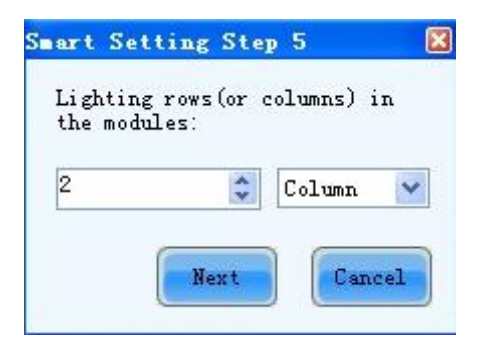

Fig. 5-8 Smart Setting Step 5

#### > Step 7

Click **Next** on the **Smart Setting Step 5** window to access **Smart Setting Step 6**. Shown in Fig.5-9 is the Smart Setting Step 6 window.

Use **Auto Switch Status** or **Manual Switch Status** to switch the module status automatically or manually. And then select the option corresponding to the module statuses (**1** or **2**) under which all lights are on. If all lights are on under both statuses, then any of the two options (**1** and **2**) will be OK.

| Auto Switch Status                                                              | 🔘 Manual Switch State |
|---------------------------------------------------------------------------------|-----------------------|
| Please look at the mod                                                          | ules.                 |
| 1 2                                                                             |                       |
| Thich state can ful<br>light the current<br>module(If both, jus<br>choose one): | ly<br>t 1 v           |
|                                                                                 | Next                  |

Fig. 5-9 Smart Setting Step 6

#### Step 8

Click Next on the Smart Setting Step 6 window to access Smart Setting Step 9. Shown in

Fig.5-10 is the Smart Setting Step 9 window.

Click the corresponding grids according to the position of the lightened lights until no light is lightened any more. A line of the lightened lights routing will be drawn at the same time. A message indicating the finish of the Smart Setting Step 9 will be shown when enough lights

have been processed.

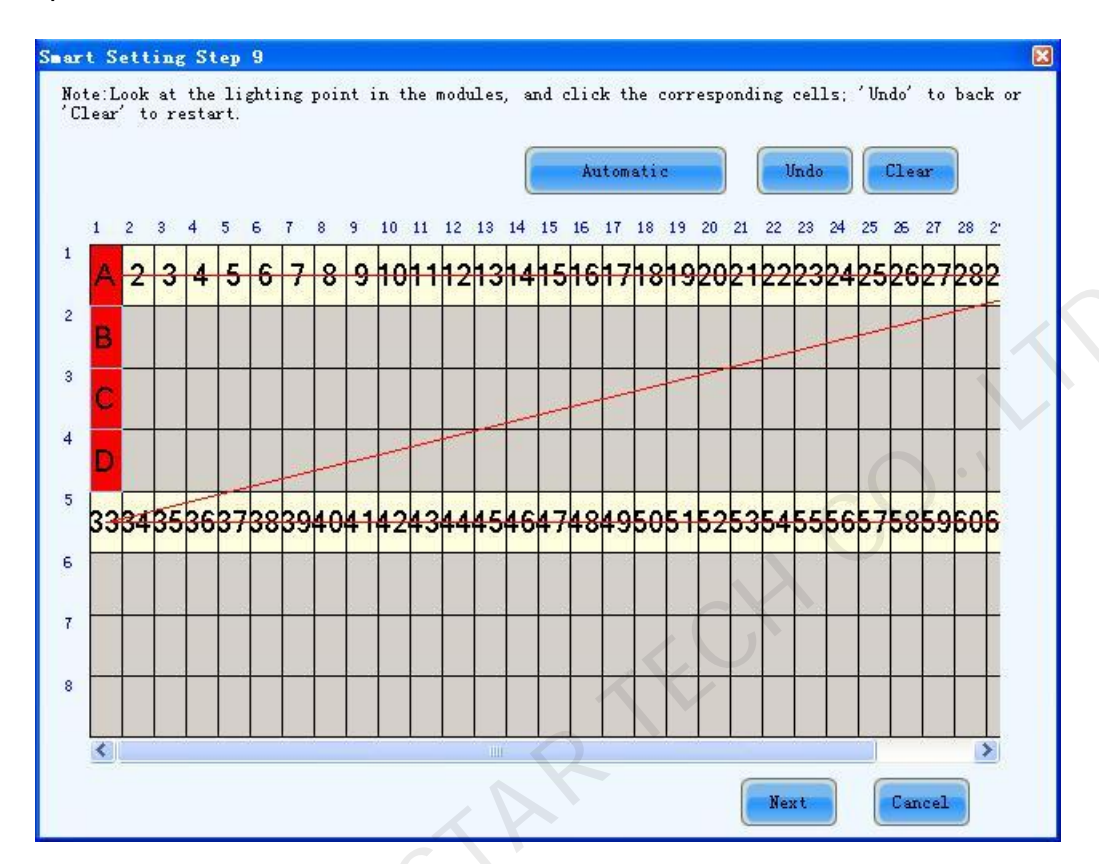

Fig. 5-10 Smart Setting Step 9

#### Note :

Hold the left button of the mouse and drag, or use Tab and Enter to draw the routing line. Use Automatic button to accomplish drawing routing lines of the same pattern.

#### > Step 9

æ

Click **Next** on the Smart Setting Step 9 window to open the Save Module dialog which is for saving the settings set for the module through all the smart setting steps. The Save Module dialog is shown in Fig.5-11. Saving the module settings to files (module configuration files or cabinet database files)will make it easier to perform module configuration for another LED displays constructed by modules which require the same settings as the one just set (Choose Option2 or 3 in the Smart Setting dialog (Fig.5-3) in Step 2, select corresponding files and modules and smart setting is done.). Click **Finish** to finish smart setting after saving the settings. Click **Finish** directly if you don' t want to save the settings.

| Save Lodule               |                   |                    |                 |            |   |
|---------------------------|-------------------|--------------------|-----------------|------------|---|
| Note:<br>You can save mod | lule to file or c | abinet database fo | or later using. |            |   |
| Module Name:              |                   |                    |                 |            |   |
| 📀 Option 1: Save m        | odule to file     |                    |                 | 26         |   |
| File Path:                |                   |                    |                 | Brows      | e |
| 🔘 Option 2: Save m        | odule to database | e                  |                 | CU         |   |
| Cabinet Database<br>Path: |                   |                    | Change Dat      | abase View |   |
|                           |                   | View Modul         | e Save          | Finish     |   |

Fig. 5-11 The Save Module dialog

|    | Note :                                                                             |  |
|----|------------------------------------------------------------------------------------|--|
| æg | The saved module settings can be used in Step 2 of Smart Setting to simplify smart |  |
|    | setting process.                                                                   |  |
|    |                                                                                    |  |

## 5.1.2.2 LED Display Configuration

Select Screen Configuration page in the Screen Config window (Fig.5-2).

If no LED display has been configured, the Screen Configuration page will be as shown in Fig.5-12.

Enter screen number (number of the LED displays to be configured) and click Config button. The

default screen configuration page (page for simple LED display configuration) will open.

The configuration information will be shown on the Screen Configuration page if a LED display

has been configured. Modify the settings and send them to hardware (by clicking Send To HW

button) if necessary.

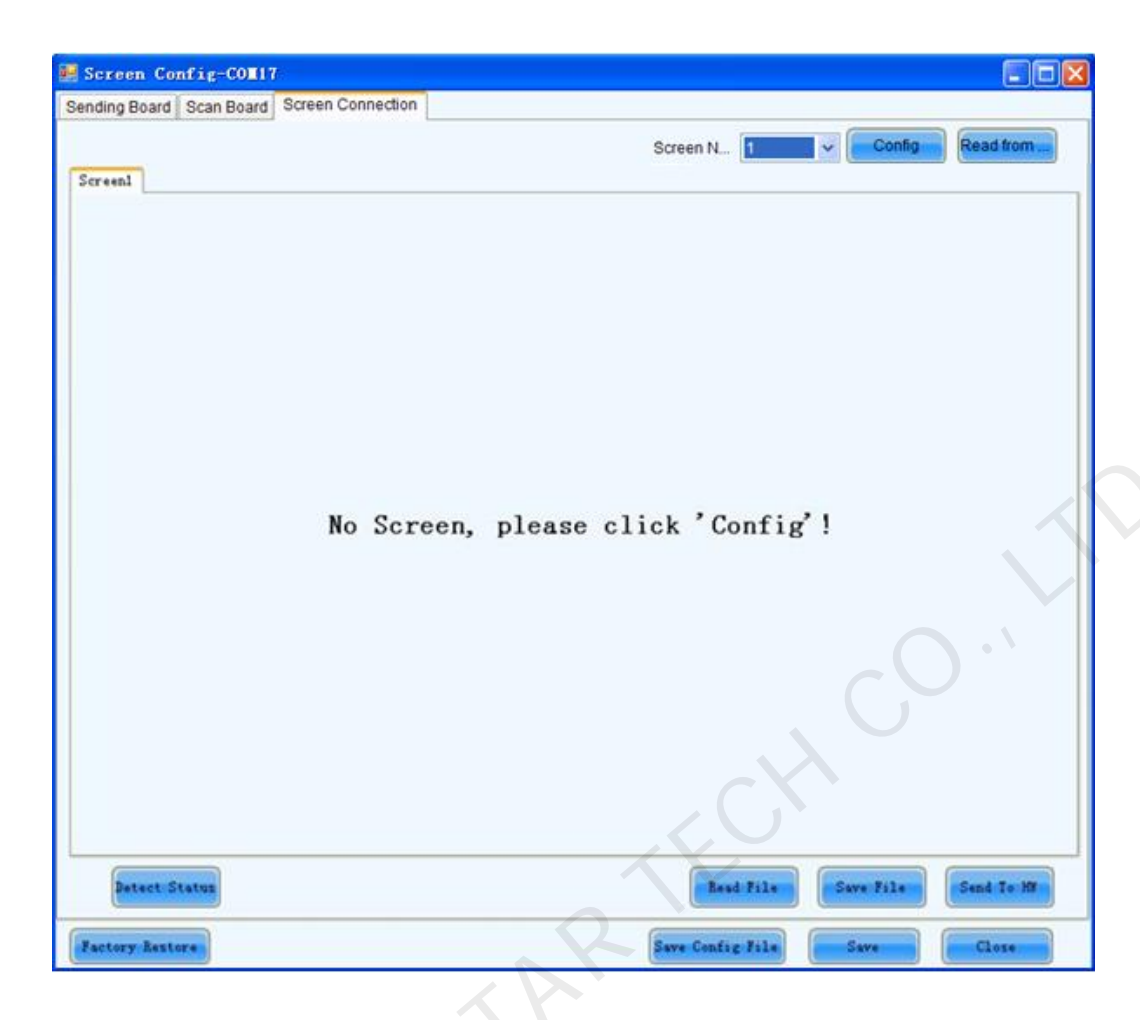

Fig. 5-12 The Screen Configuration page with no LED display configuration information

#### **Screen Number**

This is the number of LED displays that are to be configured.

#### Config

This button is used to load the Screen Number to the NovaLCT-Mars application.

#### **Read form HW**

This is used for the application to read the LED display information from the hardware.

#### **Detect Status**

This is used to check whether the communication within the current LED display is good.

#### **Read File**

This is used for the application to load the LED display configuration settings from a file.

#### Save File

This is used to save the LED display configuration settings to a .scr file.

#### Send to HW

This is used to send the LED display configuration settings to the connected sending board.

#### Save

This is used to save the settings to a FLASH chip. The saved data won' t be lost even the hardware is powered off.

#### Screen Type

There are three options for the screen type, which are simple screen, standard screen and complex screen. These options will be shown at the top of each screen page on the Screen Configuration page. Choose a screen type before any configuration operation. Configurations for different type of screen will be given as follow.

## > Simple Screen Configuration

The page for simple screen configuration is shown in Fig.5-13.

| Screen Config-USB@Port_#0003.Hub_#0003                                                                                                    |
|----------------------------------------------------------------------------------------------------|
| Sending Card Receiving Card Screen Connection                                                                                                    |
| Screen N 3                                                                                                    |
| Screen1 Screen2 Screen3                                                                                                    |
|                                                                                                    |
| screen lype: I Simple Screen Standard Screen Complex Screen                                                                                                    |
| Note: There is one sending card per screen. Every receiving card must have the same configuration!                                                                                                    |
| Basic Information                                                                                                    |
|                                                                                                    |
| Connection Setting                                                                                                    |
| Scan Bo, Colum                                                                                                    |
| Sendina#:                                                                                                    |
|                                                                                                    |
|                                                                                                    |
|                                                                                                    |
| $\forall ertical: \bigcirc \left\lfloor \downarrow \right\rfloor \bigcirc \downarrow \left\lfloor \downarrow \right] \bigcirc \left\lfloor \downarrow \downarrow \right] \bigcirc \left\lfloor \downarrow \downarrow \right\rfloor$ |
|                                                                                                    |
| Port 1 Lo (16≤x≤64, and must be integer multiples of the columns of receiving cardi)                                                                                                    |
|                                                                                                    |
|                                                                                                    |
| Advanced                                                                                                    |
|                                                                                                    |
|                                                                                                    |
| Detect Status Read File Save File Read from HW Send To HW                                                                                                    |
| Factory Restore Save Configuratio Save Close                                                                                                    |

Fig. 5-13 Simple screen configuration page

#### Location

This is the upper-left corner of a rectangular area of the computer display. The rectangle area of the computer display is called mapping area. Content inside the mapping area will be shown on the LED display. The default location is (0,0), which is actually the upper-left corner of the computer display.

#### Virtual Mode

Specify the pixel mode of the LED display. The option could be real pixel or virtual 3 lights or virtual 4 lights.

Select the **Start** to launch the virtual mode, click **I** to enter into the setting interface of the virtual mode. Select the layout type of the lights on the top right corner of the window, and drag the mouse on the left side of the window to change the arrangement of the lights.

For example, if the Erected Triangle Interaction is selected, the changed positions are as follows:

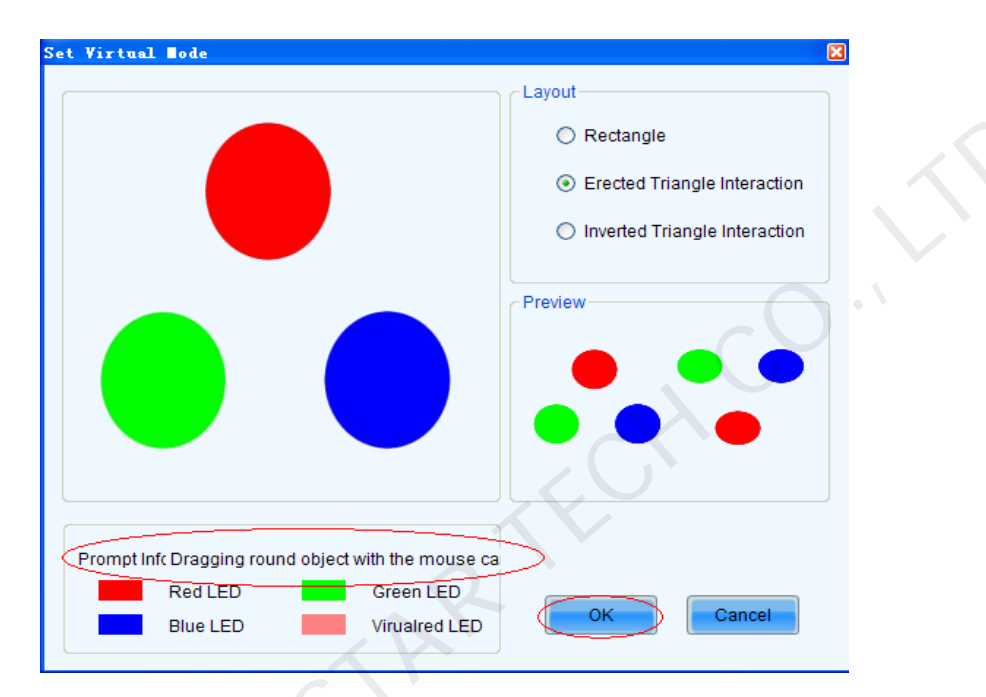

Fig. 5-14 Positions of the virtual lights before change

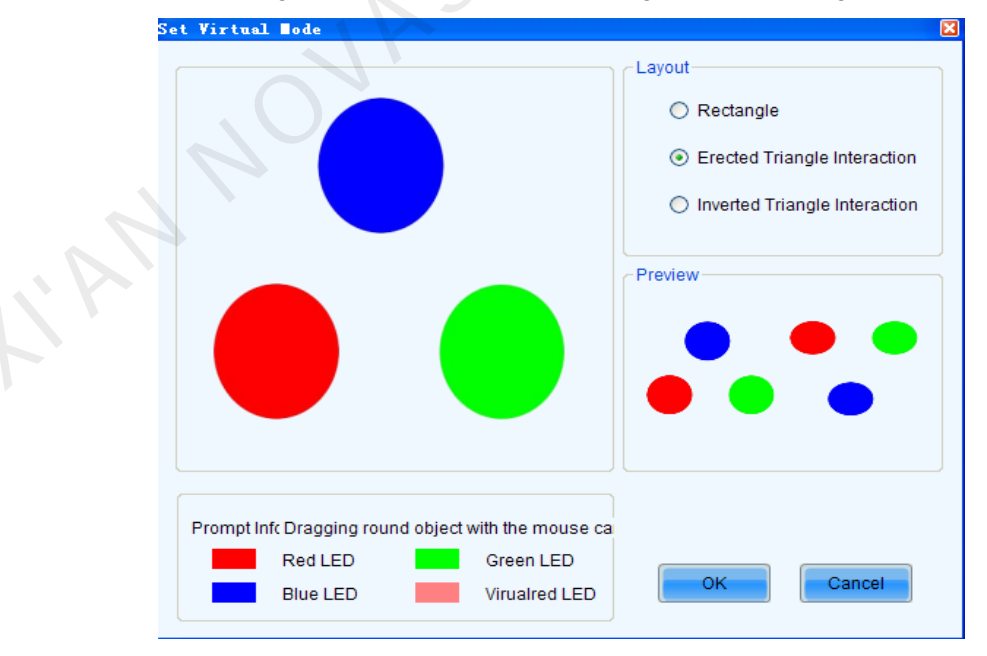

Fig. 5-15 Positions of the virtual lights after change

**Enable Multiple device output synchronous**: Only video controller has this option, if synchronization is enabled here and sent to the hardware, the video controller will enable

"Mosaic" function, but the software is unable to read video controller' s latest configuration on "Mosaic".

#### 3D Enable

Select this item, System will support the 3D products.

#### Scan Board Columns/Rows

These are the numbers of columns and rows of the scan boards (receiver cards) array of the LED display.

#### Scan Board Width/Height

These two parameters in the Scan Board Info panel refer to the width and height of the pixel array driven by a scan board (receiver card). They must be set the same as those set in the Scan Board page.

#### Sending

This parameter is used to specify the current sending board (sending Card). The sending board of the chosen index is will be set as the current sending board. And all relating settings are for this sending board.

#### **Connecting Mode**

Select the connecting mode of cable.

#### Port 1 Loaded

Set the number of scan boards that port 1 loaded.

#### Advance

If the connecting mode of each port is different, click the link to enter advance mode.

#### > Standard Screen Configuration

The page for standard screen configuration is shown in Fig.5-16.

| Screen Config-USB@Port_#0003.Hub_#0003                    |                                                                                                    |
|-----------------------------------------------------------|----------------------------------------------------------------------------------------------------|
| Sending Card Receiving Card Screen Connection             |                                                                                                    |
| Screen1 Screen2 Screen3                                   | Screen N 3 <b>– Configuratio</b> .                                                                                                    |
| Screen Type: 🔘 Simple Screen                              | Standard Screen                                                                                                    |
| Basic Information<br>Location: X: 0 Y: 0                  | Virtual Mo 🔲 Enable 🥊 📄 Enable Sync 🛛 screen area 128 🛛 🗴 128                                                                            |
| The current network port operations<br>Sending Card Index | Receiving<br>Card Colum 3 Card Rows: 3 ResetAll Hide Line                                                                                |
| 1                                                         | 1     2     3       Sending Card:1     Sending Card:1       Port:1     Port:1       Port:1     Port:1       Port:1     Receiving         |
| Port Index                                                | Card:1 Card:2 Card:3<br>Width:128 Width:128 Width:128<br>Sending Card:1 Sending Card:1 Sending Card:1<br>Port:1 Port:1 Port:1            |
| Connect to d                                              | 2 Receiving Boosiving Receiving<br>Card:6 Card:5 Card:4<br>Width:128 Width:128 Width:128<br>Sending Card:1 Sending Card:1 Sending Card:1 |
| Back Clear Port                                           | Port:1     Port:1     Port:1       3     Receiving     Receiving       Card:7     Card:8     Card:9       Width:128     Width:128        |
| Width: 128                                                | J r                                                                                                    |
| Height: 128                                               |                                                                                                    |
|                                                           | Note: Click or drag the left mouse button to configure                                                                                   |
| Detect Status                                             | Read File Save File Read from HW Send To HW                                                                                              |
| Factory Restore                                           | Save configuratio Save Close                                                                                                    |

Fig. 5-16 Standard screen configuration page

#### Location

This is the upper-left corner of a rectangular area of the computer display. The rectangle area of the computer display is called mapping area. Content inside the mapping area will be shown on the LED display. The default location is (0,0), which is actually the upper-left corner of the computer display.

#### Virtual Mode

Specify the pixel mode of the LED display. The option could be real pixel or virtual 3 lights or virtual 4 lights.

Select the **Start** to launch the virtual mode, click to enter into the setting interface of the virtual mode. Select the layout type of the lights on the top right corner of the window, and drag the mouse on the left side of the window to change the arrangement of the lights.

For example, if the Erected Triangle Interaction is selected, the changed positions are as follows:

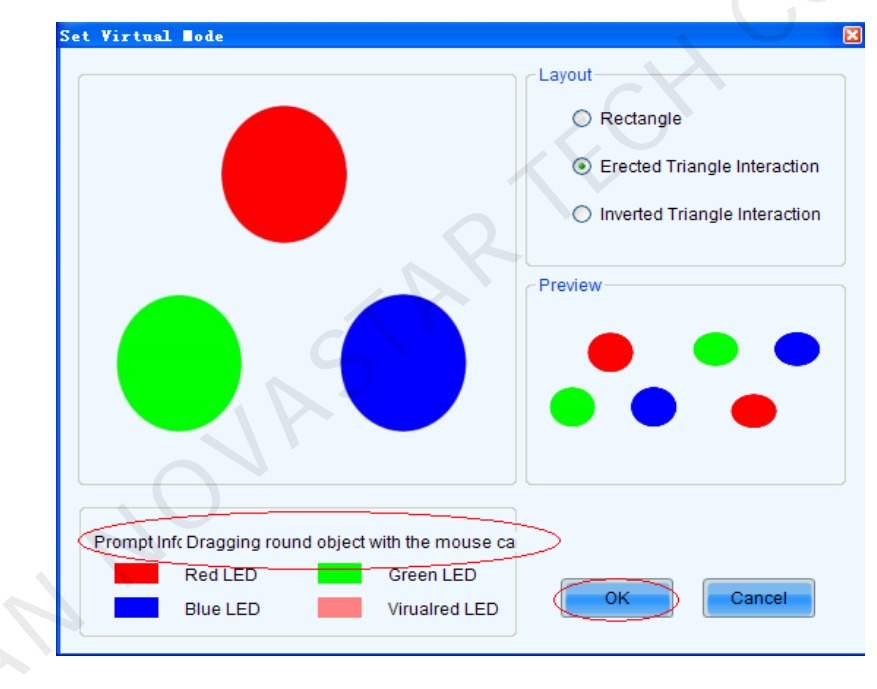

Fig. 5-17 Positions of the virtual lights before change

| YII CUAL   | lode          |             |                   |                                |                     |  |
|------------|---------------|-------------|-------------------|--------------------------------|---------------------|--|
|            |               |             |                   | Layout                         |                     |  |
|            |               |             |                   | Rectangle                      |                     |  |
|            |               |             |                   | <ul> <li>Erected Tr</li> </ul> | iangle Interaction  |  |
|            |               |             |                   | Inverted Tr                    | riangle Interaction |  |
|            |               |             |                   | Preview                        |                     |  |
|            |               |             |                   |                                | • •                 |  |
|            |               |             |                   |                                |                     |  |
|            |               |             |                   |                                |                     |  |
|            |               |             |                   |                                |                     |  |
| rompt Infc | Dragging roui | nd object v | vith the mouse ca | 1                              |                     |  |
|            | Red LED       |             | Green LED         |                                |                     |  |
|            | Blue LED      |             | Virualred LED     | ОК                             | Cancel              |  |
|            |               |             |                   |                                |                     |  |

Fig. 5-18 Positions of the virtual lights after change

#### Scan Board Columns/Rows

These are the numbers of columns and rows of the scan board (receiver card) array of the LED display. A sketch map of the scan board array will be shown in this page after these two parameters are set.

#### **Reset All**

This button is used to reset all cabinet settings and connection settings.

#### Sending Board Index

This parameter is used to specify the current sending board (sending board). The sending board of the chosen index is will be set as the current sending board. And all relating settings are for this sending board.

#### **Port Index**

This is to specify which Ethernet port of the current sending board will be used for data output.

Connect to deconcentrator: If the system is connected with deconcentrator, tick this option to
configure the deconcentrator internet access.

When deconcentrator is connected, tick "Connect to deconcentrator" on the software screen, and then click "Config" to popup the window for configuration of deconcentrator internet

| Screen Config-USB@Port_#0003.Hub_#0003                                                                                                    |                                                                                                    |                 |                                                                                                    |                                                                                                    |              |
|----------------------------------------------------------------------------------------------------|----------------------------------------------------------------------------------------------------|-----------------|----------------------------------------------------------------------------------------------------|----------------------------------------------------------------------------------------------------|--------------|
| Sending Card Receiving Card Screen Connection                                                                                                    |                                                                                                    |                 |                                                                                                    |                                                                                                    |              |
| Screen1 Screen2 Screen3                                                                                                    |                                                                                                    |                 | Screen N 🕃                                                                                                    | s 🗸 Confi                                                                                                    | iguratio     |
| Screen Type: 💿 Simple Screen                                                                                                    | Standard Screen                                                                                         | Complex {       |                                                                                                    |                                                                                                    |              |
| Basic Information<br>Location: X: 0 Y: 0                                                                                                    | Virtual Mo 📄 Enable                                                                                     | 📄 🔲 Enable Sync | screen area 128                                                                                                    | x 128                                                                                                    |              |
| The current network port operations Sending Card Index 1 Port Index 1 Connect to d Internet access number of deconcentrator None One Two Back Clear Port Detect Status | Internet access of decond<br>Sending Card Index<br>1<br>Sending card internet access model:<br>None One | entrat          | tesetAll Hide Lin<br>ard:<br>cess of<br>rator:<br>Card:<br>ard:<br>cess of<br>rator:<br>Card:<br>ard:<br>cess of<br>rator:<br>Card:<br>ard:<br>cess of<br>rator:<br>Card:<br>ard:<br>Card:<br>Rea | 3<br>Sending Port:<br>Internet a<br>deconcer<br>Receiving<br>Sending Port:<br>Internet a<br>deconcer<br>Receiving<br>Models-o<br>Sending Port:<br>Internet a<br>deconcer<br>Receiving<br>Models-o<br>Sending Port:<br>Internet a<br>deconcer<br>Receiving<br>Models-o<br>Sending Port:<br>Internet a<br>deconcer<br>Receiving<br>Models-o<br>Sending Port:<br>Sending Port:<br>Internet a<br>deconcer<br>Receiving<br>Models-o<br>Sending Port:<br>Internet a<br>deconcer<br>Receiving<br>Models-o<br>Sending Port:<br>Sending Port:<br>Internet a<br>deconcer<br>Receiving<br>Models-o<br>Sending Port:<br>Sending Port:<br>Internet a<br>deconcer<br>Receiving<br>Models-o<br>Sending Port:<br>Sending Port:<br>S | E<br>d To HW |
| Factory Restore                                                                                                    |                                                                                                    | Save co         | onfiguratio                                                                                                    | ive Clo                                                                                                    | ose          |
|                                                                                                    |                                                                                                    |                 |                                                                                                    |                                                                                                    |              |

Fig. 5-19 Configuration of deconcentrator internet access

Set the number of sending card, number of sending card internet access and the internet access

model respectively.

None: directly connect the on-load or off-load receiving card;

One split to eight: One port of sending board connect to input port of deconcentrator (port A),

and split to eight ports.

**Two split to four:** Two ports of sending board connect to input ports of deconcentrator(port A and port B) , and split to eight ports(each port split to four).

Example 1: Port 1 and Port 2 of sending board 1 are set as" two"; then internet access model of port 1 and port 2 of sending board 1 shall be set as " two ". After the setup is finished, it shall be like the following figure, port 1 corresponds to: A1, A2, A3 and A4; and port 2 corresponds to B1, B2, B3 and B4.

| iding Board Scan Board Screen Connection                         |                       |                                                                   |                                                                   |                                                                   |                                                                   |               |
|------------------------------------------------------------------|-----------------------|-------------------------------------------------------------------|-------------------------------------------------------------------|-------------------------------------------------------------------|-------------------------------------------------------------------|---------------|
| icreen1                                                          |                       |                                                                   |                                                                   |                                                                   | Screen N 1                                                        | Config        |
| Screen Type: Simple Screen Basic Information Location: X: 0 Y: 0 | Stand<br>Vir          | lard Screen<br>Itual Mo 🔲 En                                      | Complex Scr                                                       | een                                                               |                                                                   |               |
| Operate Port<br>Sending Board Index                              | Scan Boar<br>Columns: | d 4                                                               | Scan Board 4<br>Rows: 4                                           | Reset/                                                            | 🔟 🛅 Hide Line                                                     |               |
| 1 2 3 4 5<br>6 7 8 9 1<br>Port Index                             | 1                     | 1<br>Sending#.<br>Port<br>Internet access<br>of<br>deconcentrator | 2<br>Sending#:<br>Port<br>Internet access<br>of<br>deconcentrator | 3<br>Sending#.<br>Port<br>Internet access<br>of<br>deconcentrator | 4<br>Sending#:<br>Port<br>Internet access<br>of<br>deconcentrator |               |
| 1 2 3 4                                                          | 2                     | Sending#:<br>Port<br>Internet access<br>of<br>deconcentrator:     | Sending#:<br>Port<br>Internet access<br>of<br>deconcentrator:     | Sending#<br>Port<br>Internet access<br>of<br>deconcentrator:      | Sending#:<br>Port:<br>Internet access<br>of<br>deconcentrator:    | F             |
| Connect                                                          | 3                     | Sending#:<br>Port:<br>Internet access<br>of<br>deconcentrator:    | Sending#:<br>Port<br>Internet access<br>of<br>deconcentrator:     | Sending#.<br>Port<br>Internet access<br>of<br>deconcentrator:     | Sending#:<br>Port:<br>Internet access<br>of<br>deconcentrator:    |               |
| None One Two                                                     | • •                   | Sending#<br>Port<br>Internet access<br>of<br>deconcentrator       | Sending#:<br>Port<br>Internet access<br>of<br>deconcentrator      | Sending#.<br>Port:<br>Internet access<br>of<br>deconcentrator:    | Sending#:<br>Port<br>Internet access<br>of<br>deconcentrator:     |               |
| Back Clear Port<br>Scan Board Size<br>Width: 128                 |                       |                                                                   |                                                                   |                                                                   |                                                                   |               |
| Detect Status                                                    |                       |                                                                   | F                                                                 | tead File                                                         | Save File Read from                                               | HW Send To HW |

|                                                                                   |                       |                                                                   |                                                                   |                                                                   | Screen N 1                                                        | - Config          |
|-----------------------------------------------------------------------------------|-----------------------|-------------------------------------------------------------------|-------------------------------------------------------------------|-------------------------------------------------------------------|-------------------------------------------------------------------|-------------------|
| Screen Type: Simple Screen<br>Basic Information<br>Location: X: O Y: O            | Stand<br>Vir          | ard Screen<br>tual Mo 🕅 En                                        | © Complex Scr<br>able                                             | reen                                                              |                                                                   | ŀ                 |
| Operate Port<br>Sending Board Index                                               | Scan Boar<br>Columns: | d 4                                                               | Scan Board<br>Rows: 4                                             | Reset/                                                            | Hide Line                                                         |                   |
| 1 2 3 4 5<br>6 7 8 9 1<br>Port Index                                              | 1                     | 1<br>Sending#:<br>Port<br>Internet access<br>of<br>deconcentrator | 2<br>Sending#:<br>Port<br>Internet access<br>of<br>deconcentrator | 3<br>Sending#:<br>Port<br>Internet access<br>of<br>deconcentrator | 4<br>Sending#:<br>Port<br>Internet access<br>of<br>deconcentrator |                   |
| 1 2 3 4                                                                           | 2                     | Sending#:<br>Port<br>Internet access<br>of<br>deconcentrator:     | Sending#:<br>Port<br>Internet access<br>of<br>deconcentrator:     | Sending#:<br>Port<br>Internet access<br>of<br>deconcentrator:     | Sending#:<br>Port:<br>Internet access.<br>of<br>deconcentrator:   |                   |
| Connect                                                                           | 3                     | Sending#<br>Port<br>Internet access<br>of<br>deconcentrator:      | Sending#.<br>Port<br>Internet access<br>of<br>deconcentrator.     | Sending#:<br>Port<br>Internet access<br>of<br>deconcentrator:     | Sending#<br>Port<br>Internet access<br>of<br>deconcentrator       | )*^               |
| deconcentrator     None     One     Two       A1/B1     A2/B2     A3/B3     A4/B4 | J > 4                 | Sending#:<br>Port<br>Internet access<br>of<br>deconcentrator.     | Sending#:<br>Port<br>Internet access<br>of<br>deconcentrator:     | Sending#:<br>Port<br>Internet access<br>of<br>deconcentrator      | Sending#:<br>Port<br>Internet access<br>of<br>deconcentrator:     |                   |
| Back Clear Port<br>Scan Board Size<br>Width: 128                                  |                       |                                                                   | 2                                                                 | E                                                                 |                                                                   |                   |
| Detect Status                                                                     |                       | X                                                                 | F                                                                 | Read File                                                         | Save File Read f                                                  | rom HW Send To HV |

Fig. 5-20 Example 1 Configuration of internet access

Example 2: Internet access 1 of sending board 2 is set as "one ", and port 2 is directly connected with scan board. The internet access model of port 1 of sending board 2 is set as "one " and the internet access model of port 2 is set as "None".

| creen Type: 💿 Simple Screen<br>Basic Information | Stand                 | lard Screen       | Complex Sci           | reen              |                          |              |
|--------------------------------------------------|-----------------------|-------------------|-----------------------|-------------------|--------------------------|--------------|
| Location: X: 0 Y: 0                              | Vi                    | rtual Mo 🔟 En     | able 🔁                | I                 |                          |              |
| Operate Port<br>Sending Board Index              | Scan Boar<br>Columns: | d 4               | Scan Board<br>Rows: 4 | Reset/            | 📕 🗐 Hide Line            | 17           |
| 1 2 3 4 5                                        |                       | 1                 | 2                     | 3                 | 4                        |              |
| 6 7 8 9 1                                        |                       | Sending#:<br>Port | Sending#:<br>Port     | Sending#:<br>Port | Sending#:<br>Port        |              |
|                                                  | 1                     | Internet access   | Internet access       | Internet access   | Internet access          |              |
| Port Index                                       |                       | deconcentrator:   | deconcentrator:       | deconcentrator:   | deconcentrator:          |              |
|                                                  |                       | Sending#:         | Sending#:             | Sending#:         | Sending#:                |              |
|                                                  |                       | Port:             | Port                  | Port              | Port.                    |              |
|                                                  | 2                     | of                | of                    | of                | of                       |              |
|                                                  |                       | deconcentrator:   | deconcentrator:       | deconcentrator.   | deconcentrator;          |              |
| Config                                           |                       | Sending#:<br>Port | Sending#:<br>Port:    | Sending#.<br>Port | Sending#:<br>Port        |              |
| Connect                                          | 3                     | Internet access   | Internet access       | Internet access   | Internet access          |              |
| Internet access number of                        |                       | deconcentrator.   | deconcentrator:       | deconcentrator    | deconcentrator.          |              |
| deconcentrator                                   |                       | Sending#.         | Sending#;             | Sending#.         | Sending#:                |              |
| O None O One O Two                               |                       | Port.             | Port                  | Port.             | Polt:<br>Internet access |              |
| A1 A2 A3 A4                                      |                       | of                | of                    | of                | of                       |              |
| A5 A6 A7 A8                                      |                       | deconcentrator:   | deconcentrator        | decoricentrator,  | deconcentrator;          |              |
|                                                  | * I                   |                   |                       |                   |                          |              |
| Back Clear Port                                  |                       |                   |                       |                   |                          |              |
| Scan Board Size                                  |                       |                   |                       |                   |                          |              |
| Width: 128                                       |                       |                   |                       |                   |                          |              |
|                                                  |                       |                   |                       |                   |                          |              |
| Detect Status                                    |                       |                   | F                     | Read File         | Save File Read from      | n HW Send To |
| tory Restore                                     |                       |                   |                       | Save Con          | fig File Save            | Close        |
|                                                  |                       |                   |                       |                   |                          |              |
|                                                  |                       |                   |                       |                   |                          |              |
|                                                  |                       |                   |                       |                   |                          |              |
|                                                  |                       |                   |                       |                   |                          |              |
|                                                  |                       |                   |                       |                   |                          |              |
|                                                  |                       |                   |                       |                   |                          |              |

| Inding Board Scan Board Screen Connection                              |                        |                                                                    |                                                                    |                                                                   | Screen N 1                                                       | Config        |
|------------------------------------------------------------------------|------------------------|--------------------------------------------------------------------|--------------------------------------------------------------------|-------------------------------------------------------------------|------------------------------------------------------------------|---------------|
| Screen Type: Simple Screen<br>Basic Information<br>Location: X: 0 Y: 0 | Stand<br>Vir           | ard Screen<br>tual Mo 🕅 En                                         | Complex Scr                                                        | een                                                               |                                                                  |               |
| Operate Port<br>Sending Board Index                                    | Scan Board<br>Columns: | d 4                                                                | Scan Board<br>Rows:                                                | Reset/                                                            | III Hide Line                                                    |               |
| 1 2 3 4 5<br>6 7 8 9 1<br>Port Index                                   | 1                      | 1<br>Sending#:<br>Port<br>Internet access<br>of<br>deconcentrator: | 2<br>Sending#:<br>Port<br>Internet access<br>of<br>deconcentrator: | 3<br>Sending#,<br>Port<br>Internet access<br>of<br>deconcentrator | 4<br>Sending#<br>Port<br>Internet access<br>of<br>deconcentrator |               |
| 1 2 3 4                                                                | 2                      | Sending#:<br>Port:<br>Internet access<br>of<br>deconcentrator:     | Sending#:<br>Port<br>Internet access<br>of<br>deconcentrator:      | Sending#:<br>Port<br>Internet access<br>of<br>deconcentrator:     | Sending#.<br>Port<br>Internet access<br>of<br>deconcentrator     |               |
| Connect Config                                                         | 3                      | Sending#:<br>Port<br>Internet access<br>of<br>deconcentrator:      | Sending#:<br>Port<br>Internet access<br>of<br>deconcentrator:      | Sending#:<br>Port<br>Internet access<br>of<br>deconcentrator      | Sending#<br>Port<br>Internet access<br>of<br>deconcentrator.     |               |
| deconcentrator<br>None One Two                                         | ▶ 4                    | Sending#:<br>Port<br>Internet access<br>of<br>deconcentrator:      | Sending#:<br>Port<br>Internet access<br>of<br>deconcentrator       | Sending#<br>Port<br>Internet access<br>of<br>deconcentrator.      | Sending#:<br>Port<br>Internet access<br>of<br>deconcentrator:    |               |
| Back Clear Port<br>Scan Board Size<br>Width: 128                       |                        |                                                                    | R                                                                  |                                                                   |                                                                  |               |
| Detect Status                                                          |                        |                                                                    | F                                                                  | Read File                                                         | Save File Read from                                              | HW Send To HW |

Fig. 5-21 Example 2 Configuration of internet access

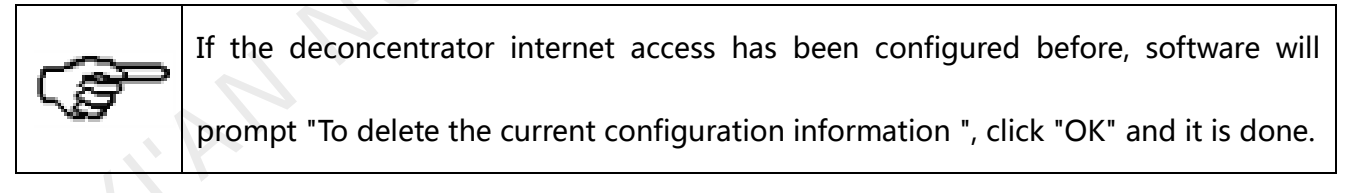

Back

This button is used to clear all settings related to the last set sending board.

#### **Clear Port**

This button is used to clear all settings related to the current Ethernet port.

### Width/Height (Scan Board Size)

These are the width and height of the pixel array of the current receiver card.

#### Apply to port

Click this button to set the pixel array sizes of all receiver cards connected to the current Ethernet port the same as that of the current receiver card.

#### Set Blank

Select this if the current position (pixel array of the current receiver card) needs to be left unset. The configuration operation is easy. First, if the deconcentrator is not connected , set the index as 1 for the receiver card (scan board) directly connected to a sending board through an Ethernet port, if the deconcentrator is connected, define the receiving card connected with the A1 internet access of the deconcentrator as the first one, and input values for other parameters. And then set the index as 2 for the receiver card which is connected to the first (index 1) receiver card and also input values for other parameter for the No.2 receiver card. Do the same configuration operation until all receiver cards are set. The configuration is completed by then. The pixel array sizes of the receiver cards can be different from each other, select and then the pixel can be changed. and can also be left unset. After configuration , click corresponding button to send the configuration information to the sending board or save it in the computer.

## Note :

For different sending boards, the background colors of the grids are different.

For different Ethernet ports, the font colors are different.

The right button of the mouse can be used to clear the settings for the current sending board.

#### > Complex Screen Configuration

| 🛃 So  | reen      | Config-CO <b>E</b> 19 |                 |             |           |                  |           |               |
|-------|-----------|-----------------------|-----------------|-------------|-----------|------------------|-----------|---------------|
| Sendi | ing Board | Scan Board Sc         | reen Connection |             |           |                  |           |               |
|       |           |                       |                 |             |           | 80               | reen N    | Config        |
|       | -         |                       |                 |             |           |                  |           |               |
| Sci   | reen1     |                       |                 |             |           |                  |           |               |
|       | Screen    | Type: 🔘 Sim           | ple Screen      | Standard So | creen 💿 O | omplex Screen    |           |               |
|       | - Scan E  | Board Setting         |                 |             |           |                  |           |               |
|       |           | Sending#              | Port            | Scan Bo.    | Start X   | Start Y          | Width     | Height        |
|       | Þ         | 1                     | 1               | 3           | 500       | 0                | 128       | 128           |
|       |           | 1                     | 1               | 2           | 628       | 0                | 128       | 128           |
|       |           | 1                     | 1               | 1           | 756       | 0                | 128       | 128           |
|       |           | 1                     | 1               | 4           | 500       | 128              | 128       | 128           |
|       |           | 1                     | 1               | 5           | 628       | 128              | 128       | 128           |
|       |           | 1                     | 1               | 6           | 756       | 128              | 128       | 128           |
|       |           |                       |                 |             |           |                  |           | + )           |
|       |           |                       |                 |             |           |                  |           |               |
|       |           |                       |                 |             |           |                  |           |               |
|       |           |                       |                 |             |           |                  |           |               |
|       |           |                       |                 |             |           |                  |           |               |
|       |           |                       |                 |             |           |                  |           |               |
|       |           |                       |                 |             |           |                  |           |               |
|       |           |                       |                 |             |           |                  |           |               |
|       |           |                       |                 |             |           |                  |           |               |
|       |           |                       |                 | 200.5       |           |                  |           |               |
|       | Virtua    | I M 📃 Enable          | <b>—</b>        | 3D E        |           | Add              | Edit      | Clear         |
|       |           |                       |                 | C           |           |                  |           |               |
|       | Det       | lect Status           |                 | 2           | Read File | Save File        | Read from | HW Send To HW |
| Fa    | actory R  | estore                | ~               |             |           | Save Config File | Save      | Close         |

The page for complex screen configuration is shown in Fig.5-20.

Fig. 5-22 Complex screen configuration page

### Add

Click **Add** to access the window for receiver cards information setting, such as index of its host sending board, Ethernet output ports, mapping areas, pixel array sizes and so on. The setting will be shown in the list.

### Edit

To edit the information that has been set for receiver cards.

#### Delete

To delete the selected receiver card from the receiver cards list.

### Clear

To delete all receiver cards from the list.

## 5.1.3 Set the Cabinet Info

Select Scan Board page in the Screen Config window (Fig.5-2). Shown in Fig.5-23 is the Scan

| Module Info<br>Chip: Common C | Size:               | 32W×32H          | Scan Type:                         | 1/16 scan           |                         |
|-------------------------------|---------------------|------------------|------------------------------------|---------------------|-------------------------|
| Direction: Horizontal         | Decode Type:        | 74HC138 Decoding | Data Group:                        | 2                   | >>                      |
| Cabinet Info                  |                     |                  | X                                  |                     |                         |
|                               |                     | 1                |                                    |                     |                         |
| Regular                       |                     | O Irregul        | ar                                 |                     |                         |
| Pixel Width: 90 🗸             | <=96 Plea<br>make s | sure             | . ?? Heidn<br>nd error, Please adi | t: ??<br>ust perfor | Please A<br>make sure   |
| Pixel Height: J2 V            | <=256 the wi        | dth<br>eight Co  | nstruct V                          | iew Cabinet         | the width<br>and height |
| module Gase High to con       |                     |                  |                                    |                     |                         |
| Performance Setting           |                     | 9                |                                    |                     |                         |
| Group Swap More Settin        | 9                   |                  |                                    |                     |                         |
|                               |                     |                  |                                    |                     |                         |
| Refresh Rate: 240             | ✓ Hz                | Accelerate R 4   | ×                                  | ~ 0                 |                         |
| Gray Scale: Normal 16384      | ~                   | Grav Mode: G     | rav First 🗸                        | ~                   |                         |
| Data Clock: 12.5              |                     | Data Duty:       |                                    | (25~75) %           |                         |
|                               | ✓ MHZ               | Low Croy Co      | ,                                  | (23-13) /           |                         |
| Clock Phase: 3                | *                   | Low Gray Co 1    | Ŷ                                  |                     |                         |
| Blanking Time: 25             | 🗘 (=2.00us)         | Gnost Contro 20  | \$                                 | (1~24)              |                         |
| Line Change T 3               | \$ (0~19)           |                  |                                    |                     |                         |
|                               |                     |                  |                                    |                     |                         |
| Brightness Effi 52.31%        |                     | Min OE: 24       | Lns                                |                     |                         |
|                               |                     |                  |                                    |                     |                         |
|                               |                     |                  |                                    |                     |                         |
|                               |                     |                  |                                    |                     |                         |

Fig. 5-23 The Scan Board page

## Board page.

#### **Cabinet Info**

Pixel array size and module cascade direction can be set in this panel. Note that the Regular panel is for regular cabinets parameters setting and the Irregular panel is for irregular cabinets parameters setting. Shown in Fig.5-24 is the Regular Cabinet Info panel which is circled and marked as area 1 in Fig.5-23.

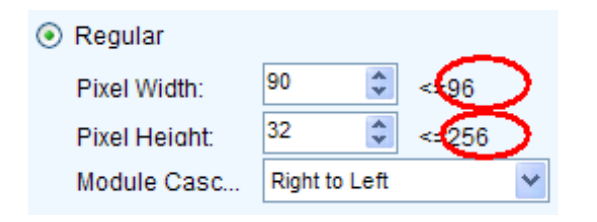

Fig. 5-24 The Regular Cabinet Info panel

#### Width/Height

These two items specify the width and height of the cabinet pixel array. Note that the two numbers circled in Fig.5-24 are the maximum values that can be set, which is also named as Maximum Width and Maximum Height.

#### **Maximum Width**

Maximum width varies with parameters of refresh rate, gray scale levels, and shift clock frequency. Normally, the higher the refresh rate is and the finer the gray scale levels are, the smaller the maximum width will be; while the higher the shift clock frequency is, the larger the maximum width can be. But as the shift clock frequency is limited by driver chips and module design, the maximum width is also limited.

#### **Maximum Height**

The Maximum Height depends on the module design.

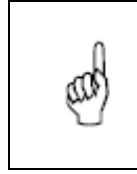

Note

If the module cascade direction is from left to right or from right to left, then

as mentioned above, the Maximum Width depends on the parameters such as refresh rate, gray scale levels and shift clock frequency, and the Maximum Height depends on the module design.
If the module cascade direction is from top to bottom or from bottom to top, then, factors affect the Maximum Width and Height are just switched. The Maximum Height depends on the parameters such as refresh rate, gray scale levels and shift clock frequency, and the Maximum Width depends on the module design.

## 5.1.4 Adjust the Performance Parameters

To achieve the best performance, performance parameters should be set properly. Performance parameters setting can be through the performance setting panel.

Shown in Fig.5-25 is the Performance Setting panel which is circled and marked as area 2 in

| Fig.  | 5-2 | 3. |
|-------|-----|----|
| i ig. | 5 2 | J. |

| Performance Settin | g More Setting |           |              |              |                         |
|--------------------|----------------|-----------|--------------|--------------|-------------------------|
| Refresh Rate:      | 240 🗸          | Hz        | Accelerate R | 4            | 1                       |
| Gray Scale:        | Normal 16384 💌 |           | Gray Mode:   | Gray First 🗸 |                         |
| Data Clock:        | 12.5 💌         | MHz       | Data Duty:   | 50           | (25~75) %               |
| Clock Phase:       | 3 🗸            |           | Low Gray Co  | 1            |                         |
| Blanking Time:     | 25             | (=2.00us) | Ghost Contro | 20           | (1~24)                  |
| Line Change T      | 3              | (0~19)    |              |              |                         |
| Brightness Effi    | 52.31%         |           | Min OE:      | 24 ns        |                         |
| Smart Setting      |                |           | Load File    | Save File F  | Read From HW Send To HW |

Fig. 5-25 The Performance Setting panel

Clear Afterglow: Some of chips are supporting the functions of eliminating afterglow, and the

software defaults to be ticked.

| Iodule Info           |                  |                  |                                         |            |                     |
|-----------------------|------------------|------------------|-----------------------------------------|------------|---------------------|
| Chip: SUM20           | 17 Size:         | 32W×32H          | Scan Type:                              | 1/16 scan  | >>                  |
| Direction: Horizon    | tal Decode Type: | 74HC138 Decoding | Data Group:                             | 2          |                     |
| Cabinet Info          |                  |                  |                                         |            |                     |
| Regular               |                  | 🔘 Irregul        | ar                                      |            |                     |
| Pixel Width: 128      | =128             | Please Vidth:    | : ?? Heiaht                             | ??         | Please              |
| Pixel Height: 256     |                  | e width          | na error. Please adiu                   | st perform | make sure the width |
| Module Casc Right     | to Left 👻 and    | d height 👻 Co    | nstruct Vi                              | ew Cabinet | and height          |
| Performance Setting   |                  |                  |                                         |            |                     |
| Group Swap            | ore Setting      | Clear Afferglow  |                                         |            |                     |
|                       |                  |                  |                                         |            |                     |
| Refresh Rate: 480     | ▼ H7             | Accelerate R     | •                                       |            |                     |
| Grav Scale: Norm      | al 4006 —        | Cray Mode:       | afrach Data First -                     |            |                     |
| Data Olaski           | 114030 +         | Data Dutr        |                                         |            |                     |
| Data Clock. 12.5      | ▼ MHz            | Data Duty.       |                                         | (25~75) %  |                     |
| Clock Phase: 2        | <b>•</b>         | Low Gray Co 0    | T I I I I I I I I I I I I I I I I I I I |            |                     |
| Blanking Time: 25     | =2.00us)         | Ghost Contro 20  |                                         | (1~24)     |                     |
| Line Ohenne T         | (0~19)           |                  |                                         |            |                     |
| Line Change I 3       |                  |                  |                                         |            |                     |
| Line Change I 3       |                  |                  |                                         |            |                     |
| Brightness Effi 68.24 | %                | Min OE: 80       | Jins                                    |            |                     |

**Data group exchange:** adjust the order of the data groups; click **Group Swap** to compare with

the original arrangement sequence of the screen.

Fig. 5-27 Data group exchange

## More settings:

| Symmetrical/Data Group Extension                                                                                                  |
|----------------------------------------------------------------------------------------------------|
| Output Mode<br>Symmetrical Output<br>Three Doors Output<br>Four Doors Output                                                      |
| Data Group Extension<br>Twenty Data Grou<br>Twenty Four Data<br>Twenty Eight Data<br>D signal is taken as the second way clock to |
| Ghost Control Signal<br>Signal Switch:   Open  Close Signal Polarity:  High  Low                                                  |
| Hub Mode<br>Normal © 20 Gourps<br>24 Groups © 28 Groups                                                                           |
| Graphics Output     Scan Direction     Reverse Sca                                                                                |
| OK                                                                                                    |

Fig. 5-28 More settings

#### Output Mode ۶

**Symmetrical Output** 

If selected, the two 50pin output ports of a scan board will work for the left and the right half of the cabinet pixel array respectively.

- **Three doors output:** being optional, and after being selected, the loaded box will be divided into three parts from left to right.
- Four doors output: being optional, and after being selected, the loaded box will be divided into four parts from left to right.
- MOM Topology
- Fig.5-29 is the physical connection schematic diagram of Flash. According to that diagram, the sequence number of BUS is determinedly selector. Users shall consult HUB board designer for connection of the flash module to confirm the sequence number of BUS. One BUS can be cascaded with multiple modules. The MOM Topology can be set on the software according to the actual order of connection.

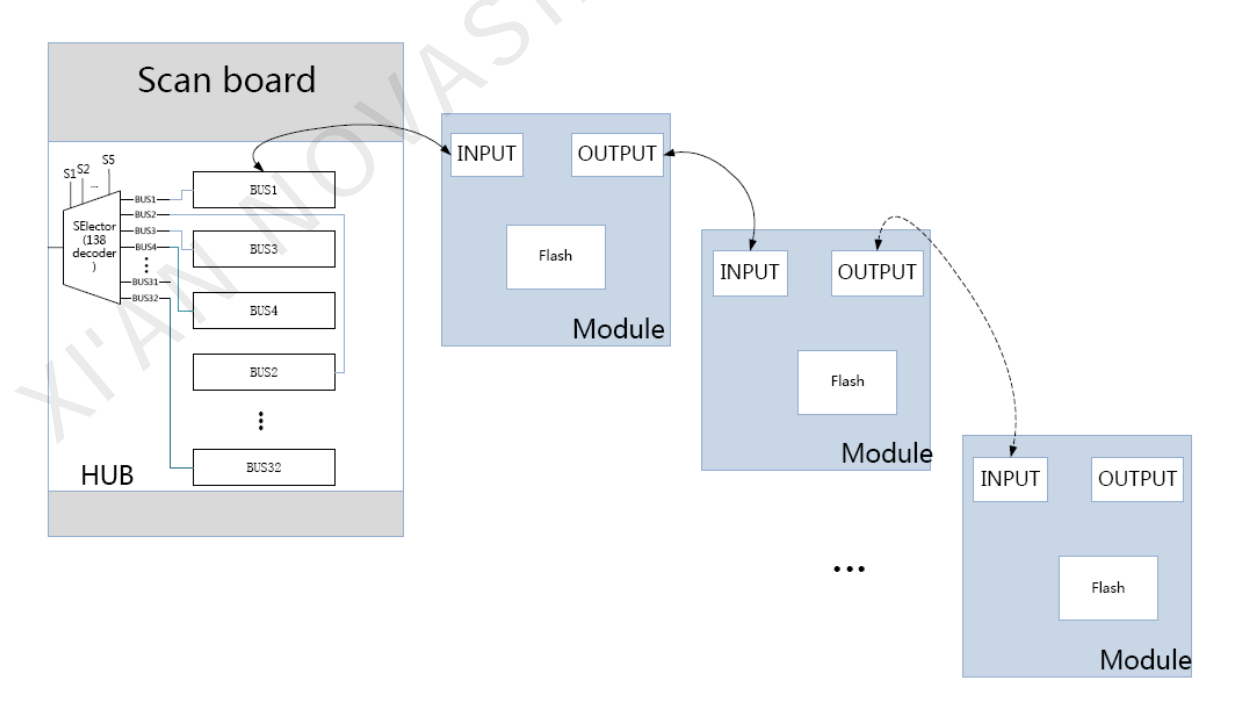

Fig. 5-29 Physical connection schematic diagram of Flash

As shown in Fig. 5-30, to set MOM Topology on the software, firstly set FLASH row and column

numbers, and then click anywhere on the right side of the window, select the corresponding BUS,

and based on the actual route, click the left button of the mouse or press the arrow key to set

each piece of Flash information according to the order (control size and coordinates).

Select a BUS and set Flash control size, and then click "Apply to current BUS"; the size of Flash with BUS connection will be modified as the current value.

After Flash Control Size is set, click "Reset All", and then all Flash Control Sizes will be reset as the size set currently.

| MOM Physical Setting                                                                                                    |                |                                             | -                                          |                                            |                                            |        |          |
|----------------------------------------------------------------------------------------------------|----------------|---------------------------------------------|--------------------------------------------|--------------------------------------------|--------------------------------------------|--------|----------|
| Flash Cols: 4                                                                                                    | Flash          | Rows: 4                                     |                                            |                                            |                                            | Back   | ResetAll |
| BUS                                                                                                    |                | 1                                           | 2                                          | 3                                          | 4                                          |        |          |
| 1 2 3 4<br>5 6 7 8                                                                                                    | 1              | BUS:1<br>Number:3<br>Width:52<br>Height:16  | BUS:1<br>Number:2<br>Width:32<br>Height:16 | BUS:1<br>Number:1<br>Width:32<br>Height:16 | BUS:1<br>Number:0<br>Width.22<br>Height:16 |        |          |
| 9 10 11 12<br>13 14 15 16                                                                                                    | 2              | BUS:2<br>Number:0<br>Width:52<br>Height:16  | BUS:2<br>Number:1<br>Width:32<br>Height:16 | BUS:2<br>Number:2<br>Width:32<br>Height:16 | BUS:2<br>Numbor:3<br>Width.2<br>Height:16  |        |          |
| 17         18         19         20           21         22         23         24           25         26         27         28 | 3              | BUS:3<br>Number:3<br>Width: 82<br>Height 16 | BUS:3<br>Number:2<br>Width:32<br>Height:16 | BUS:3<br>Number:1<br>Width:32<br>Height:16 | BUS:3<br>Number:0<br>Width:32<br>Height:16 |        |          |
| 29 30 31 32<br>Flash Control Size                                                                                               | • 4            | Number:4<br>Width:32<br>Height:16           | Number:5<br>Width:32<br>Height:16          | Number:6<br>Width:32<br>Height:16          | Number:7<br>Width:52<br>Height:16          |        |          |
| Width: 32 文<br>Height: 16 文                                                                                                    |                |                                             |                                            |                                            |                                            |        |          |
| Apply to BUS                                                                                                    |                |                                             |                                            |                                            |                                            |        |          |
| Start Y: 48                                                                                                    |                |                                             |                                            |                                            |                                            |        |          |
| Note:Click or drag let<br>mouse button to cance!                                                                                | ft mouse<br>1! | : button ·                                  | to config                                  | screen, 1                                  | right                                      | Submit | Cancel   |

Fig. 5-30 MOM Physical Setting

### > Data Group Extension

### • Twenty data group mode

If selected, the scan board will provide 20 sets of output data for the cabinet. This mode

and **D clock as the second road extended to 32** sets of data can't be selected at the same time.

#### • Twenty Four data group mode

If selected, the scan board will provide 24 sets of output data for the cabinet. This mode and **D clock as the second road extended to 32** sets of data can't be selected at the same time.

#### • Twenty Eight data group mode

If selected, the scan board will provide 28 sets of output data for the cabinet. This mode and **D clock as the second road extended to 32** sets of data can't be selected at the same time.

#### • D clock as the second road extended to 32 sets of data

If selected, the scan board will provide 32 sets of output data for the cabinet. This mode and **Twenty Data Group Mode** can't be selected at the same time.

#### > Ghost Control Signal

- Signal Switch : the On or Off could be selected;
- **Signal Polarity** : the polarity of the signal could be selected according to the design of the afterglow circuit;
- Hub Mode: select the Hub mode of the receiving card, which could be divided into normal,
   20 groups, 24 groups or 28 groups.
- Graphics Output: the output in the scanning direction or the output in the reverse direction could be selected.

Monitoring Card Data Line Adjustment: If the monitoring corresponding signals are

mismatched when the monitoring card HUB is connected to the receiving card, the corresponding signal of each monitoring data line can be adjusted manually.

| kdj | usti     | ment of ∎onitorin    | g Data Line             | ×  |  |
|-----|----------|----------------------|-------------------------|----|--|
|     | <b>E</b> | Enable Adjustment of | Monitoring Data Line    |    |  |
|     |          |                      | Transfer Data Line Sign | al |  |
|     | •        | Data Line 1          | Red                     | ~  |  |
|     |          | Data Line2           | Green                   | ~  |  |
|     |          | Data Line 3          | Blue                    | ~  |  |
|     |          | Data Line 4          | Vitual Red              | *  |  |
|     |          |                      |                         |    |  |
|     |          | 0                    | K Cancel                |    |  |
|     |          |                      |                         | C  |  |

Fig. 5-31 Monitoring Card Data line Adjustment

> Additional Function : eliminate the afterglow of the insolated points, and shut down the

indicators of the receiving card, Shorten the synchronization time, Brightness slowly brighten,

and EMC Function.

| Additional Function                                                                                   | <b>X</b>                                                               |
|----------------------------------------------------------------------------------------------------|------------------------------------------------------------------------|
| Isolated Point Afterglow<br>Indicator Light of Rec<br>Shorten the synchroni<br>Brightness slowly brig | <ul> <li>Clear</li> <li>Close</li> <li>Open</li> <li>Enable</li> </ul> |
| EMC Function:                                                                                         | 🔲 Enable                                                               |
| ОК                                                                                                    | Cancel                                                                 |

Fig. 5-32 Additional Function

### **Refresh Rate**

This is the rate that images shown on a LED display are update. The higher the refresh rate is, the

more stable the video is for watching.

#### **Gray Scale**

Normally, 256 levels of gray scale is enough for two-color LED displays, 4096 levels enough for indoor full color LED displays, and 16384 levels enough for outdoor full color LED displays. And apparently, the more levels the gray scale is divided into, the more exquisite the shown images will be.

#### **Gray Mode**

There are four options for Gray Mode, Brightness First, Refresh Rate First ,Gray Firsthand Performance balance.

Brightness First: Brightness First mode is for normal use and it has lower brightness loss.

**Refresh Rate First** : image refresh rate can be greatly increased, but the cost is 8% of brightness loss.

**Gray First** : Gray First mode will cost 50% brightness to get a better gray when display with low bright.

**Performance balance** : Balance between gray scale and refreshing, and promote refresh rate of low gray level.

#### **Accelerate Rate**

This parameter is used to increase the refresh rate. If N is selected, the refresh rate will be increased by N times.

#### Data Clock

This is the shift clock frequency. The shift clock frequency depends on the performance of driver chips and the circuit design of the modules. The higher the driver chip performance is and the better the module circuit is designed, the higher the shift clock frequency can be. A higher shift clock frequency will results in a larger pixel array, more gray levels or higher refresh rate that a receiver card can support.

#### **Data Duty**

This is the duty cycle for the shift clock. The shift clock frequency can be increased by changing this parameter. Normally, the duty cycle should be set as 50%.

#### Data Phase

By phase here refers to the time relation between the shift clock and the corresponding data to be shifted. This parameter can be used to eliminate the errors due to the phase, such as image dislocation and flashing pixels.

#### Low Gray Compensation

For driver chips that cannot respond to narrow pulse signals, the Low Gray Compensation parameter can be used to improve the image quality of low gray levels.

#### **Blanking Time**

This is the line blanking interval. This parameter can be used to weaken the decoy. Increase the value of this parameter if decoy is serious.

### **Ghost Control**

This refers to the time to end the process for weakening decoy. It is used in conjunction with Blanking Time and Line Change Time to weaken the decoy.

#### Line Change Time

This parameter refers to the time to switch to the next row. It is used in conjunction with Blanking

Time to weaken the decoy of scan mode LED displays.

### The steps of performance parameters adjustment are as follow.

#### > Step 1

Adjust the parameters in the Performance Setting panel (Fig.5-25) until the Maximum Width and Height shown in the Cabinet Info panel (Fig.5-24) are larger than the pixel array size of the cabinet. Then click the **Send To HW** button on Fig.5-23.

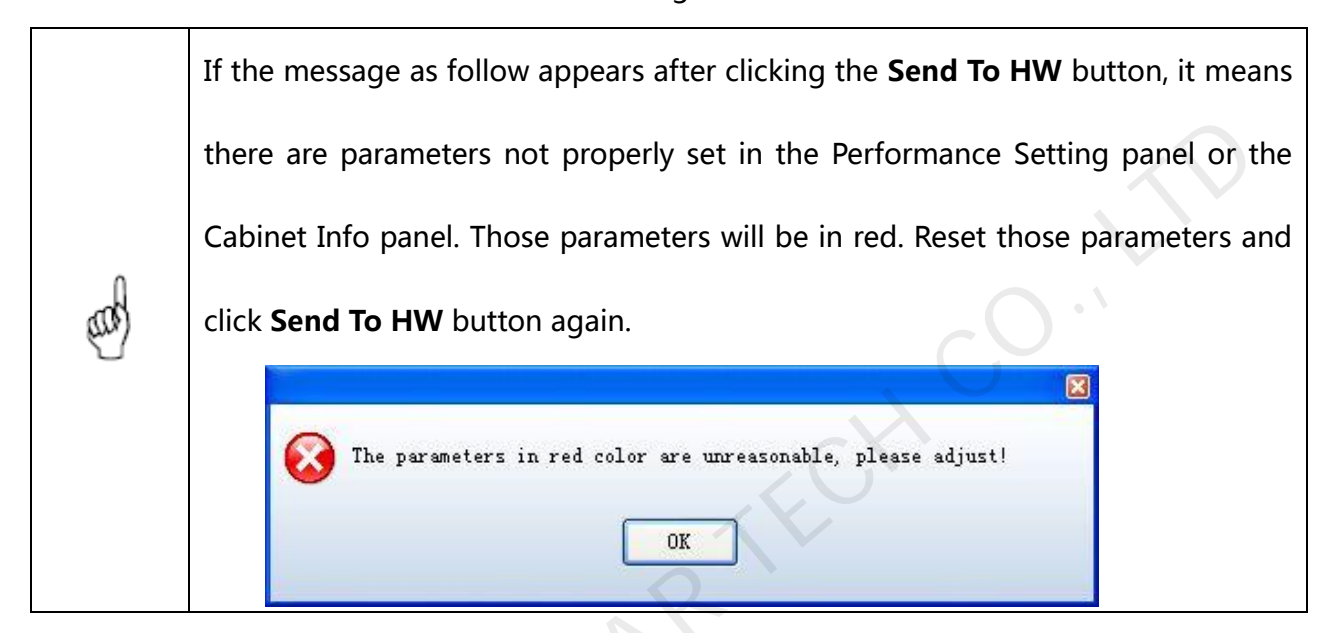

#### > Step 2

If all parameter settings are acceptable, the dialog as shown in Fig.5-33 will appear after clicking

#### the Send To HW button.

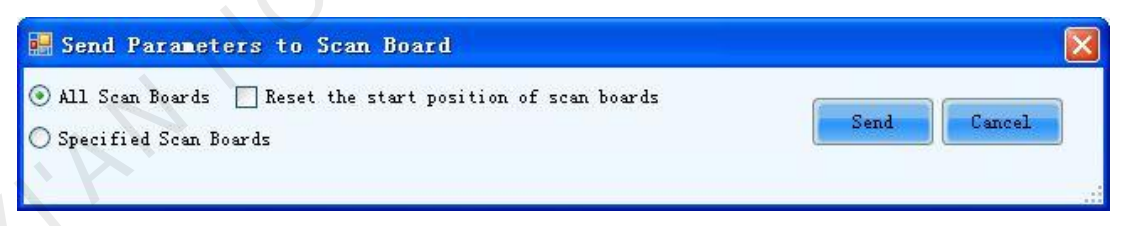

Fig. 5-33 The dialog for specifying receiver cards to send the parameter settings to

#### All Scan Boards

When this option is selected, parameter settings will be sent to all receiver cards (scan boards)

that are connected to the current serial port through the sending boards that are connected with

the current serial port.

#### Reset the start position of scan boards

This option is available when **All Scan Boards** is selected. When this option is checked, start positions of all relating receiver cards (receiver cards that are connected to the current serial port through the sending boards that are connected with the current serial port.) will be set as (0,0). Thus all relating receiver cards will show (on their pixel arrays) the upper left corner image of the computer display.

#### **Specified Scan Boards**

This option is for sending parameter settings to specific receiver cards. There are two ways for sending parameter settings to specific receiver cards,by address and by sketch map. Corresponding pages are shown in Fig.5-34 and Fig.5-35.

|                                          | Sending#                                                                                                    | Port                                                                                                    |                                                 | Scan Bo.                                       |  |
|------------------------------------------|----------------------------------------------------------------------------------------------------|----------------------------------------------------------------------------------------------------|-------------------------------------------------|------------------------------------------------|--|
| *                                        | Dentering.                                                                                                    |                                                                                                    |                                                 |                                                |  |
| Inde<br>1. If<br>the f<br>2. If<br>the f | x start from 1,'*<br>the position of scan<br>irst sending board;<br>the position of scan<br>irst port in the fir | •eans 'all'.<br>board is:1-*-*,it me<br>board is:1-1-*,it me<br>st sending board;<br>board is:1-1-1 it s | ans all the s<br>ans all the s<br>eans the firs | can boards of<br>can boards of<br>t scan board |  |

Fig. 5-34 The Send by Address page

Shown in Fig.5-34 is the Send by Address page. The Sending#, Port and Scan Bo are used to

specify the receiver cards to which the settings will be sent. Set these three parameters according

| Specified S  | can Boards   |          |          |          |              |                   |
|--------------|--------------|----------|----------|----------|--------------|-------------------|
| end By Addre | ss Send By 1 | Topolopy |          |          |              |                   |
| creen        | Screen:1     | L Locati | on:X=100 | ), ¥=100 | Size:256♥×   | 128H              |
| Screenl      | O Screen     | O Pixe   | L.       | 💽 Tope   | logy Or List | Select Area On So |
|              | <            |          |          |          |              | >                 |
|              | (1, 1)       | (1, 2)   | (1, 3)   | (1,4)    |              | Zoom :            |
|              | -            |          |          |          |              | _                 |
|              | (2,1)        | (2, 2)   | (2,3)    | (2,4)    |              | 200               |

to the instructions given at the lower half of the page.

Fig. 5-35 The Send by Topology page

Shown in Fig.5-35 is the Send by Topology page. The sketch of the receiver cards layout is show in this page. Select the receive cards from the sketch. To select multiple scan boards, press the left button and drag the mouse.

#### > Step 3

Click Send button and the parameter settings will be sent all or the specified receiver cards.

## 5.1.5 Adjust the Resolution and Refresh Rate

If the resolution or refresh rate of the input DVI video is different from that saved in the sending board which the DVI video is input into, the related LED display may not be able to work normally. For example, the image shown could be zoomed in or out, overlapped, or flashing. To avoid these problems, the resolutions and refreshed rates of the input AVI video and the sending board must be the same. Following are steps to adjust the sending board resolution and refresh rate for the case that it is inconvenient to change the AVI video resolution and refresh rate.

> Step 1

Open the Sending Board page in the Screen Config window. Shown in Fig.5-36 is the Sending Board page. Adjust the parameters in the **Set the sending board display mode** panel as required.

| Sending Board So             | can Board Screen C | Connection                     |            |                |
|------------------------------|--------------------|--------------------------------|------------|----------------|
| Current Display              | Mode               |                                |            | ]              |
| Sending Board<br>Resolution: | d 1440 x 900       | Graphics output<br>resolution: | 1440 x 900 | Refresh        |
| Set the sending              | board display mode |                                |            |                |
| Resolution:                  | 1440 x 900 px      | Custom:                        | 1440 🗘 🔊   | <b>(</b> 900 💠 |
| Refresh Rate:                | 60                 | ✓ Hz                           |            | Set            |
| L                            |                    |                                |            |                |

Fig. 5-36 The Sending Board page

### Sending Board Resolution

This is the image resolution saved in the sending board.

#### **Graphics output resolution**

This is the image resolution of the output AVI video of the computer graphic card.

#### Refresh

Click this button to update the Sending Board Resolution and the Graphics output resolution.

#### Resolution

This is the resolution that is going to be set for the sending board. Select one from the drop-off list.

### **Refresh Rate**

This is the refresh rate that is going to be set for the sending board. Select one from the drop-off

list.

#### Custom

Check this option to customize the sending board resolution.

#### Step 2

Click **Set** button in the **Set the sending board display mode** panel to send the new set resolution and refresh rate to the sending board.

#### > Step 3

Switch the graphic card mode from duplicate or extend to single display and then switch back. This operation is to avoid physical reconnecting DVI cable for the graphic card to update sending board info.

#### > Step 4

If refresh rate is changed, parameters settings on the Scan Board page must be resent. If it is not sent, the receiving card may self-adapt to the refresh rate; when the refresh rate is too high and exceeds the on-load range, the receiving card will not self-adapt to the refresh rate, then the new refresh rate must be sent to the receiving card.

If the resolution of the final DVI video is different from that of the computer which is use to configure the Mars serial LED display control system, the sending board resolution must be set as that of the final DVI video when the configuration operation is finished. If the refresh rate of the final DVI video is different from that of the computer which is use to configure the Mars serial LED display control system, the sending board refresh rate must be set as that of the final DVI video when the

configuration operation is finished. And don't forget to resend the parameters settings on the Scan Board page.

## 5.1.6 **3D Config**

As shown below, click "Config" to allow the 3D parameter configuration. The option will be shown when 3D sending board connect to the system.

The video modes are Side By Side, Frame Packing and Top And Button. The phase control covers

Left Eye First and Right Eye First.

Click "Send" to send the parameters to the hardware. Note: The sent parameters are only

available after the "Enable 3D" is ticked off.

| Sending Board Scan Board Screen Connection                                                                                                    |
|----------------------------------------------------------------------------------------------------|
| Display Mode<br>Current Display Mode<br>Sending Board<br>Resolution: 928 x 600 Graphics output<br>resolution: 1440 x 900 Refresh                                                                                                    |
| Set the sending board display mode                                                                                                    |
| Resolution: 640 x 480 px 🗸 Custom: 928 🐳 x 600 🐳                                                                                                    |
| Refresh Rate: 50 Hz Set                                                                                                    |
| Set 3D: Config<br>Hot Backup Setting<br>Set the current device: Set Master Device Set Slave Device                                                                                                    |
|                                                                                                    |
| Master Device Slave Device                                                                                                    |
| Master Sending<br>Board Index Master Port Index Slave Sending<br>Board Index Slave Port Index                                                                                                    |
|                                                                                                    |
|                                                                                                    |
| Refresh Send Add Edit Delete                                                                                                    |
| Refresh     Send     Add     Edit     Delete       HDMI Cards Settings <ul> <li>Auto Select</li> <li>Auto Select</li> <li>Auto Se</li></ul>                                                      |
| Refresh     Send     Add     Edit     Delete       HDMI Cards Settings     Auto Select       Video Input Selection:     DVI                                                                                                    |
| Refresh       Send       Add       Edit       Delete         HDMI Cards Settings       Image: Cards Settings       Image: Cards Setings       Image: Cards Settings       Image: C |
| Refresh Send     HDMI Cards Settings   Auto Select   Video Input Selection:   DVI   Audio Input Selection:   External   Bit Of Input Source:   8 Bit     Send                                                                                                    |

| Configure 3D paramete | rs                                                                | x |
|-----------------------|-------------------------------------------------------------------|---|
| 📝 Enable 3D           |                                                                   |   |
| Video parameter       |                                                                   |   |
| Video mode:           | Side by Side -<br>Top and Button<br>Frame Packing<br>Side by Side |   |
| Phase control:        | ✓ Left eye first 📄 Right eye first                                |   |
|                       | Send                                                              |   |

Fig. 5-37 Configure 3D parameters

## 5.1.7 Set Hot Backup for Receiver Cards

The hot backup setting makes the connection of relating the receiver cards into a loop. In the case that some Ethernet cable within the loop is disconnected by accident, a slave device will take over the receiver cards behind the disconnection point and keep the LED display working normally.

Shown in Fig.5-38 is panel on the Sending Board page for Hot Backup Setting.

| -Hot Bad | ckup Setting                  |                   |                              |                  |
|----------|-------------------------------|-------------------|------------------------------|------------------|
|          | Master De                     | evice             | Slave D                      | evice            |
|          | Master Sending<br>Board Index | Master Port Index | Slave Sending<br>Board Index | Slave Port Index |
| • 1      | 1                             | 1                 | 1                            | 4                |
|          |                               |                   |                              |                  |
|          |                               |                   |                              |                  |
| Refre    | sh Send                       |                   | Add                          | Edit Delete      |

Fig. 5-38 The Hot Backup Setting panel

#### **Master Device**

Master Sending Board Index --- this is the index of the sending board which is to be set as a

master device.

Master Port Index --- this is the index of the Ethernet port of a master device (sending board)

that is used to output data.

#### **Slave Device**

Slave Sending Board Index --- this is the index of the sending board which is to be set as a slave

device.

Slave Port Index --- this is the index of the Ethernet port of a slave device (sending board) that is

used to output data.

#### Refresh

To update the current hot backup information.

#### Send

To send the hot backup settings to hardware.

#### New

To add a new record into the hot backup info list.

#### Edit

To edit a record in the hot backup info list.

#### Delete

To delete a record in the hot backup info list.

#### > Step 1

Click Add button to open the dialog for adding a hot backup record. The dialog is as shown in

Fig.5-39.

| Master Sending<br>Board Index: | 1 | \$<br>Slave Sending<br>Board Index: | 1 | Ŷ |
|--------------------------------|---|-------------------------------------|---|---|
| Master Port<br>Index:          | 1 | \$<br>Slave Port<br>Index:          | 2 | * |

Fig. 5-39 The Hot Backup Setting dialog

### Step 2

Enter the indexes as required and click the **Add** button on the dialog.

|     | 1. | Only for the sending boards that are in the same cascade chain can master-slave      |
|-----|----|--------------------------------------------------------------------------------------|
|     |    | hot backup relation be set.                                                          |
|     | 2. | Ethernet ports of the same sending board can also be set as hot backup of each       |
|     |    | other. As in Fig.5-34, the Ethernet port 2 is the hot backup of the Ethernet port 1. |
|     | 3. | Hot backup can be set between the Ethernet ports of a sending board.                 |
| al  | 4. | A slave device can't be set as a master device when it is the hot backup of          |
| and |    | another sending board. To clear the slave status of a sending board, delete the      |
|     |    | record indicating it as a slave device and click Send button in the Hot Backup       |
|     |    | Setting panel to change the hardware settings.                                       |
|     | 5. | The sending board that is used for LED display configuration (refer to $5.1.2.2$ LED |
|     |    | Display Configuration) can't set as a slave device unless the LED display            |
|     |    | configuration information on it has been deleted.                                    |

## > Step 3

Click **Send** button to send the hot backup settings to the hardware.

## 5.1.8 HDMI Settings (MSD600/MCTRL600/MCTRL610)

| Audio Input S  | External | ~ |      |         |
|----------------|----------|---|------|---------|
| Video Input S  | DVI      | * |      |         |
| Bit Of Input S | 8 Bit    | * | Send | Resresh |

Sending cards supporting HDMI interface need to set this option.

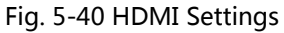

Automatic input mode: Select "Auto Select" to enter into the automatic input mode, and the

system will automatically detect and select the corresponding port with video input.

### Manual input mode:

- > Video input options: DVI input or HDMI HD input can be opted;
- > Audio Input Options: external audio or HDMI audio input can be opted;
- > The digits of input source: 8 digits or 12 digits.

After setting the above options, click on the "Send" to send the parameters to the hardware.

## 5.1.9 Save Settings to FLASH

Once data is saved in the FLASH chips of the hardware, the saved data won't be lost even the hardware is powered off. To save the settings to FLASH, click the **Save** button at the lower right corner of the **Screen Config** window.

#### Note :

Please save the settings to FLASH (click the **Save** button) after sending settings of the LED display configuration, performance parameters and hot backup to hardware.

## 5.1.10 Save/Load Configuration Files

There are four types of configuration files at present, the module configuration file, the receiver

card configuration file, the LED display configuration file and the system configuration file.

### **Module Configuration File**

Saved in a module configuration file are the settings of modules. Module configuration files can be used for quick configuration of modules requiring the same kind of settings.

### **Receiver Card Configuration File**

Saved in a receiver card configuration file are the settings of receiver cards. Receiver card configuration files can be used for quick configuration of cabinets requiring the same kind of settings.

### **LED Display Configuration File**

Saved in a LED display configuration file are the information of how receiver cards are put together to construct a LED display. The LED display configuration files can be used for quick construction of a LED display.

### **System Configuration File**

Saved is a system configuration file is the complete setting information of a LED display control system. it can be used to quickly recover a LED display control system from error, or to quickly start a LED display.

### > Save a module configuration file

There are two ways to save a module configuration file.

The first is to save it at the last step of smart setting (please refer to 5.1.2.1 Smart Setting -> Step <u>9</u>for details). Shown in Fig.5-41 is the dialog for saving module settings to a module configuration file.

| fote:<br>You can save modu | le to file or cabinet database for later using. |
|----------------------------|-------------------------------------------------|
| Module Name:               |                                                 |
| ⊙ Option 1: Save mo        | dule to file                                    |
| File Path:                 | Browse                                          |
| 🔵 Option 2: Save mo        | dule to database                                |
|                            | Change Database View                            |

Fig. 5-41 The dialog for saving module setting to a module configuration file

The other way is to click button in the **Module Info** panel of the **Receiver Card** page. The module settings can be saved to a module configuration file through the opened dialog. Shown

in Fig.5-42 is **Module Info** panel of the **Receiver Card** page that the button is on.

| nding Board  | Scan Board Scre | en Connection         |                  |             |        |   |
|--------------|-----------------|-----------------------|------------------|-------------|--------|---|
| Aodule Info- |                 |                       |                  |             |        |   |
| Chip:        | Common C        | Size:                 | 16W×16H          | Scan Type:  | Static |   |
| Direction:   | Horizontal      | Decode Type:          | 74HC138 Decodina | Data Group: | 8      |   |
| Direction:   | Horizontal      | Size:<br>Decode Type: | 74HC138 Decodina | Data Group: |        | 8 |

Fig. 5-42 The Module Info panel

#### > Load a module configuration file

In smart setting step 2 (Please refer to 5.1.2.1 Smart Setting -> Step 2), select Option 2: Load

module from file on the Smart Setting dialog and follow the instructions.

#### > Save a receiver card configuration file

To save settings to a receiver card configuration file, click the **Save File** button at the bottom of the **Scan Board** page on the **Screen Config** window and follow the instructions. Shown in Fig.5-43 is the **Scan Board** page.

| 💀 Screen Config      | -COII19         |              |               |                          |            |              |      |
|----------------------|-----------------|--------------|---------------|--------------------------|------------|--------------|------|
| Sending Board Scan B | oard Screen Con | inection     |               |                          |            |              |      |
| Module Info          |                 |              |               |                          |            |              |      |
| Chip: C              | Common C        | Size:        | 32W×32H       | Scan Type:               | 1/16 scan  | >>           |      |
| Direction: H         | Iorizontal      | Decode Type: | 74HC138 Decod | ing Data Group:          | 2          |              |      |
| Cabinet Info         |                 |              |               |                          |            |              |      |
| Regular              |                 |              | 🔘 Irre        | egular                   |            |              | ]    |
| Pixel Width:         | 90 🗘 <          | =96 Plea     | ise 🔺 Wi      | dth: ?? Heiaht           | : ??       | Please       |      |
| Pixel Heiaht:        | 32 🗘 <          | =256 the wi  | dth           | adino error. Please adiu | ust perfor | make sure    |      |
| Module Casc          | Right to Left   | and he       | eight 🔽       | Construct                | ew Cabinet | and height   |      |
| Performance Setting  | n               |              | J [           |                          |            |              | ]    |
| Group Swap           | More Setting    |              |               |                          |            |              |      |
|                      |                 |              |               |                          |            |              |      |
| Defeat Date          | 0.0             |              | Accelerate R  |                          |            |              |      |
| Refresh Rate:        | 240             | ✓ HZ         |               | 4                        |            |              |      |
| Gray Scale:          | Normal 16384    | *            | Gray Mode:    | Gray First 👻             |            |              |      |
| Data Clock:          | 12.5            | ✓ MHz        | Data Duty:    | 50 🗸                     | (25~75) %  |              |      |
| Clock Phase:         | 3               | <b>~</b>     | Low Gray Co   | 1                        |            |              |      |
| Blanking Time:       | 25              | (=2.00us)    | Ghost Contro  | 20                       | (1-24)     |              |      |
| Line Obence T        | -               |              |               | 20                       | (1~24)     |              |      |
| Line Change I        | 3               | (0~19)       |               |                          |            |              |      |
| D.:                  | 50.249/         |              | W- 05         |                          |            |              |      |
| Brightness Effi      | 52.31%          |              | MIN OE:       | 24 hs                    |            |              |      |
|                      |                 |              |               |                          |            |              |      |
| Omart Catting        |                 |              |               |                          |            | Dond To LINK | _    |
| Smart Setting        |                 |              | Load File     | Save File                |            | Send TO HW   |      |
|                      |                 |              |               |                          |            |              |      |
|                      |                 |              |               | Save Config              | File Sa    | ave          | losé |

Fig. 5-43 The Scan Board page

#### > Load a receiver card configuration file

To load a receiver card configuration file, click the **Load File** button at the bottom of the **Scan Board** page on the **Screen Config** window and follow the instructions.

### > Save a LED display configuration file

To save settings to a LED display configuration file, click the Save File button at the bottom of the

Screen Configuration page of the Screen Config window and follow the instructions. Shown in

Fig.5-44 is the Screen Configuration page.

| 🖳 Screen Config-COM3                       |                                               |                                              |                 |
|--------------------------------------------|-----------------------------------------------|----------------------------------------------|-----------------|
| Sending Board Scan Board Screen Connection |                                               |                                              |                 |
|                                            |                                               | Screen N                                     | 3 🗸 Config      |
| Screen1 Screen2 Screen3                    |                                               |                                              |                 |
|                                            |                                               |                                              |                 |
| Screen Type: 💿 Simple Screen               | Standard Screen (                             | 🖻 Complex Screen                             |                 |
| - Basic Information                        |                                               |                                              | *               |
| Location: X: 0 Y. 0                        | Virtual Mode: 📃 Enab                          | le 📑 🔲 3D E                                  |                 |
| The current network port operations        | Scan Board<br>Columns: 3 Ro                   | an Board<br>ws: 2 Reset.                     | All 🔲 Hide Line |
| 1                                          | 1 1                                           | 2 3                                          |                 |
|                                            | Sending#:1 S<br>Port:1 F                      | Sending#:1 Sending#:1 Port:1 Port:1          |                 |
| Port Index                                 | Width:128 V<br>Height:28 F                    | Vidth:128 Width:128<br>Height:128 Height:128 | E               |
|                                            | Sending#:1 S<br>Port:1 F                      | Sending#:1 Sending#:1<br>Port:1 Port:1       |                 |
| Connect to d                               | 2 Scan B04 ► 0<br>Width:128 V<br>Height:128 F | Vidth:128 Vidth:128<br>Height:128 Height:128 |                 |
| Back                                       |                                               | C                                            |                 |
| Scan Board Size                            |                                               |                                              |                 |
| Width: 128                                 |                                               |                                              |                 |
| Height: 128                                |                                               |                                              |                 |
|                                            |                                               |                                              |                 |
| Detect Status                              | Rea                                           | d File Save File Re                          | ad from HW      |
| Factory Restore                            | R                                             | Save Config File                             | close           |

Fig. 5-44 The Screen Configuration page

> Load a LED display configuration file

To load a LED display configuration file, click the Read File button at the bottom of the Screen

Configuration page on the Screen Config window and follow the instructions.

### > Save a system configuration file

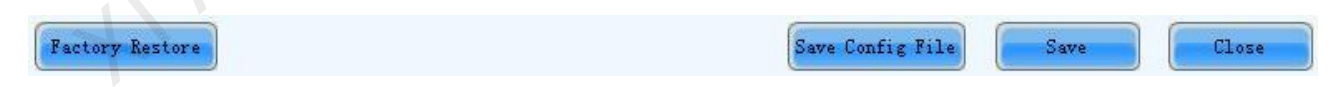

Fig. 5-45 Overall Button of Screen Configuration Window

To save settings to a system configuration file, click the Save Config File button at the bottom of

the Screen Config window and follow the instructions.

#### > Load a system configuration file

Please refer to 5.1.1 Start with System Configuration Files for details.

# 5.2 Advanced color configuration

Advanced color configuration includes the exit-factory configuration, color space configuration and color temperature table configuration, the target color space plan and color temperature table configured here can be called directed when adjusting brightness.

| 🚺 Nov    | aLCT-N   | Mars V4.4.1  |                        |                 |         |      | 1.0         | _                      |              |           |          |
|----------|----------|--------------|------------------------|-----------------|---------|------|-------------|------------------------|--------------|-----------|----------|
| Syste    | m(S)     | Settings (C) | Tools(T)               | Plug-in (P)     | User(U) | La   | nguage(L)   | Help(H)                | )            |           |          |
|          |          | Screen       | Configuratior          | ) (S)           |         |      |             | 5                      | 19 00        |           |          |
|          |          | Brightne     | Brightness(B)          |                 |         |      | $\sim \sim$ |                        |              |           |          |
| Scree    | en Conf  | Multi-fur    | Multi-function Card(F) |                 |         |      | Monitoring  | Multi-fu               | Inction Card | Cloud Mor | nitoring |
| -Local S | System   | Multiple     | screen Mana            | agement(A)      |         |      |             |                        |              |           |          |
| Cor      | atrol Sv | Hardwa       | re Informatio          | n(H)            |         | Unkr | nown        | View Details of Device |              |           |          |
|          | nior oy  | Prestore     | e Screen (R)           |                 |         | 1110 | 101111      | <u></u>                |              |           |          |
| Monito   | r Inforn | Advance      | d Color Con            | figuration (O)  |         |      |             |                        |              |           |          |
|          | Å        | Cloud M      | lonitoring(C)          |                 |         |      |             |                        |              | 6.0       |          |
|          | (        | Module       | Flash (U)              |                 |         |      |             |                        |              |           |          |
|          |          | Receivir     | ng Card Rela           | y(l)            |         |      |             |                        |              |           |          |
|          |          | Configu      | re Informatio          | n Managemer     | nt(M)   | D    |             |                        |              |           |          |
| Service  | Status   | The Mai      | n Window St            | arting Position | n(P)    |      |             |                        |              |           | .::      |

| dvanced Colo    | r Configuration                  | Sec. Sec.              | Train Install Lotson in | Warner - Stationer |              |
|-----------------|----------------------------------|------------------------|-------------------------|--------------------|--------------|
| Screen          | USB@Port_#0003.Hub_#0003-Scree   | en1 🔻 Import           | Export                  |                    | Refresh      |
| Factory Setting | Configure Color Space Color Temp | erature Table          |                         |                    |              |
| Current G       | }ain                             |                        |                         |                    |              |
| R               | •                                |                        |                         | 4                  | 101.54 %     |
| G               | •                                |                        |                         | ۴                  | 101.54 %     |
| в               | <                                |                        |                         | 4                  | 101.54 %     |
| 🔲 S             | ynchronize                       |                        |                         | De                 | fault Value  |
| - RGB Brig      | phness                           |                        |                         |                    |              |
| R               | 4                                |                        |                         | 4                  | 255 (100.0%) |
| G               | <                                |                        |                         |                    | 255 (100.0%) |
| в               | <                                |                        |                         |                    | 255 (100.0%) |
| 🔲 S             | ynchronize                       |                        |                         |                    |              |
|                 |                                  |                        |                         |                    |              |
|                 |                                  |                        |                         |                    |              |
|                 |                                  | XP                     |                         |                    | Save to HW   |
| 016/1/11 17:0   | )2:26The screen information has  | been read successfully |                         |                    |              |
|                 |                                  |                        |                         |                    |              |
| e screen info   | ormation has been read successfu | ully                   |                         |                    |              |

Fig. 5-46 Advanced color configuration

## **Factory Setting**

Current Gain : some chips support current gain control;

Default Value

: Default Value: click to restore the default values.

RGB Brightness : adjusts brightness of R/G/B colors respectively, or check "synchronization" to

## adjust the three colors synchronously;

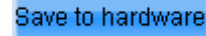

: Save the current gain and brightness to hardware;

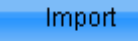

: Import local color configuration file;

Export

: Export current color configuration and save on local disk.

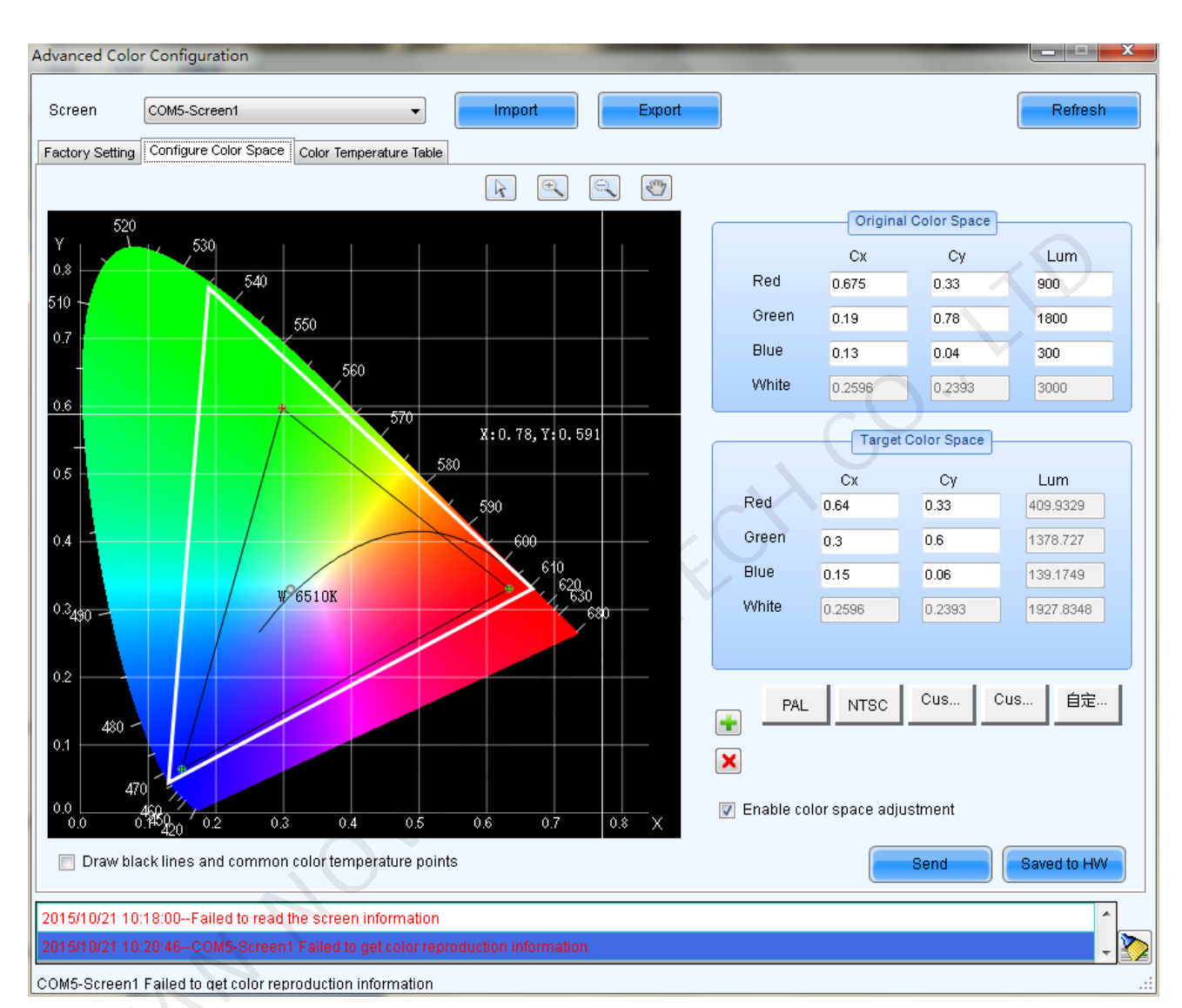

## 1) Color space configuration

**Original color space** : It is suggested to use a light gun to measure current CIE coordinates and brightness and fill out properly, use original color space as basis for adjusting color temperature.

Target color space : The black triangle in the color space on left side of the interface is target

color space, drag your mouse to change four-color target pixel  $\ {\ }$ 

It's also allowed to directly change all coefficients of the target color space, when adjusting the

target color space, preview the adjustment results on the LED screen until satisfaction.

PAL/NTSC : Standard system, click the button with your mouse, the target space will be set to either PAL or NTSC system.

**Enable color space adjustment** : After being checked, the target color space values can be applied to the entire LED display.

\* Add color space information, save current color space as a customized color space information to be called at any time in the future. The operation is shown in the picture below.

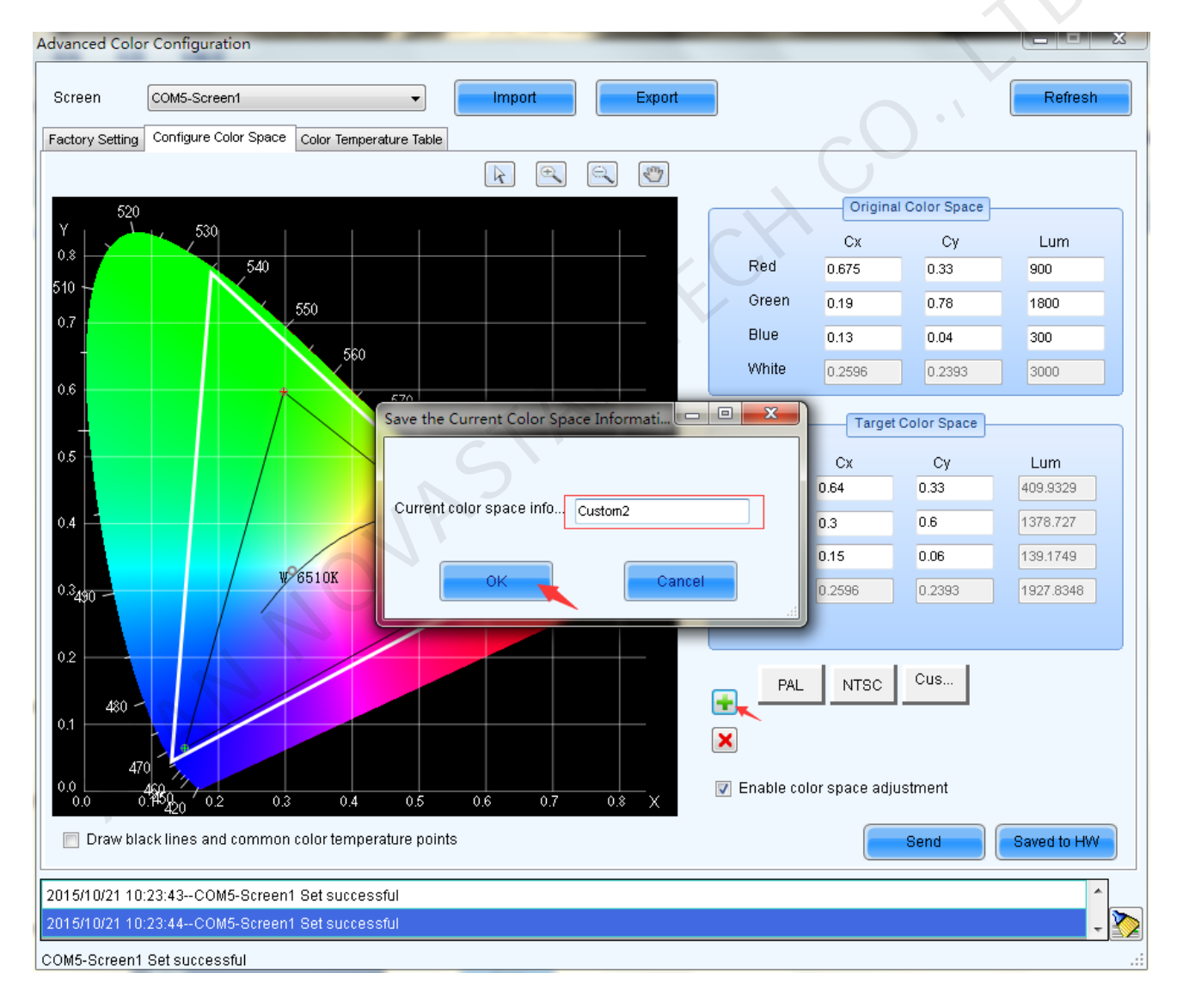
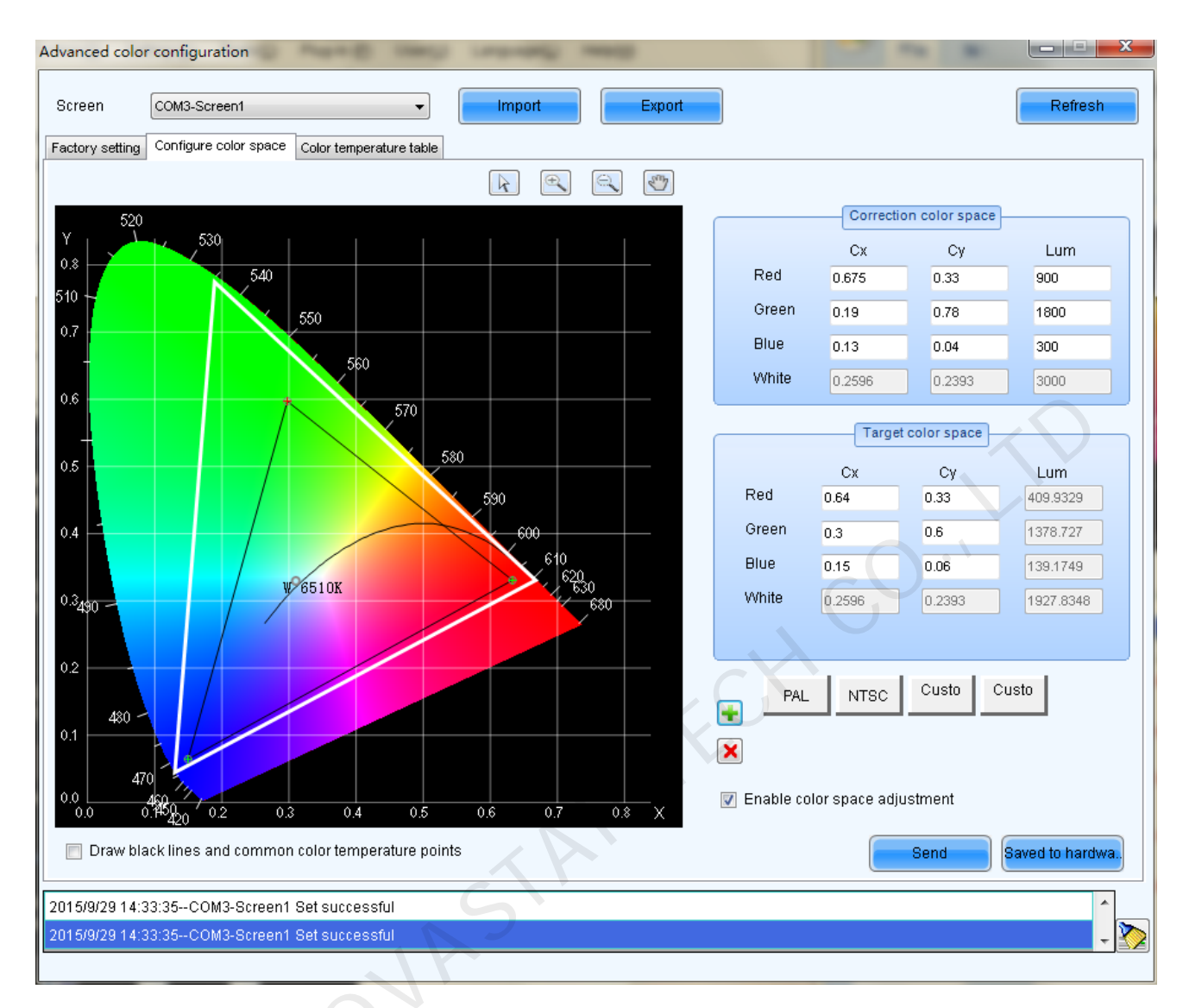

Fig. 5-47 Add customized color space information

EX : Delete selected customized color space information. Select customized color space

information to be deleted, click this button, the color space information will be deleted.

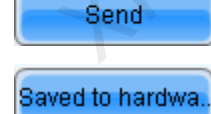

: Send current calibrated color space and target space to LED display.

: Save current calibrated color space and target space to hardware.

#### 2) Color temperature table

: add color temperature segments, the operation is shown in the picture

below.

| reen COM3-s                                        | Screen1                                              | •                               | Import               | Export                |                          |                        | Refresh             |
|----------------------------------------------------|------------------------------------------------------|---------------------------------|----------------------|-----------------------|--------------------------|------------------------|---------------------|
| tory setting Configu                               | re color space Color                                 | temperature table               | e                    |                       |                          |                        |                     |
| Operation prompts                                  |                                                      |                                 |                      |                       |                          |                        |                     |
| The color temperat                                 | ture name box of se                                  | lected color ten                | nperature section is | yellow                |                          |                        |                     |
| 'Add' - add color ten                              | nperature section                                    |                                 |                      |                       |                          |                        |                     |
| 'Delete' - delete the                              | selected color temp                                  | perature sectior                | 1                    |                       |                          |                        |                     |
| 'Edit' - to edit the se                            | elected color tempe                                  | rature section (i               | ncluding the deletio | n of the selected rov | w, clear the informatior | n in the current color | temperature sectio. |
| Color temperature                                  | Brightness value                                     | R gain                          | G gain               | B gain                | R brightness             | G brightness           | B brightness        |
|                                                    | 100%                                                 | 100.00%                         | 100.00%              | 100.00%               | 255(100.0%)              | 255(100.0%)            | 255(100.0%)         |
|                                                    | 90%                                                  | 100.00%                         | 100.00%              | 100.00%               | 229(89.8%)               | 229(89.8%)             | 229(89.8%)          |
| 9100                                               | 80%                                                  | 100.00%                         | 100.00%              | 100.00%               | 204(80.0%)               | 204(80.0%)             | 204(80.0%)          |
|                                                    |                                                      |                                 |                      |                       |                          |                        |                     |
|                                                    | 100%                                                 | 100.00%                         | 100.00%              | 100.00%               | 255(100.0%)              | 255(100.0%)            | 255(100.0%)         |
|                                                    | 90%                                                  | 100.00%                         | 100.00%              | 100.00%               | 229(89.8%)               | 229(89.8%)             | 229(89.8%)          |
|                                                    | 80%                                                  | 100.00%                         | 100.00%              | 100.00%               | 204(80.0%)               | 204(80.0%)             | 204(80.0%)          |
| 8600                                               | 70%                                                  | 100.00%                         | 100.00%              | 100.00%               | 178(69.8%)               | 178(69.8%)             | 178(69.8%)          |
|                                                    | 60%                                                  | 100.00%                         | 100.00%              | 100.00%               | 4.53(60.00()             | 1                      |                     |
|                                                    |                                                      | 100.00 %                        | 100.00 %             | 100.00%               | 153(60.0%)               | 153(60.0%)             | 153(60.0%)          |
|                                                    |                                                      |                                 | 100.00 %             | 100.00 %              | 153(60.0%)               | 153(60.0%)             | 153(60.0%)          |
| Add                                                | Delete                                               |                                 | 100.00 %             | 100.00 %              | 153(60.0%)               | 153(60.0%)             | Saved to loca       |
| Add Edit<br>5/9/29 14:33:35Ci                      | Delete C                                             | Clear                           | 100.00 %             | 100.00 %              | 153(00.0%)               | 153(60.0%)             | Saved to loca       |
| Add Edit<br>5/9/29 14:33:35Ci<br>5/9/29 14:33:35Ci | Delete C<br>OM3-Screen1 Set si<br>OM3-Screen1 Set si | Xlear<br>uccessful<br>uccessful | 10.00 %              | 100.00 %              |                          | 153(60.0%)             | Saved to loca       |
| Add Edit<br>5/9/29 14:33:35Ci<br>5/9/29 14:33:35Ci | Delete C<br>OM3-Screen1 Set si<br>OM3-Screen1 Set si | Xlear<br>uccessful<br>uccessful | 100.00 %             | 100.00 %              |                          | 153(60.0%)             | Saved to loca       |
| Add Edit<br>5/9/29 14:33:35Ci<br>5/9/29 14:33:35Ci | Delete C<br>OM3-Screen1 Set si<br>OM3-Screen1 Set si | Xear<br>uccessful<br>uccessful  | 100.00 %             | 100.00 %              |                          | 153(60.0%)             | Saved to loca       |
| Add Edit<br>5/9/29 14:33:35Ci<br>5/9/29 14:33:35Ci | Delete C<br>OM3-Screen1 Set si<br>OM3-Screen1 Set si | ilear<br>uccessful<br>uccessful | 100.00 %             | 100.00 %              |                          | 153(60.0%)             | Saved to loca       |
| Add Edit<br>5/9/29 14:33:35Ci<br>5/9/29 14:33:35Ci | Delete C<br>OM3-Screen1 Set si<br>OM3-Screen1 Set si | Xear<br>uccessful<br>uccessful  | 10.00 %              | 100.00 %              |                          | 153(60.0%)             | Saved to loca       |
| Add Edit<br>5/9/29 14:33:35Ci<br>5/9/29 14:33:35Ci | Delete C<br>OM3-Screen1 Set si<br>OM3-Screen1 Set si | Xear<br>uccessful<br>uccessful  | 100.00 %             | 100.00 %              |                          |                        | Saved to loca       |
| Add Edit<br>5/9/29 14:33:35Ci<br>5/9/29 14:33:35Ci | Delete C<br>OM3-Screen1 Set si<br>OM3-Screen1 Set si | Xlear<br>uccessful<br>uccessful |                      |                       |                          |                        | Saved to loca       |
| Add Edit<br>5/9/29 14:33:35Ci<br>5/9/29 14:33:35Ci | Delete C<br>OM3-Screen1 Set si<br>OM3-Screen1 Set si | vlear<br>uccessful<br>uccessful |                      |                       |                          |                        | 153(60.0%)          |
| Add Edit<br>5/9/29 14:33:35Ci<br>5/9/29 14:33:35Ci | Delete C<br>OM3-Screen1 Set s<br>OM3-Screen1 Set s   | Xear<br>uccessful<br>uccessful  |                      |                       |                          |                        | Saved to loca       |
| Add Edit<br>5/9/29 14:33:35Ci                      | Delete C<br>OM3-Screen1 Set si<br>OM3-Screen1 Set si | lear<br>uccessful<br>uccessful  |                      |                       |                          |                        | Saved to loca       |
| Add Edit<br>5/9/29 14:33:35Ci<br>5/9/29 14:33:35Ci | Delete C<br>OM3-Screen1 Set s<br>OM3-Screen1 Set s   | viear<br>uccessful<br>uccessful |                      |                       |                          |                        | Saved to loca       |

| A | Add color temperature information |            |               |           |                   |                     |                    |                |
|---|-----------------------------------|------------|---------------|-----------|-------------------|---------------------|--------------------|----------------|
|   | Color tempera                     | atur 8100  |               |           |                   |                     |                    |                |
|   | Brightness                        | Red gain   | Green<br>gain | Blue gain | Red<br>brightness | Green<br>brightness | Blue<br>brightness | Add brightness |
|   | 100%                              | 100.00%    | 100.00%       | 100.00%   | 255(100           | 255(100             | 255(100            | Edit           |
|   | 90%                               | 100.00%    | 100.00%       | 100.00%   | 229(89.8          | 229(89.8            | 229(89.8           |                |
|   | 80%                               | 100.00%    | 100.00%       | 100.00%   | 204(80.0          | 204(80.0            | 204(80.0           | Delete         |
|   |                                   |            |               |           |                   |                     |                    | Clear          |
|   |                                   |            |               |           |                   |                     |                    |                |
|   |                                   |            |               |           |                   |                     | CO                 | ОК<br>Exit     |
|   |                                   |            |               |           |                   |                     |                    |                |
|   |                                   | Add bright | ness informa  | tion      |                   |                     | ×                  |                |

|      | Set color temperature information<br>Brightnes 70 % |         |
|------|-----------------------------------------------------|---------|
|      | Current Gain                                        |         |
|      | R 4                                                 | - %     |
|      | 6 4 +                                               | - %     |
|      |                                                     | - %     |
|      | Synchronize                                         |         |
|      | Brightness component                                |         |
| N'P  | R 178 🚔 (6                                          | 39.80%) |
|      | G ≺ 178 🚖 (E                                        | 39.80%) |
|      | B < 178 ⊕(6                                         | 39.80%) |
|      | Synchronize                                         |         |
|      | Add                                                 |         |
| Edit | Compile calested color temperature comparts         |         |
|      | . Complie selected color temperature segment,       |         |

: Delete selected color temperature segment;

Delete

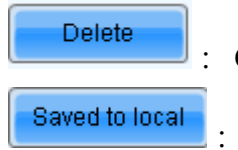

: Clear all color temperature segment;

Save the color temperature table to local space.

# 5.3 Adjust the brightness, Gamma and Current Gain

Click **Brightness** button from the tool bar or select **Setting**->**Brightness** from the main menu of the NovaLCT-Mars application main interface to open the **Display Adjustment** window for brightness, Gamma and color temperature adjustment.

There are two methods to adjust the brightness: manual adjustment and automatic adjustment,

| after adjustme | ent i | s done, click Saved to hardwa and save the adjustment results to hardware.  |
|----------------|-------|-----------------------------------------------------------------------------|
|                | No    | otes :                                                                      |
|                | 1)    | During surveillance operation, the software adjusts the LED display         |
|                |       | brightness in accordance with user configuration.                           |
|                | 2)    | When surveillance is interrupted or serial control pot is disconnected, the |
|                |       | hardware will automatically take over brightness adjustment.                |
| F)             | 3)    | Display combinations do not support hardware adjustment                     |
|                | 4)    | The prerequisite of hardware adjustment is: the light sensor must be        |
| i P            |       | connected to the first sending board of LED display, or other devices       |
|                |       | connected to this card.                                                     |
|                | 5)    | All devices in one serial port have the same hardware adjustment mechanism, |
|                |       | and the latest adjustment parameters prevail.                               |

## 5.3.1 Manual Adjustment

Select Manual in the Adjustment Mode panel to open manual adjustment page. Shown in

Fig.5-48 is the manual setting page of the **Display Adjustment** window.

| COM3-Screen1 COM3-S | creen2 COM3-Screen3                      |                                       |   |
|---------------------|------------------------------------------|---------------------------------------|---|
| Brightness          | Manually Adjustment                      | 🔘 Automatically Adjustment            |   |
| Brightness          | •                                        | ► 100 (39%                            | ) |
| Contrast            |                                          | O```                                  |   |
| 💿 Gamma Valu        | •                                        | 2.8                                   |   |
| 🔘 Custom            | Configuration                            |                                       |   |
| Color Temperature   |                                          |                                       |   |
| Rough Ad            | •                                        | ► 6500 K                              | ? |
|                     | Warm Color                               | Cool Color                            |   |
| Precise A           | Please use it after configuring color te | mperature table in "Settings" -> "Adv |   |
| Color Space         | <u>,0''</u>                              |                                       |   |
| Disa PA             | NTSC Cus                                 |                                       | 2 |
|                     |                                          |                                       | Ĩ |
|                     |                                          | Refresh Save to HV                    | N |

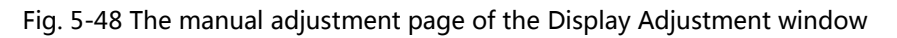

#### **Brightness Adjustment**

Brightness can be adjusted by the slide bar. All together there are 256 levels of brightness.

#### Contrast

**Curve Adjust :** Check this option to pull the bar, Gamma coefficient can be any value between 1

and 4. And the default value is 2.8.

There are two modes for display quality, **soft mode** and **Enhanced mode**. Use soft mode for the situation that the environment brightness is not very high. Enhanced mode is better when the background is very bright.

| ma adjustmer                  | nt                         |              |                          |                                        | , °           |
|-------------------------------|----------------------------|--------------|--------------------------|----------------------------------------|---------------|
| rayscale bit val              | ue <mark>16</mark>         | •            |                          |                                        |               |
| amma table c<br>ljusting Gam  | an be generate<br>ma curve | d quickly by | Gamma tabl<br>the values | e can be fine-adjust<br>in Gamma table | ed by editing |
| (-axis range                  | 0 🚔 _                      | 255 🚔        | X                        | Y                                      | Move u        |
| 4-axis range                  | 0 🍦                        | . 65535 🔶    | ▶ 0                      | 0                                      |               |
| Gamma                         |                            | <u> </u>     | 1                        | 1                                      | Move do       |
| Recommender                   | Gamma                      | . 2.1        | 2                        | 2                                      | Save          |
|                               | Mada A                     |              | 3                        | 6                                      |               |
| Original                      | o ModeA                    | O Mode A     | 4                        | 11                                     | Loadir        |
| Picture quality-              |                            |              | 5                        | 17                                     |               |
| <ul> <li>Coff modo</li> </ul> |                            | Thomas       | 6                        | 25                                     |               |
| Solutione                     |                            | _imance      | 7                        | 34                                     |               |
|                               |                            | /            | 8                        | 46                                     |               |
|                               |                            |              | 9                        | 58                                     |               |
|                               | $\rightarrow$              |              | 10                       | 73                                     |               |
|                               |                            |              | 11                       | 89                                     |               |
|                               |                            |              | 12                       | 107                                    |               |
|                               |                            |              | 13                       | 126                                    |               |
|                               |                            |              | 14                       | 148                                    |               |
|                               |                            |              | 15                       | 550                                    |               |
|                               |                            |              | 16                       | 196                                    |               |
|                               |                            |              | 17                       | 222                                    |               |
| 1                             |                            |              | 18                       | 251                                    |               |
|                               |                            |              | 10                       | 201                                    | -             |
|                               |                            |              | 19                       | 281                                    |               |

Fig. 5-49 Gamma Adjustment

#### **Color Temperature Adjustment**

Color temperature adjustment can be done in two ways, **Roughly Adjustment mode and** Accurate Adjustment mode.

**Roughly Adjustment :** Pull the bar to adjust the color temperature (Enter Setting-> Advanced color configuration -> Configure Color Space interface, fill the value of original color space which must be obtain by light sensor, and send the values to hardware ).

**Accurate Adjustment** : Check this option , then choose color temperature segment. For color temperature segment configuration, please see 5.2 Advanced color configuration 3) color temperature table.

#### color space

Check **"Enable color space adjustment**", then select certain color space information, the color space will be adjusted in accordance with the parameters of that color space information. For color space information, please see <u>5.2 Advanced color configuration</u> 2) configure color space

### 5.3.2 Automatic Adjustment

The goal of automatic adjustment is to achieve automatic adjustment at present time, There are two methods of adjustment, they are Advanced Adjustment and Adjust by Light Sensor.

Choose the "Automatically Adjustment" option at LED display adjustment interface, click

l to check current brightness.

Refresh

| Brightness Adjustment |                                          |                    |              |             |              |
|-----------------------|------------------------------------------|--------------------|--------------|-------------|--------------|
| COM5-Screen1 COM5-S   | creen2 COM5-Screen3                      |                    |              |             |              |
| ⊂Current Brightness-  | 🔘 ManuallyAdjustmen                      | t                  | Automaticall | yAdjustment |              |
| Brightness 255        | (100%) R 25                              | 5 G                | 255 B        | 255         | Refresh      |
| Yo                    | u haven't configui<br>ck 'Wizard Setting | re automatic<br>s' | adjustment,  | please      |              |
|                       | JOVAS                                    | R                  |              | Wiz         | ard Settings |
| 4                     |                                          |                    |              |             | <b>`</b>     |

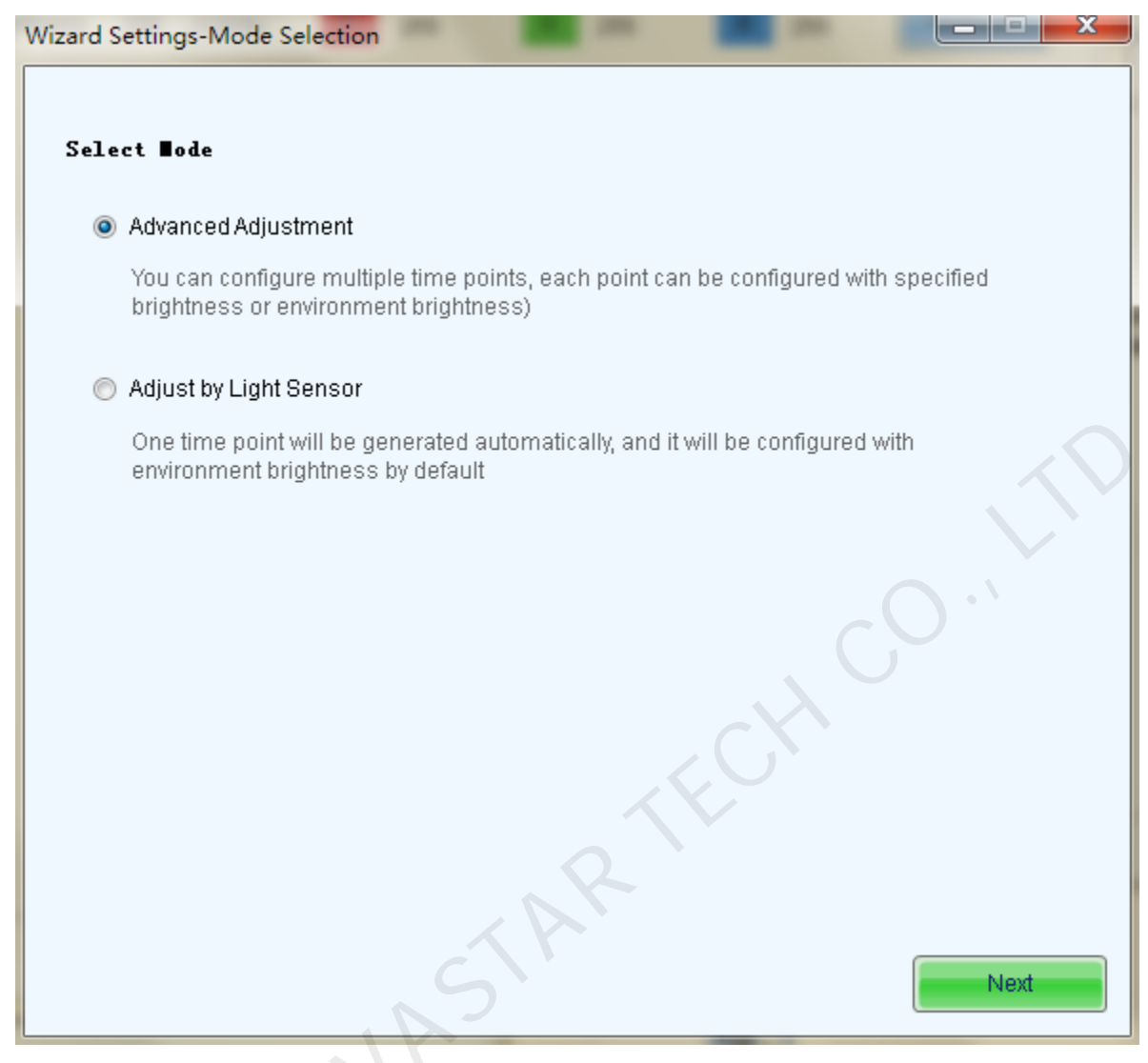

Fig. 5-50 Automatic Adjustment

#### 5.3.2.1 Advanced Adjustment

You can configure multiple time points, each point can be configured with specified brightness or environment brightness.

Specified brightness : The brightness of LED display from certain time on designated by the user,

the brightness is fixed.

Environment brightness : The brightness of environment from certain time on designated by

the user, the software will automatically adjust the LED display brightness in accordance with the

parameters set by the users as well as environment brightness information collected by light sensors so that the LED display can exhibit proper brightness under different environment brightness.

| Wizard SettingsTime Points     | Settings                       |                                            |
|--------------------------------|--------------------------------|--------------------------------------------|
| - Automatically Adjustment Tab | le                             |                                            |
|                                |                                | Add Clear list                             |
| Start Adjusting Time           | Adjustment Method              | Brightness (%)                             |
|                                |                                |                                            |
|                                |                                |                                            |
|                                |                                | $\sim 0^{11}$                              |
|                                |                                |                                            |
|                                |                                |                                            |
|                                |                                |                                            |
|                                |                                |                                            |
|                                |                                |                                            |
| Please Note                    | c) '                           |                                            |
| 1. When computer is disconn    | ected from hardware automatica | ally, the system will go into hardware adj |
| 2. Only adjust brightness, but | not color temperature and Gam  | ma;                                        |
| 3. Do not record brightness a  | djustment log;                 |                                            |
| 4                              |                                | Previous Finish                            |
|                                |                                |                                            |

Fig. 5-51 Wizard Settings

#### 1) Add specified brightness

Click \_\_\_\_\_\_\_\_\_\_, Set the start time, type of adjustment and designated brightness.

Click More Settings, Choose whether to adjust color temperature, if it's needed to adjust color temperature, you can choose color temperature segment in the drop down list (color temperature table must be configured in advance, please see description of color temperature

table in 5.2 advanced color configuration), check "adjust Gamma", drag scroll bar to adjust Gamma value.

| Adj | ust the time | setting    | ]   |
|-----|--------------|------------|-----|
|     | Starting ti  | 14:00      |     |
|     | Adjust type  | Specifie   |     |
|     | Brightness   | 10 👻 %     |     |
|     | More Setting | 🖻 🛰 option |     |
|     | Adjust t     | Not enable | • 7 |
|     | Adjust Ga    | 2.8        |     |
|     |              | OK Cancel  |     |

Fig. 5-52 Add a Specified brightness

After parameter configuration is done, click , to add another designated brightness.

#### 2) Add environment brightness

Click

Add , to set start time and type of adjustment

Click More Settings, choose whether to adjust color temperature, if it's needed to adjust color temperature, you can choose color temperature segment in the drop down list (color temperature table must be configured in advance, please see description of color temperature table in 5.2 Advanced color configuration), check "adjust Gamma", drag scroll bar to adjust Gamma value.

| Adj | just the time | setting    |           |         |  |
|-----|---------------|------------|-----------|---------|--|
|     | Starting ti   | 15:00      |           | <b></b> |  |
|     | Adjust type   | 🔵 Specifie | Environme |         |  |
|     | Brightness    |            |           | %       |  |
|     | More Setting  | s 🔨 option |           |         |  |
|     | Adjust t      | Not enable |           | •       |  |
|     | Adjust Ga     | <          |           | 2.8     |  |
|     |               |            | ОК        | Cancel  |  |

Fig. 5-53 Add environment brightness

#### Note :

The time of the computer on which NovaLCT-Mars is running is the base of the schedule. If the computer time is not correct, the adjustment operation will not be performed at the expected time.

#### 3) Configure light sensors

Environment brightness is detected by light sensors, a system must be equipped with light sensors, and you must configure the light sensor before adding environment brightness.

| Wizard SettingsLight Sensor Settings                                                                                                    |              |                     |             |        |              |    |
|----------------------------------------------------------------------------------------------------|--------------|---------------------|-------------|--------|--------------|----|
| -Light Sensor Configu                                                                                                    | ration Table | Light Sensor T      | Refres      | h Cle  | ear Failed I | Li |
| Whether to Enable                                                                                                    | Location     | Environ<br>Brightne | ment<br>ess | Remark |              |    |
| Wither to Enable       Location       Brightness       Remark         Prompt: Please connect the light sensor to the first sending card or the function card, otherwise the light sensor will be invalid when using hardware adjustment mode (Computer and hardware not co       Image: Computer and hardware not co         Image: When the light sensor fails, the brightness should b       5 Image: %         Brightness Mapping Table (environment brightness   screen brightness)       Fast Section D |              |                     |             |        |              |    |
| Environmental Bright                                                                                                    | ness (Lux)   | Screen Brightnes    | ss (%)      |        | <u> </u>     | ÷  |
| 20                                                                                                    |              | 40                  |             |        |              | x  |
| 1218                                                                                                    |              | 44                  |             |        |              |    |
| 2416                                                                                                    |              | 48                  |             |        |              |    |
| 3614                                                                                                    |              | 52                  |             |        | *            |    |
|                                                                                                    | S            |                     | Previous    |        | Finish       |    |

Fig. 5-54 Light sensor configuration

Light sensor t... : Detect light sensors connected to sending boards and function card, the light sensors that connected to function card must be set as the external device.

Refresh : Refresh current light sensor connection conditions to avoid new connection or

disconnecting the light sensor during operation  $\ _{\circ}$ 

When light sensor fails, adjust the brightness to : Enabled after being checked. If not enabled,

when light sensor fails, the brightness will remain at the latest updated brightness value.

Fast section di.

minimum environment brightness into designated equal parts, the portion between the

maximum and minimum LED display brightness is also divided into similar equal parts. The software will adjust the LED display brightness to corresponding section in accordance with the section of current environment brightness.

| Quick section division configuration         |                                  |
|----------------------------------------------|----------------------------------|
| Environment brightne                         | Screen brightness                |
| Up 12000 🚔 Lux (0-65534)                     | > 80 🛬 %                         |
| Subsection linear adjustment is condu        | ucted for the values be          |
| Numbe                                        | ► 10                             |
| Lo 20 🚔 Lux (0-65534)                        | > <u>40 ×</u> %                  |
|                                              | OK Cancel                        |
| apping Table (environment brightness   scree | en brightness)<br>Fast Section D |

| Environmental Brightness (Lux) | Screen Brightness (%) | ^ |
|--------------------------------|-----------------------|---|
| 20                             | 40                    |   |
| 1218                           | 44                    |   |
| 2416                           | 48                    |   |
| 3614                           | 52                    |   |
| 4012                           | 88                    | * |
|                                |                       |   |

Fig. 5-55 Brightness mapping table

#### Note:

Brightness

NovaLCT-Mars first generates the environment brightness value from measurement results of all available light sensors according to the calculating type. And then NovaLCT-Mars uses the generated environment brightness to adjust the LED display brightness according to the parameter settings, such as

Previous

Finish

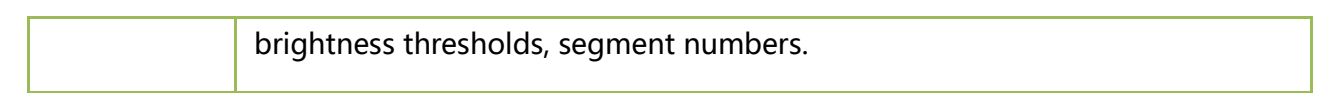

#### 4) Save the configuration

After the wizard settings is fished, go back to the main interface of automatically adjustment, you

Save

can click to add some settings of environment brightness or specified brightness ,

it's also be allowed to edit or delete the added brightness settings.

| UM5-      | Screen1 COM5-Screen2 CO                | M5-Screen3             |                               |                 |
|-----------|----------------------------------------|------------------------|-------------------------------|-----------------|
| _         | 🔘 Manua                                | ally Adjustment        | Automatically Adjust          | stment          |
| Cur<br>Br | rent Brightness<br>ightness 255 (100%) | R 255 G                | 255 🛛 🖪 255                   | Refresh         |
| Aut       | omatically Adjustment Table            | R                      | Add                           | Clear list      |
|           | Start Adjusting Time                   | Adjustment Method      | Brightness (%)                |                 |
| V         | 10:00                                  | Environment Brightness |                               | Edit Delete     |
| V         | 11:00                                  | Specified Brightness   | 10                            | Edit Delete     |
| V         | 12:00                                  | Specified Brightness   | 10                            | Edit Delete     |
|           | I'AN'                                  |                        |                               |                 |
|           | ase Note                               |                        | tically the cyctom will go in | a hardwara adiu |

Fig. 5-56 Automatically Adjustment

#### 5.3.2.2 Adjust by Light Sensor

One time point will be generated by LCT automatically, and it will be configured with environment brightness by default.

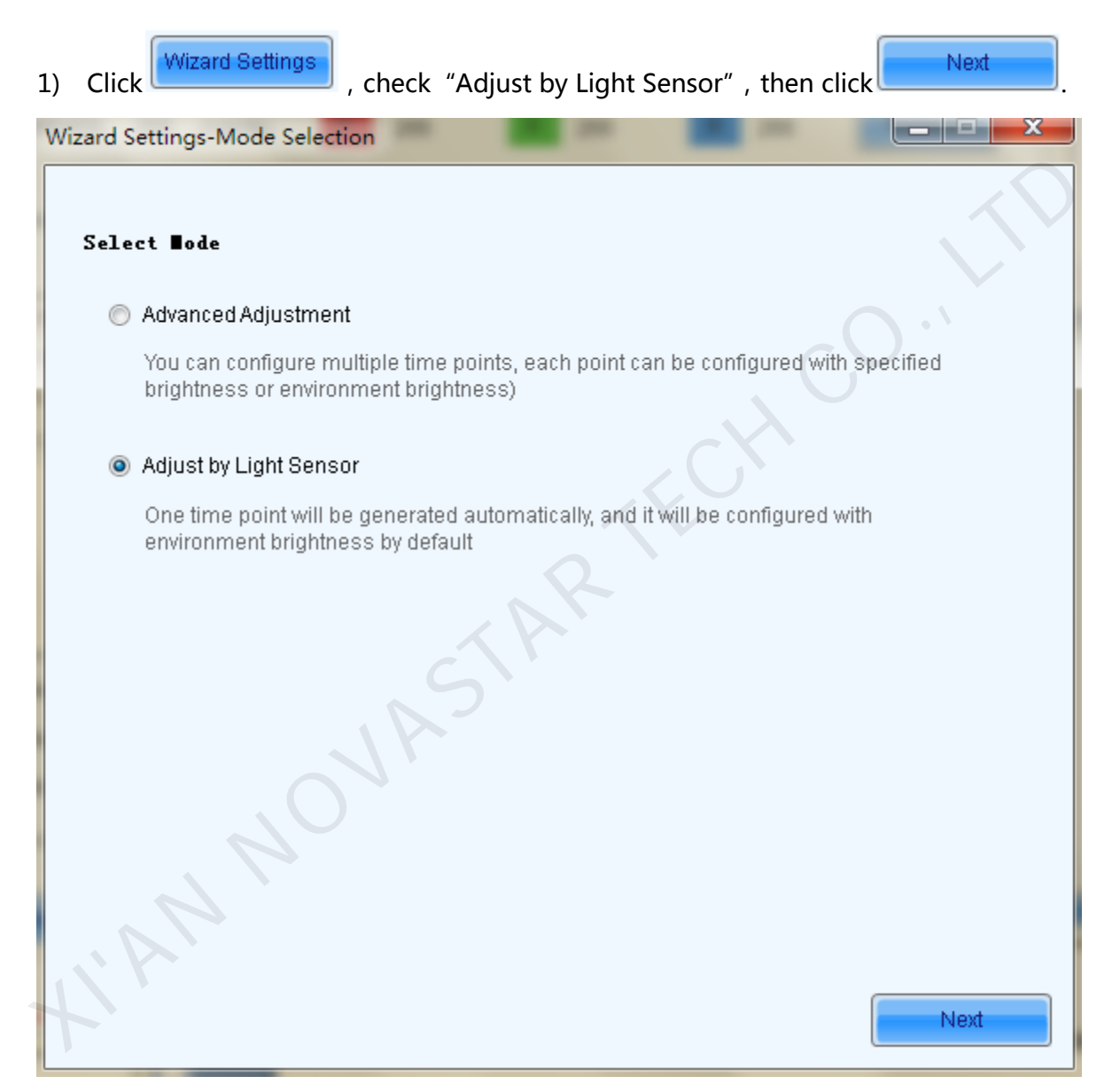

Fig. 5-57 Adjust by Light Sensor

 If you have not finished configuration of light sensor, it's need to configure the light sensor then, the detailed operation, please refer to the step 3) in 5.3.2.1 advanced adjustment. 3) The environment brightness by Software added automatically as shown in the figure below, according to your need to add specified brightness or environment brightness, or to edit or delete the added Settings.

| Brightness Adjustment             |                             | ****                 | X                        |  |  |  |  |  |  |
|-----------------------------------|-----------------------------|----------------------|--------------------------|--|--|--|--|--|--|
| COM5-Screen1 COM5-Screen2 COM     | 5-Screen3                   |                      |                          |  |  |  |  |  |  |
| Ourrent Brightness                | yAdjustment                 | Automatical          | lyAdjustment             |  |  |  |  |  |  |
| Brightness 255 (100%)             | R 255 G                     | 255 B                | 255 Refresh              |  |  |  |  |  |  |
| Automotically Adjustment Table    |                             |                      |                          |  |  |  |  |  |  |
|                                   |                             |                      | Add Clear list           |  |  |  |  |  |  |
| Start Adjusting Time              | Adjustment Method           | Brightness (%)       |                          |  |  |  |  |  |  |
| 00:00                             | Environment Brightness      |                      | Edit Delete              |  |  |  |  |  |  |
|                                   | STAR                        |                      |                          |  |  |  |  |  |  |
| Please Note                       |                             |                      |                          |  |  |  |  |  |  |
| 1. When computer is disconnect    | ed from hardware automatic  | ally, the system wil | ll go into hardware adju |  |  |  |  |  |  |
| 2. Only adjust brightness, but no | t color temperature and Gan | nma;                 |                          |  |  |  |  |  |  |
| 3. Do not record brightness adju  | stment log;                 |                      |                          |  |  |  |  |  |  |
| Light Sensor Co                   |                             | Wizard St            | ettings Save             |  |  |  |  |  |  |

Fig. 5-58 The added Light sensor adjustment

4) All operations are finished, click

# Save

## 5.3.2.3 Auto Brightness Time Interval

The following steps are to set the time interval for auto brightness.

#### Step 1

Click right button on the circled panel icon (as shown in Fig.5-59) and select **Brightness Advance Setting** from the pop-up menu (as shown in Fig.5-60) to open the Advance Setting window (as shown in Fig.5-61).

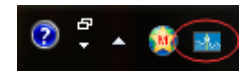

Fig. 5-59 brightness adjustment icon in the OS interface panel

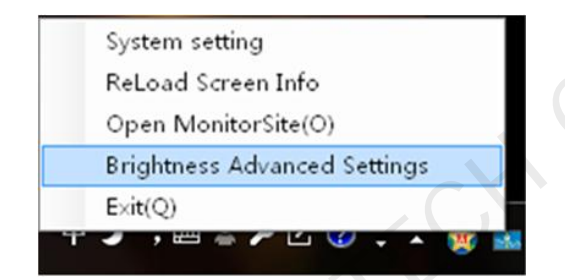

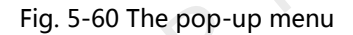

| Enable brightness gradient          automatic brightness adjustment information         Environment brightnes         60       8         Times of reading envir         5         0         1         Note:         Under the automatic brightness adjustment mode, we need to calculate the average value of light sensor after N times of readings before adjusting the brightness of screen, and then adjust the screen brightness according to the curve formed by enviro         Save       Cancel | Smart Brightness Adjustment                                                                                                    |
|----------------------------------------------------------------------------------------------------|----------------------------------------------------------------------------------------------------|
|                                                                                                    | Enable brightness gradient          automatic brightness adjustment information         Environment brightnes         60       8         Times of reading envir         5         meet to calculate the average value of light sensor after N times of readings before adjusting the brightness of screen, and then adjust the screen brightness according to the curve formed by enviro         Save |

Fig. 5-61 the Advance Setting window for auto brightness

#### Step 2

Set the values for **Detect Period** and **Read times of light sensors**. **Detect Period** is the time period the light sensors measure the environment brightness. **Read times of light sensors** is the times that NovaLCT-Mars reads the measurement results of the light sensors. Thus the auto brightness time interval is the production of Detect Period and Read times of light sensors.

For example, if light sensors measure the environment brightness every 10 second (this is the Detect Period.) and NovaLCT-Mars reads the measurement results of the light sensors for 5 times (this is the Read times of light sensor.) before adjusting the LED display brightness, the auto brightness time interval will be 50 seconds.

#### Note:

The default values for Detect Period and Read times of light sensors are 60 seconds and 5 times respectively. Thus the auto brightness time interval is 300 seconds or 5 minutes by default.

# 5.4 **Display Control**

Click **Display Control** button from the tool bar or select **Tools**->**Display Control** from the main menu of the NovaLCT-Mars application main interface to open the **Screen Control** window.

| (         |      |      |  |
|-----------|------|------|--|
| Kill      | Lock | Run  |  |
| Self Test |      | Sund |  |
| Horman    |      | Jenu |  |

Fig. 5-62 The Screen Control window

#### Kill

Show nothing on the LED display.

#### Lock

Always show the current image frame of the LED display.

#### Run

Switch the LED display back to normal from Kill or Lock.

#### Self Test

Show the test images generated by the receiver card for LED displays aging test or error

detecting.

# 5.5 Check Hardware Info

Click Tool ->Hardware Information from the main menu to open the Hardware Information

page. Shown in Fig.5-63 is the Hardware Information page.

| Hardware Information                                                                                 |
|----------------------------------------------------------------------------------------------------|
| -Time                                                                                                |
| Time of Hardware: 2012-06-12 17:12:42 C Read Set                                                     |
| -Select Serial Port-                                                                                 |
| Current Serial Port: COM4                                                                            |
| Sending Board SN                                                                                     |
| Serial Number SN Number                                                                              |
| 1 1202-1000-0000-0199                                                                                |
|                                                                                                    |
|                                                                                                    |
|                                                                                                    |
| Refresh                                                                                              |
| Hardware Version Info                                                                                |
| 💿 Refresh All 🔿 Refresh One 🛛 Sending Board: 1 🔅 Port: 1 📚 Scan Board: 1 📚 Refresh                   |
| E 15 2 1 0 Tetal 1 Recenter 2012 05 22                                                               |
| - 75.2.1.0 Total 1, Kemarks.2012.05.25                                                               |
| Position:Sending#1                                                                                   |
|                                                                                                    |
|                                                                                                    |
|                                                                                                    |
| Sending Board MCH Sending Board FPGA Scan Board FPGA                                                 |
|                                                                                                    |
|                                                                                                    |
| 2012-6-12 19:32:15Current control system address:1 port 3 Kead FFGA program version of sca           |
| 2012-6-12 19:32:15Current control system address:1 port 4 Read FPGA program version of sca 🔽 🔽 Clear |
| Current control system address:1 port 4 Read FPGA program version of scan board 0 .                  |

Fig. 5-63 The Hardware Information page

#### **Current Serial Port**

If more than one Mars serial LED display control system is connected to the computer, set the serial port through which the Mars serial LED display control system to be configured as the current serial port.

#### **Time of Hardware**

This is the date and time of the current Mars serial LED display control system. Click **Read** button to update the hardware time shown in the Time panel. Click **Set** button to set the time of the current Mars serial LED display control system as that of the computer.

#### Note:

The date information has been set for the Mars serial LED display control systems when produced. Only time (hour, minute and second) is set here for the control system hardware.

#### **Hardware Version**

This includes the version information of the MCU, sending boards and receiver cards.

Note:

The sending board version information is that of the first sending board connected

with the current serial port.

#### Sending Board SN

Listed are the SNs of all sending boards of the current serial port. To update the listed SNs, click

Refresh button.

# 5.6 Manage the LED Displays

To make brightness control and monitoring easier, multiple LED displays can be combined together. The combined is called a combination display.

Select Tool -> Multiple Screen Management to open the Combination Display Config window

for combination display configuration. Shown in Fig.5-64 is the Combination Display Config

window.

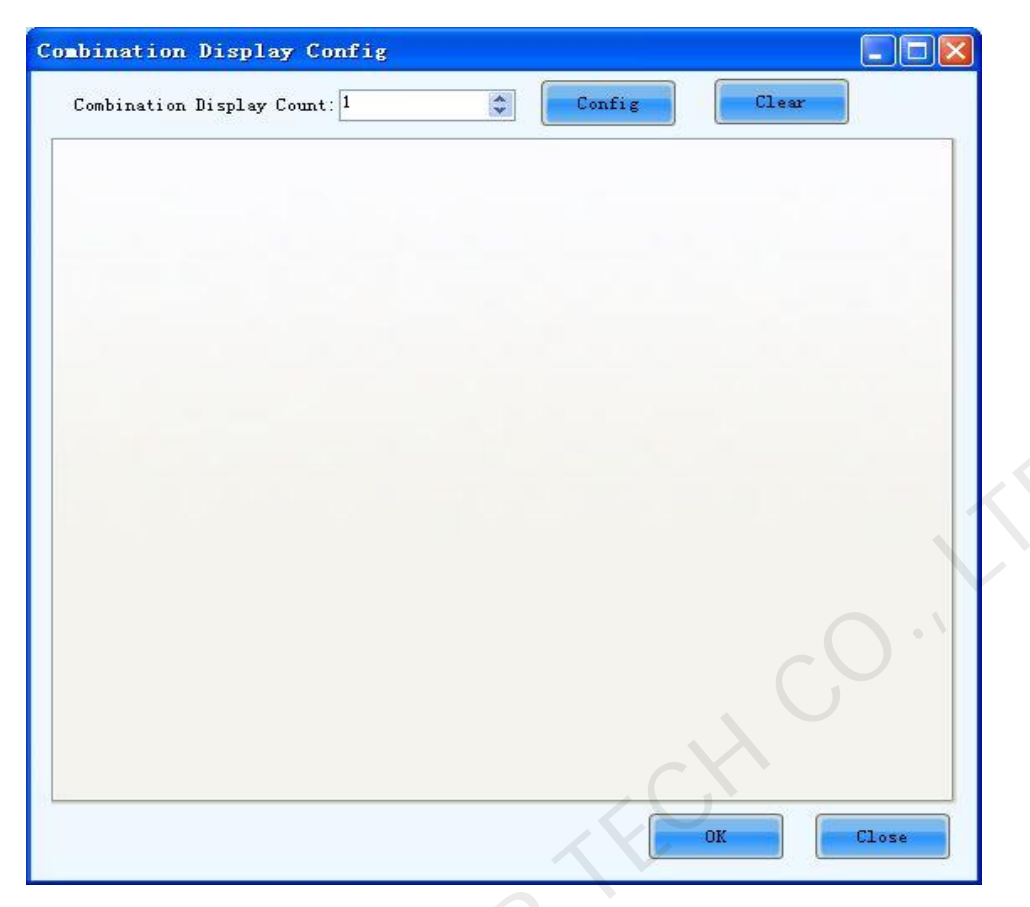

Fig. 5-64 The Combination Display Config window

#### **Combination Display Count**

This is the number of combination displays to be configured.

Following are the steps for combination display configuration.

#### > Step 1

Set the **Combination Display Count** as required and click the **Config** button. The combination display pages will be shown on the Combination Display Config window. There is only one combination display page because the Combination Display Count is set as 1. Set the Screen Count as required in the combination display page. **Screen Count** is the number of LED displays that will be combined into the combination display. Click **Config** in the combination page and a sketch map will be shown in the combination page, as shown in Fig.5-65. Here **Screen Count** is 3, thus there are 3 colored rectangles labeled 1, 2 and 3 respectively in the sketch map.

| nbination Displ:<br>Combination Display | ay Config<br>Count: 1 | Config Clear | × |
|-----------------------------------------|-----------------------|--------------|---|
| 1<br>Name:                              | 1                     |              | 1 |
| Screen Count:<br>Zoom:                  | 3 🗘                   | Config Reset |   |
| 2                                       | ? 3                   |              |   |
|                                         | ?                     |              |   |
|                                         |                       |              |   |
|                                         |                       |              |   |
|                                         |                       | C C K        |   |
|                                         |                       | OK Close     | ] |

Fig. 5-65 Combination display setting page 1

#### Step 2

Click left button of the rectangle labeled 1 to Screen information window, as shown in Fig.5-66. Appoint one of the three LED displays as Display 1 (the rectangle labeled 1 represent Display 1.) by specifying the serial port it connects to the computer and the its index in the screen list. Note that listed in the screen list are the LED displays that are connected to the computer through the specified serial port.

| rial ports: |     | 10000 |       |       |       |
|-------------|-----|-------|-------|-------|-------|
| e sereen li | ete |       |       |       |       |
| e screen II |     | -     |       |       |       |
| 1 2         | 3   |       |       |       |       |
|             |     |       |       |       |       |
|             |     |       |       |       |       |
|             |     |       |       |       |       |
|             |     |       |       |       |       |
|             |     |       |       |       |       |
|             |     |       |       |       |       |
|             |     |       |       |       |       |
|             | 1 2 | 123   | 1 2 3 | 1 2 3 | 1 2 3 |

Fig. 5-66 The Screen information window

#### **Serial ports**

This is the serial port that the target LED display is connected to the computer.

#### The screen list

This is the index of the target LED display in the screen list of the specified serial port.

#### > Step 3

Do the same for the other displays of the combination display.

| Combination Dis<br>Combination Disp | play Config<br>lay Count: 1 | Config            |       |
|-------------------------------------|-----------------------------|-------------------|-------|
| Name:<br>Screen Count:<br>Zoom:     | 1<br>3 🗘                    | Config Reset      |       |
| 1<br>COM6-Screen1                   | 2<br>COM6-Screen2           | 3<br>COM6-Screen3 |       |
| <                                   | III)                        | CH                |       |
|                                     |                             | OK                | Close |

Fig. 5-67 The combination display after configuration

The layout of the displays in the combination display can also be arranged. Use the mouse to

drag the displays. The same layout will also be used in the monitoring pages.

## 5.7 Monitor the System

Mars series control system provides monitoring function, covering DVI signal of sending card,

hardware status, temperature, humidity, smoke, fan, power supply, cabinet, and door status.

Supports ordinary screen and screen combination surveillance.

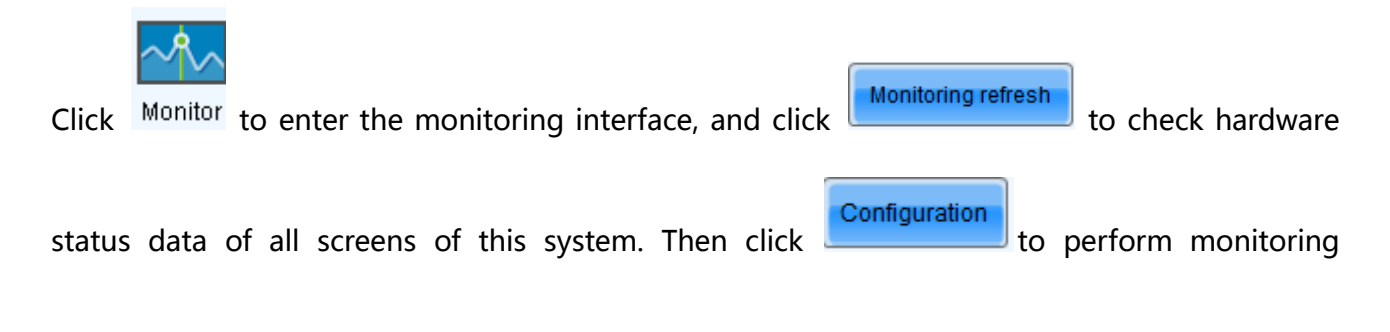

## configuration.

| MovaLCT-Mars            | /4.4.1           |             |             | -          |             |               | -                |                 |            |            | x       |
|-------------------------|------------------|-------------|-------------|------------|-------------|---------------|------------------|-----------------|------------|------------|---------|
| System(S) Sett          | ngs (C) Too      | ls(T) Plug- | in (P) User | r(U) La    | inguage(L   | .) Hel        | p(H)             |                 |            |            |         |
|                         |                  |             |             |            | $\sim \sim$ |               | 30170            |                 |            | 1          |         |
| Screen Configurat       | ion Brightne     | ss Calibrat | on Screen   | Control    | Monitorii   | ng 🔪 Mu       | lti-functio      | on Card         | Cloud I    | Monitorin  | g       |
| - Local System Inform   | nation           |             |             |            |             | 1             |                  |                 |            |            |         |
| Control System          | 1                | Othe        | r Device    | 0          |             | <u>View [</u> | <u>Details o</u> | <u>f Device</u> |            |            |         |
| - Monitor Information   |                  |             |             |            |             |               |                  |                 |            |            |         |
|                         |                  |             |             |            |             |               |                  |                 |            |            |         |
|                         |                  | •           |             |            | ۲           |               |                  |                 |            |            |         |
|                         |                  |             |             |            |             |               |                  |                 | +          |            |         |
| Service Status: Service | vice version:3.0 | I           |             |            |             |               |                  |                 |            |            | .::     |
| MonitorSite V2.3        |                  |             |             |            |             |               |                  |                 | 1.0        |            | ×       |
|                         |                  |             |             |            |             | F             |                  |                 | _          |            |         |
|                         | сомз             | 1           |             |            |             |               |                  |                 |            |            |         |
|                         |                  | ₩ <b>-</b>  |             |            |             |               |                  |                 |            |            |         |
|                         |                  |             |             |            |             |               |                  |                 |            |            |         |
|                         |                  |             |             |            |             |               |                  |                 |            |            |         |
|                         |                  |             |             |            |             |               |                  |                 |            |            |         |
| €.                      |                  |             |             |            |             |               |                  |                 |            |            |         |
| Sec.                    |                  |             |             |            |             |               |                  |                 |            |            |         |
|                         |                  |             |             |            |             |               |                  |                 |            |            |         |
|                         |                  |             |             |            |             |               |                  | Norr            | nal        |            |         |
| 4                       |                  |             |             |            |             |               |                  | Send            | ding B     |            |         |
|                         |                  |             |             |            |             |               |                  | DVI             | signal     | Monitori   | ng rofr |
|                         |                  |             |             |            |             |               |                  | _               | _          |            | ng reir |
|                         |                  |             |             |            |             |               |                  | Unki            | nown       | Setti      | ngs     |
| Screen n                | ame              |             |             |            |             | 5             |                  | 4               |            | <b>•</b>   |         |
| COM3-Scr                | een1             |             |             | $\bigcirc$ | $\bigcirc$  | $\bigcirc$    | $\bigcirc$       | $\odot$         | $\odot$    | $\bigcirc$ |         |
| COM3-Scr                | een2             | •           |             | $\bigcirc$ | $\bigcirc$  | $\bigcirc$    | $\bigcirc$       | $\bigcirc$      | $\bigcirc$ | $\bigcirc$ |         |
| COM3-Scr                | een3             |             |             | $\bigcirc$ | $\bigcirc$  | $\bigcirc$    | $\bigcirc$       | $\bigcirc$      | $\bigcirc$ | $\bigcirc$ |         |
| Care Status:Offline     |                  |             |             |            |             |               |                  |                 |            |            |         |

Fig. 5-68 the Monitor page

#### **Monitoring Refresh**

This button is used to update the monitored data.

#### Settings

This button is used to edit the contents to be monitored and set rules for alarm.

## 5.7.1 Refresh period

Modify refresh period and reread times when reading the status failed at the refresh period

interface, wherein the period is the period of refreshing the monitoring data.

If all screens are registered to the NovaCare server, check "Auto refresh" to perform remote

#### monitoring.

| MonitorSite - Setti | ngs                                                 |
|---------------------|-----------------------------------------------------|
| Refresh Period      | 2                                                   |
| Hardware Settings   | Refresh Period                                      |
| Alarm               | Set Rereading Times                                 |
| Monitoring Control  | When failing to read status, the software will read |
| Email               |                                                     |
| Email Log           |                                                     |
| P'P                 |                                                     |
|                     |                                                     |
|                     |                                                     |
|                     | Save                                                |

#### Fig. 5-69 Refresh period

#### **Auto Refresh**

If this option is check, NovaLCT-Mars will automatically check the status and parameters being

monitored and update the monitored data periodically according to the period setting.

#### Retry times after read status failed

This parameter determines how many time NovaLCT-Mars will retry to check the status and parameters being monitored when it fails in doing so.

## 5.7.2 Hardware configuration

| MonitorSite - Setti | ngs                                                                                                    |                                                          |
|---------------------|----------------------------------------------------------------------------------------------------|----------------------------------------------------------|
| Refresh Period      | Select Screen to<br>Configure USB@Port_#0003. Kub_#0003-Screen1                                                                                                    |                                                          |
| Hardware Settings   | Connect to Monitoring Card                                                                                                    | etting                                                   |
| Alarm               | 🔽 Refresh Humidity                                                                                                    | esh Smoke                                                |
| Monitoring Control  | <ul> <li>Refresh Ribbon Cable</li> <li>Refresh Fan</li> </ul>                                                                                                    | esh Cabinet Door Status                                  |
| Email               | Fan Pulse: 1                                                                                                    | PCS/r                                                    |
| Email Log           | Set fan quantity uniformly                                                                                                    | etting                                                   |
| L'A                 | <ul> <li>Refresh Power Supply of Monitoring Card</li> <li>The numbers of power supplies on eac</li> <li>Set power supply quantity individually i</li> <li>Note: First time configuration is the default for full screen, Is</li> </ul> | etting<br>ater modification will not change the default. |

Fig. 5-70 Hardware configuration

Setting

: Click to enter the advanced setting of monitor, as shown in the figure below.

| Advanced Setting of Monitor      |              |
|----------------------------------|--------------|
| USB@Port_#0003.Hub_#0003-Screen1 |              |
|                                  | Zooming      |
|                                  |              |
|                                  | • 0.40       |
|                                  |              |
| C                                | Setting      |
|                                  | Restore Defa |
| ОК                               | Cancel       |

Setting Each receiving card is connected with one monitoring card by default. Click to pop up with the interface below. Please set the number of receiving cards (0 or 1) according to the actual situation.

|            |          | 20           | Setting         |           |             | x   |
|------------|----------|--------------|-----------------|-----------|-------------|-----|
|            |          |              | 📝 Con<br>Count  | nectionMo | onitoring C | ard |
|            |          |              | ОК              |           | Canc        | el  |
| Click Rest | ore Defa | o restore th | e default value | s immedi  | ately.      |     |

to restore the default values immediately.

#### **Connect Monitor Board**

Monitor Boards are required for certain status and parameters monitoring. Select this option to

get those status and parameters under monitoring.

#### **Refresh Humidity**

If this option is selected, the humidity within the cabinets will be under monitoring.

#### **Refresh Smoke**

If this option is selected, the smoke within the cabinets will be under monitoring.

#### **Refresh cabinet status**

If this option is selected, the working status of the cabinets will be under monitoring.

#### **Refresh status of Cabinet-Door**

If this option is selected, the open/close status of the cabinet doors will be under monitoring.

#### **Refresh Fan**

If this option is selected, the fans status will be under monitoring.

#### > Every cabinet has the same number of fan

If for every cabinet, the number of fans to be monitored is the same, select this option and set

the fan number in the box to the right of this option.

#### > Ever cabinet has the different number of fan

If the numbers of fans to be monitored are different from one cabinet to another, select this option and click the **Setting** button to set the fan numbers for each cabinet.

#### Refresh the power supply of the monitoring card

If this option is selected, the power supplies on the monitor board will be under monitoring.

#### > Every monitoring card has the same number of power supply

If for every monitor board, the number of power supplies to be monitored is the same, select this

option and set the power supplies number in the box to the right of this option.

#### > Number of power supply separately set on monitoring card

If the numbers of power supplies to be monitored are different from one monitor board to another, select this option and click the **Setting** button to set the power supplies numbers for each cabinet.

#### Select screen configuration:

Select "All screens" to perform refreshing setting uniformly, or perform refreshing setting to every screen separately.

| W MonitorSite                 | - configuration  |  |
|-------------------------------|------------------|--|
| Select scree<br>configuration | n All screens 🗸  |  |
|                               | All screens      |  |
| Refresh perio                 |                  |  |
| Hardware conf                 | Refresh humidity |  |
|                               |                  |  |

The difference lies in that the number of fan (power supply) of every cabinet can be set to be different when separately performing refreshing setting to every screen, as shown in the following figure:

| MonitorSite - Setti | ngs                                                                               |                                                                                       | ×                                                         |
|---------------------|-----------------------------------------------------------------------------------|---------------------------------------------------------------------------------------|-----------------------------------------------------------|
| Refresh Period      | Select Screen to<br>Configure                                                     | @Port_#0003. Hub_#0003-Ser(                                                           | eenl V                                                    |
| Hardware Settings   | <table-cell> Connect to Mo</table-cell>                                           | nitoring Card                                                                         | Setting                                                   |
| Alarm               | 📝 Refresh Humid                                                                   | lity                                                                                  | ☑ Refresh Smoke                                           |
| Monitoring Control  | <table-cell> Refresh Ribbo</table-cell>                                           | n Cable                                                                               | Refresh Cabinet Door Status                               |
| Email               | Fan Pulse:                                                                        |                                                                                       | 1 PCS/r                                                   |
| Email Log           | <ul> <li>Set fan quanti</li> <li>Set fan quanti</li> </ul>                        | ty uniformly<br>ty individually                                                       | 4                                                         |
|                     | <ul> <li>Refresh Power</li> <li>The numbers</li> <li>Set power support</li> </ul> | Supply of Monitoring Card<br>of power supplies on eac<br>oply quantity individually i | 3                                                         |
|                     | L<br>Note: First time conf                                                        | iguration is the default for fu                                                       | I screen, later modification will not change the default. |

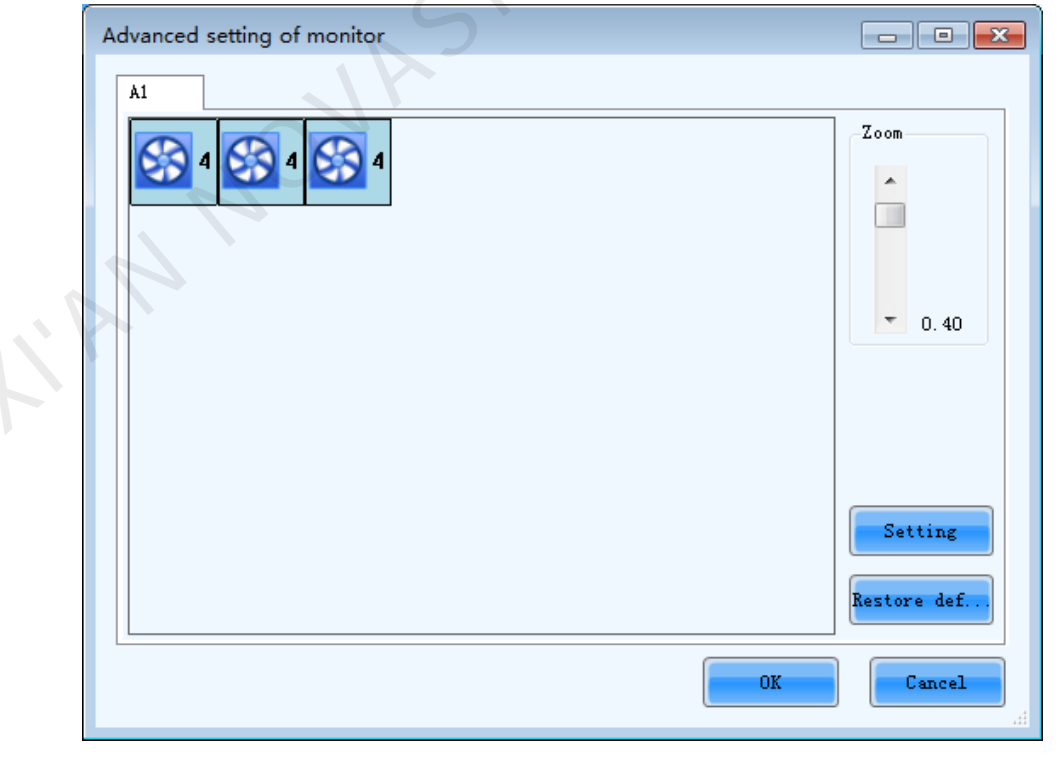

Fig. 5-71 Refresh setting (separately perform refreshing setting to every screen)

## 5.7.3 **Data alarm configuration**

Display alarm or fault information when setting the temperature, humidity, fan speed and

voltage critical value.

| MonitorSite - Setti | ngs                                                                                                    |  |  |  |
|---------------------|----------------------------------------------------------------------------------------------------|--|--|--|
| Refresh Period      | Select Screen to<br>Configure                                                                                                    |  |  |  |
| Hardware Settings   |                                                                                                    |  |  |  |
| Alarm               | When the<br>temperature > <sup>60</sup>                                                                                                    |  |  |  |
| Monitoring Control  | When the s 60 🚖 %, show alarm information.                                                                                                    |  |  |  |
| Email               | When the<br>rotation sp < 1000 🚔 r/m, show alarm information.                                                                                                    |  |  |  |
| Email Log           | When the voltage < 4.0 🔄 V, show alarm information.                                                                                                    |  |  |  |
|                     | When the voltage < 3.5 🔄 V, show fault information.                                                                                                    |  |  |  |
|                     | R                                                                                                    |  |  |  |
|                     | Note: Defaults of full-screen configuration come from the first configuration, and later modification on<br>single screen does not affect the full-screen information. |  |  |  |
|                     | JA                                                                                                    |  |  |  |
|                     | Save                                                                                                    |  |  |  |
|                     |                                                                                                    |  |  |  |

#### Fig. 5-72 Data alarm configuration

# 5.7.4 Control configuration

Select one screen or all screen to perform monitoring configuration separately.

| MonitorSite - Setti | ngs                                                 | ×                                         |
|---------------------|-----------------------------------------------------|-------------------------------------------|
| Refresh Period      | Select Screen to<br>Configure USB@Port_#0001. Hub_# | 0001−1 ▼                                  |
| Hardware Settings   | Control Information List                            |                                           |
|                     | Control type                                        | Condition                                 |
| Alarm               | ▶ 1 Temperature                                     | Temperature(Average temperature):50-70 °C |
| Monitoring Control  |                                                     |                                           |
| Email               |                                                     |                                           |
| Email Log           |                                                     |                                           |
|                     |                                                     |                                           |
|                     |                                                     | CO                                        |
|                     |                                                     | CH                                        |
|                     |                                                     |                                           |
|                     | Add Edit Delete Clear list                          | ОК                                        |

Fig. 5-73 Control configuration

Click to add control information; the figure below shows adding temperature control

information, and the figure shows adding smoke control information.

|                                                                                | X         |
|--------------------------------------------------------------------------------|-----------|
| Control type Temperatur                                                        | e 🔻       |
| Average temperature  And  70                                                   | °C<br>▼   |
| Brightness adjustment                                                          |           |
| Brightness Adjust brightness 70<br>adjustment to                               | * *       |
| -Power supply management                                                       |           |
|                                                                                | , co.,    |
| Tips: Temperature difference between<br>different strategies shall not be less | OK Cancel |

Fig. 5-74 Add a temperature control

|                                 |           |      | ×      |
|---------------------------------|-----------|------|--------|
| Control t                       | ype Smoke | •    |        |
| Count of smoke alarm<br>cabinet | > 1       |      |        |
| Action                          |           |      |        |
| Power supply management         | Off       | Кеер | E      |
|                                 |           |      | -      |
|                                 |           | OK   | Cancel |

#### Fig. 5-75 Add a smoke control
## 5.7.5 Email setting

Shown in Fig.5-76 is the page for email notification setting. Set the email notification according to the instructions given on the page.

If the sending system report Email is enabled, the regular sending could be set.

| MonitorSite - Settin | gs                                                                                                    |
|----------------------|----------------------------------------------------------------------------------------------------|
| Refresh Period       | 🔽 Enable Email Notification Send email when same fault/a 😗 🔻 Times sending                                    |
| <u>├</u>             | Enable System Recovery Notification                                                                           |
| Hardware Settings    | 📝 Enable Sending System Report Email                                                                          |
|                      | Send system report email regularly                                                                            |
| Alarm                | Email Sender                                                                                                  |
| Monitoring Control   | Email Address NovaStarTech@126.com Port 25                                                                    |
|                      | SMTP Server smtp.126.com SSL Encryption V Enable                                                              |
| Email                | Modify Sender Use Default                                                                                     |
| <u> </u>             | Recipient                                                                                                    |
| Email Log            | Name Email address                                                                                            |
|                      |                                                                                                    |
|                      |                                                                                                    |
|                      |                                                                                                    |
|                      | Email Information                                                                                             |
|                      | Sending Email A-1 (e.g.:Neighborhood A, Square B)                                                             |
|                      |                                                                                                    |
|                      | Tip: If the display has been registered with NovaiCare, please disable local Email notification, so as not to |
|                      | Save                                                                                                    |

Fig. 5-76 The email notification setting page

## 5.7.6 Email Log

Shown in Fig.5-77 is the **History** window for checking the notification emails. Information about the notification emails, such as date, error display index, email recipients and so on can be checked through this window.

| MonitorSite - Setti | ngs                  | -                   |                      |               | ×                  |
|---------------------|----------------------|---------------------|----------------------|---------------|--------------------|
| Refresh Period      | Log Time             | - 2015年10月3         | 30日                  |               | Refresh Delete Log |
| Hardware Settings   | Notification<br>Time | Recipients          | Title                | Notification  | Content            |
| Alarm               |                      |                     |                      |               |                    |
| Monitoring Control  |                      |                     |                      |               |                    |
| Email               |                      |                     |                      |               |                    |
| Email Log           |                      |                     |                      |               |                    |
|                     |                      |                     |                      |               |                    |
|                     |                      |                     |                      |               | ) • `              |
|                     |                      |                     |                      |               |                    |
|                     |                      |                     |                      |               |                    |
|                     |                      |                     |                      |               |                    |
|                     | •                    |                     | III                  |               | •                  |
|                     | Note: When you en    | iable local Email n | otification, you can | view the log. |                    |

Fig. 5-77 The History window for notification emails checking

# 5.8 Led Error Detection

The LED lights status checking function, also known as Led Error Detection, is to check the working status of each LED light on a LED display. NovaLCT-Mars can detect and locate LED lights that are in open circuit or short circuit status.

## Note:

1) Led Error Detection is only available for LED displays of which the LED lights driver chips support LED lights open/short circuit status checking.

2) Driver chips supported by Mars serial LED display control systems and good for

|    | Led Error Detection at present are MBI5036, MBI5034, MBI5040, DM13H and         |
|----|---------------------------------------------------------------------------------|
|    | MBI5030.                                                                        |
| 3) | Monitor boards for Mars serial LED display control systems are required for Led |
|    | Error Detection.                                                                |

Select **Tool** ->Led Error Detection from the NovaLCT-Mars main menu to open the Led Error Detection window for Led Error Detection setting. Shown in Fig.5-78 is the Led Error Detection window. As shown in the figure, the LED display under Led Error Detection has a receiver cards (one receiver card corresponds to a cabinet.) array of 2 rows and 4 columns. And the driver chips used are MBI5036.

|           |                                        |                                           | Led Error                                               | Detection                             |                                                  | +                           | -                     |                                   | ×       |
|-----------|----------------------------------------|-------------------------------------------|---------------------------------------------------------|---------------------------------------|--------------------------------------------------|-----------------------------|-----------------------|-----------------------------------|---------|
| Commun    | ication Port Sele                      | ction                                     |                                                         |                                       |                                                  |                             |                       |                                   |         |
| Communi   | cation Port                            | USB@Port_#0001.H                          | lub_#0003 🗸                                             |                                       |                                                  |                             |                       |                                   |         |
| Screen1   |                                        |                                           |                                                         |                                       |                                                  |                             |                       |                                   |         |
| Screen 1  | fopological Diag                       | iram                                      |                                                         |                                       |                                                  |                             |                       |                                   |         |
|           |                                        |                                           | <sup>2</sup>                                            |                                       |                                                  |                             | 200m<br>• 1.0         |                                   |         |
| 0         | 4                                      | 2                                         |                                                         |                                       |                                                  | ~                           | Ur<br>Er<br>No        | nknowr<br>ror<br>ormal<br>o Monit | n<br>to |
| Led Erro  | r Detection Para                       | meters                                    |                                                         |                                       |                                                  |                             |                       |                                   |         |
| Detecti   | on Type                                | Open Circuit an                           | d Short Circuit Detection                               |                                       |                                                  |                             |                       |                                   |         |
| Thres     | hold Current                           | O 1                                       | ② 2     ③                                               | <u> </u>                              | ○ 4                                              |                             |                       |                                   |         |
| Currer    | nt Gain                                | Enable                                    | Change Setting                                          |                                       |                                                  |                             |                       |                                   |         |
|           |                                        |                                           | Save Confi                                              | Conduct led.                          | Led error d                                      | Pause                       | ) [ 5                 | Stop                              |         |
|           |                                        |                                           |                                                         |                                       |                                                  |                             |                       |                                   | ×       |
| 2015-11-1 | 16 10 48 04 - Sci<br>16 10:48:04 - Sci | een1 Physical addro<br>een1:Completed leo | ess(1,1,13)Led error dete<br>I error detection! The nur | ction tailed—Rea<br>nber of receiving | d receiving card param<br>cards which have recei | etersFailer<br>ved led erro | fiReaso<br>or detect. |                                   |         |
| In        | Eormation                              |                                           |                                                         |                                       |                                                  |                             |                       |                                   |         |

Fig. 5-78 The Led Error Detection window

### **Serial Port Selected**

Specify the serial port through which the LED display to be operated is connected to the computer.

#### **Led Error Detection Parameters**

- > **Detect Type** --- This is the LED lights status type can be checked.
- Threshold Current --- Set the current threshold for Led Error Detection here by selecting an index.
- > Current Gain --- Current gain can be enabled/disabled here. To modify the current gain

settings, click the Change Setting item.

#### **Detect Screen**

Click this button to perform Led Error Detection on the whole display.

#### **Detect Selected**

Click this button to perform Led Error Detection on (the pixel array of) the selected receiver cards.

#### Pause

Click this button to pause the ongoing Led Error Detection operation.

#### Stop

Click this button to stop the ongoing Led Error Detection operation.

### Zoom

Drag the slide bar to zoom in or out of the LED display sketch map.

#### **Notification panel**

The information of the ongoing Led Error Detection operation will be shown in this panel.

#### Colors of the LED display sketch map

- Gray --- the Led Error Detection operation result is unknown. It may be due to hardware communication failure or receiver card setting error.
- > **Red** --- Error LED lights detected. The number shown is the number of the error LED lights.
- > **Green** --- No error LED lights detected.
- > Yellow --- the receiver card (cabinet) does not connected with a monitor card.

|    | Note:                                                                              |
|----|------------------------------------------------------------------------------------|
| al | 1. Put the curse on the sketch map of a cabinet to show its information.           |
| an | 2. Module specifications have effect on the Led Error Detection result. Please set |
|    | the Led Error Detection parameters according to the module type.                   |
|    |                                                                                    |

In Fig.5-78 click on the cabinet in the sketch map to open the **Led Error Detection Result of Modules** window for details about LED lights status information. Shown in Fig.5-79 is the **Led Error Detection Result of Modules** window showing the LED lights status of the red cabinet in Fig.5-78.

|      |      |         | N    | Led | error | detec     | tior | n re | sult | ofr  | moc | dule | s    |      |       |    | +          |       | -          |      | ×                          |
|------|------|---------|------|-----|-------|-----------|------|------|------|------|-----|------|------|------|-------|----|------------|-------|------------|------|----------------------------|
| 5    | 10   |         | ) 11 |     | • Re  | dA(4)     |      | (    | G    | reen | (0) |      | 0    | Blue | (1)   |    | $\bigcirc$ | Red   | B (0)      |      |                            |
| 1532 | 1529 | 1530    | 1531 |     | 1 2   | 34        | 5    | 6    | 78   | 9    | 10  | 11 1 | 2 13 | 14 : | 15 16 | 17 | 18         | 19 20 | 21         | 22 2 | 23 24                      |
| 1536 | 1533 | \$ 1536 | 1536 | 1   | ••    |           |      |      |      |      |     |      |      |      |       |    |            |       |            |      |                            |
| 9    | 18   | 8       | 15   | 3   |       |           |      |      |      |      |     |      |      |      |       |    |            |       |            |      |                            |
| 3    | 7    | 1       | 2    | 4   | ••    | $\bullet$ |      | •    |      |      |     | •    |      |      |       |    | •          |       |            | •    | $\mathbf{\tilde{\bullet}}$ |
| 1532 | 1529 | 1531    | 1533 | 5   | ••    |           |      | •    |      |      | •   | •    |      |      |       |    | •          | •     |            | •    |                            |
| 1536 | 1535 | 1536    | 1536 | 7   |       |           |      |      |      |      |     |      |      |      |       |    |            |       |            |      |                            |
| 7    | 15   | 7       | 14   | 8   | ••    |           |      | ŏ    |      |      |     |      |      |      |       |    |            |       |            |      |                            |
|      |      |         |      | 9   | ••    |           | •    | •    | •    |      | •   | •    |      | •    |       |    | •          | •     | •          | •    | •                          |
|      |      |         |      | 10  |       |           |      | •    |      |      |     |      |      |      |       |    |            |       |            |      |                            |
|      |      |         |      | 12  |       |           |      |      |      |      |     |      |      |      |       |    |            |       |            |      |                            |
|      |      |         |      | 13  |       |           |      |      |      |      |     |      |      |      |       |    |            |       |            |      |                            |
|      |      |         |      | 14  | ••    |           |      | •    | •    |      | •   | •    |      | •    |       |    | •          |       |            | •    |                            |
|      |      |         |      | 15  | ••    |           |      | •    | •    |      |     | •    |      |      |       |    |            | •     |            | •    | •                          |
|      |      |         |      | 10  |       |           |      |      | •    |      |     | •    |      |      | •     |    |            | 0     | ) <b>)</b> |      |                            |

Fig. 5-79 the Led Error Detection Result of Modules

Shown on the left of Fig.5-79 is the module array of the cabinet and on the right the pixel array of the selected module in the module array.

## Red A

This is the number of the error red LED lights of the selected module. Select this item to view the locations of the error lights in the pixel array sketch. The black points in the array are the error lights.

#### Green

This is the number of the error green LED lights of the selected module. Select this item to view the locations of the error lights in the pixel array sketch.

#### Blue

This is the number of the error blue LED lights of the selected module. Select this item to view the locations of the error lights in the pixel array sketch.

#### Red B

This is the number of the error virtual red LED lights of the selected module. Select this item to view the locations of the error lights in the pixel array sketch.

# 5.9 Brightness/Color Calibration

## 5.9.1 Online Calibration

In online calibration, NovaCLB connects with NovaLCT-Mars through network. Data and instructions for LED display calibration are exchanged through the network. Shown in Fig.5-80 is the page for online calibration.

| Screen Calibration                   |                                                            |
|--------------------------------------|------------------------------------------------------------|
| Current operation communication      | Online Calibration Offline Calibration Manage Coefficients |
| pon                                  | Network Setting                                            |
| USB@Port_#0003.Hub_#0003 -           | Local IP: 172.16.3.228   Port: 8080  Reconnect             |
| Current Screen                       |                                                            |
| Orecon1                              | Communication Log 17:04:20 Listening succeed!              |
| Screen                               |                                                            |
| Screen2                              |                                                            |
| 0                                    |                                                            |
| 💿 Screen3                            |                                                            |
|                                      |                                                            |
|                                      |                                                            |
|                                      |                                                            |
|                                      |                                                            |
|                                      |                                                            |
|                                      |                                                            |
|                                      |                                                            |
| - Display Person                     |                                                            |
| Main Display                         |                                                            |
|                                      |                                                            |
| <ul> <li>Extended display</li> </ul> |                                                            |
| Enable/Disable Calibraion            |                                                            |
| Disable                              | $\lambda$                                                  |
|                                      |                                                            |
| Save                                 | 与出日志 Clear                                                 |
|                                      |                                                            |

Fig. 5-80 The page for online calibration

## **Current Serial Port**

This is the serial port through which the LED display to be calibrated is connected to the

computer.

## **Current Screen**

The LED displays connected to the computer will be list in this panel. Select the LED display to be

calibrated from the list.

### Local IP

This is the IP address that NovaLCT-Mars listens to. It is actually an IP of the

computer on which NovaLCT-Mars is running.

#### Port

This is the port that NovaLCT-Mars listens to.

#### Reconnect

Click this button to terminate the current listening process and start a new listen process using the settings of Local IP and Port.

## **Communication Log**

Records of the communication between NovaCLB and NovaLCT-Mars are listed is this panel.

#### **Enable Calibration**

This option is to enable or disable LED display calibration using calibration coefficients.

#### Save button in the Enable/Disable Calibration panel

Click this button to save the calibration switch status (enable or disable) to the hardware.

#### Save button in the communication log panel

Click this button to save the communication log to a text file.

# 5.9.2 Manage Coefficients

This page is to adjust the calibration coefficients for better calibration

performance. Shown in Fig.5-81 is the Manage Coefficients page.

| Screen Calibration              |                                                                                                    |
|---------------------------------|----------------------------------------------------------------------------------------------------|
| Current operation communication | Online Calibration Offline Calibration Manage Coefficients                                                |
| USB@Port_#0003.Hub_#0003 +      | Select Operation                                                                                          |
| Current Screen                  | 1 Upload Coefficients 2 Save coefficients In database                                                     |
| Screen1                         | 3.Set coefficients for a new scan board                                                                   |
| 💿 Screen2                       | <u>4.Set coefficients for a new module</u><br><u>5.Adjust coefficients (Color is ununiform on screen)</u> |
| 🔘 Screen3                       | 6.Erase or reload coefficients<br>7. Reset correction coefficients                                        |
|                                 |                                                                                                    |
|                                 |                                                                                                    |
|                                 |                                                                                                    |
|                                 |                                                                                                    |
| Display Screen                  |                                                                                                    |
| Main Display                    | $\bigcirc$                                                                                                |
| Extended display                |                                                                                                    |
| Enable/Disable Calibraion       |                                                                                                    |
| Disable                         |                                                                                                    |
|                                 |                                                                                                    |
| Save                            |                                                                                                    |

Fig. 5-81 The Manage Coefficients page

## **Upload Coefficients**

Upload a calibration coefficients database to the LED display.

## Save coefficients to database

This operation is to read back the calibration coefficients form the LED display and save them to a

database file.

#### Set coefficients for a new scan board

This option is to set the calibration coefficients for a newly placed receiver card in the LED display.

## Set coefficients for a new module

This option is to set the calibration coefficients for a newly placed module in the LED display.

## **Adjust Coefficients**

This option is to adjust the calibration coefficients of the selected LED display area for better

#### performance.

## **Erase or reload Coefficients**

This option is to erase or reload the calibration coefficients of the selected LED display.

## 5.9.2.1 Upload Coefficients

This is to upload the calibration coefficients and Adjust lines coefficients to the LED display thus the LED display control system can use the coefficients to improve the image quality of the display.

#### > Step 1

| Screen Calibration                                 | - I WOME                                        |                       |             |         | -                                             |             | × |
|----------------------------------------------------|-------------------------------------------------|-----------------------|-------------|---------|-----------------------------------------------|-------------|---|
| Current operation communication                    | Online Calibration Offline                      | Calibration Manage Co | pefficients |         | <u>,                                     </u> |             | ] |
| USB@Port_#0003.Hub_#0003 -                         | Select Database ——                              |                       |             |         |                                               |             |   |
| Current Screen                                     | Select Database:<br>Select Adjust Line<br>Type: | Unknown               | Cabinet ID: |         | Browse                                        |             |   |
| Screen2                                            | Columns:                                        | Unknown               | Rows:       | Unknown |                                               |             |   |
| Screen3                                            | Discription:                                    | Unknown               |             |         |                                               |             |   |
| Display Screen<br>Main Display<br>Extended display |                                                 |                       |             |         |                                               |             |   |
| Enable/Disable Calibraion Disable Save             |                                                 |                       |             |         | Back                                          | lext Return |   |

Fig. 5-82 The page for upload coefficients step 1

## Browse

Click this button to select the calibration coefficients database file to be uploaded.

## Туре

The type of the selected calibration coefficients database is shown here. There are two database types, screen database and cabinet database. A screen database contains calibration coefficients for a whole display while a cabinet database contains calibration coefficients for one or multiple cabinets.

## **Cabinet ID**

The cabinet ID(s) will be shown here if the selected is a cabinet calibration coefficient database

## Columns

This is the column number of the calibration coefficient array of the selected database.

## Rows

This is the row number of the calibration coefficient array of the selected database.

Click **Next** button to open the page for Step 2 after all settings.

## > Step 2

This step is to specify the LED display area for which the calibration coefficients are to be uploaded. There are three options, Screen, Pixel, Topology or List.

## Screen

If this option is selected, calibration coefficients for the whole display will be uploaded.

## Pixel

Select this option to upload calibration coefficients to the specified pixel area.

## **Topology or List**

Selected this option to upload calibration coefficients to the cabinets selected in the cabinet array sketch map or the cabinet list. (If the current LED display is a simple or a standard display, the sketch map of the cabinet array will be shown after this option is selected. Otherwise, if the

current is a complex display, the show is the cabinet list.)

## Zoom

The zoom slide bar is for zoom in or out the cabinet array sketch map.

Shown below are the pages for the three options.

| creen:1  | Location:X=0, | ¥=0 | Size:512 <b>W</b> ×256H |                       |  |
|----------|---------------|-----|-------------------------|-----------------------|--|
| 💿 Screen | O Pixel       | 0   | Topology or List        | Select Area On Screen |  |
|          |               |     | Operate                 | all pixels!           |  |
|          |               |     |                         |                       |  |
|          |               |     |                         |                       |  |

Fig. 5-83 The page for uploading calibration coefficients in Screen way

| reen:1 Locatio  | on:X=0, Y=0    | Size:512 <b>V</b> ×256H |                       |
|-----------------|----------------|-------------------------|-----------------------|
| )Screen 💿 Pixel | 0              | Topology or List        | Select Area On Screen |
| Start Columns   | 4 <sup>0</sup> | \$                      |                       |
| Start Rows of   | ĬO             | ÷                       |                       |
| Width:          | 512            | *                       |                       |
| Height:         | 256            | \$                      |                       |
|                 |                |                         |                       |
|                 |                |                         |                       |
|                 |                |                         |                       |

Fig. 5-84 The page for uploading calibration coefficients in Pixel way

| elect Upload Area —— |                 |              |                  |         |         |       |
|----------------------|-----------------|--------------|------------------|---------|---------|-------|
| Screen:1 Locati      | .on:X=0, Y=0 Si | ze:512¥×256H | 🗌 Select Area On | Screen  |         |       |
| (1, 1)               | (1, 2)          | (1, 3)       | (1, 4)           |         |         | Zoom: |
| (2, 1)               | (2, 2)          | (2, 3)       | (2, 4)           |         |         | 1.0   |
|                      |                 |              |                  |         |         |       |
|                      |                 |              | B                | ack Nex | t Retur | n     |

Fig. 5-85 The page for uploading calibration coefficients in Topology or List way

Click **Next** to open the page for Step 3.

#### > Step 3

Shown in Fig.5-86 is the page for Step 3.

| Upload Coefficients |               |                 |             |        |
|---------------------|---------------|-----------------|-------------|--------|
|                     | ⊙ Fast Upload | 🔿 Stable Upload | Upload      | Save   |
|                     |               |                 |             |        |
|                     |               |                 |             |        |
|                     |               |                 |             |        |
|                     |               |                 |             |        |
|                     |               |                 |             |        |
|                     |               |                 |             |        |
|                     | Ć             |                 |             |        |
|                     |               |                 | Back Finish | Return |

Fig. 5-86 The upload calibration coefficients Step 3 page

## Fast Upload

The uploading speed will be set as maximum thus the time required for uploading is minimized if this option is selected.

#### Stable Upload

The uploading process is more stable and reliable for this option. But the time required is longer

than the Fast Upload option.

## Upload

Click this button to upload the selected calibration coefficients to the hardware.

#### Save

Save the selected calibration coefficients to hardware (FLASH). The saved data won' t be lost even the system is powered off.

## 5.9.2.2 Save Coefficients to Database

This operation is to read back the calibration coefficients form the current LED display and save them to a database file.

#### > Step 1

The calibration coefficients read back can be saved to an existing database or a new database. Shown in Fig.5-87and Fig.5-88 are the pages for saving coefficients to an existing database and a new database respectively.

| lect Database    |                |                          |         |   |      |  |
|------------------|----------------|--------------------------|---------|---|------|--|
| ⊙ Save to an Exi | sting Database | 🔿 Save to a New Database |         |   |      |  |
| Select Database: |                |                          |         |   | Open |  |
| Туре:            | Unknown        | Existing Cabinet ID:     |         | ~ |      |  |
| Columns:         | Unknown        | Rows:                    | Unknown |   |      |  |
| Discription:     | Unknown        |                          |         |   |      |  |
|                  |                |                          |         |   |      |  |
|                  |                |                          |         |   |      |  |
|                  |                |                          |         |   |      |  |
|                  |                |                          |         |   |      |  |
|                  |                |                          |         |   |      |  |
|                  |                |                          |         |   |      |  |
|                  |                |                          |         |   |      |  |
|                  |                |                          |         |   |      |  |
|                  |                |                          |         |   |      |  |
|                  |                |                          | 6       |   | 3    |  |

Fig. 5-87 The page for saving calibration coefficients to an existing database

### Open

Click this button to open an existing database to save the read back calibration coefficients. The new saved coefficients will replace the old ones according to the position. If the coefficients array size of the opened database is smaller than that of the current display, the save operation will be failed. If the opened is a cabinet database, the ID list of the existing cabinets of the database will be shown.

| t Database ——    |                  |                         |            |        |
|------------------|------------------|-------------------------|------------|--------|
| ○ Save to an E:  | xisting Database | 💿 Save to a New Databas | 2 <i>4</i> |        |
| New Database Tyj | pe: ③ Scree      | n-Database 🔿 Cabinet-I  | Jatabase   | C      |
| Select Database  | :                |                         |            | Create |
| Туре:            | Unknown          | Existing Cabinet ID:    |            |        |
| Columns:         | Unknown          | Rows:                   | Unknown    |        |
| Discription:     | Unknown          |                         |            |        |
|                  |                  |                         |            |        |
|                  |                  |                         |            |        |

Fig. 5-88 The page for saving calibration coefficients to a new database

#### Screen-Database

Select this option if it is to save the calibration coefficients to a new screen database.

## **Cabinet-Database**

Select this option if it is to save the calibration coefficients to a new cabinet database.

## Create

Click this button to create a new screen database or a cabinet database according to the settings.

|     | Note:                                                                                      |
|-----|--------------------------------------------------------------------------------------------|
|     | 1) Screen database                                                                         |
|     | In a screen database, the saved are the calibration coefficients and the positions of      |
|     | they are to be uploaded to in the LED lights array of the whole display. In the            |
|     | uploading procedure, the coefficients are uploaded according to the positions set for      |
| h   | them. Thus if the position of a cabinet is changed, the coefficients for this cabinet will |
| and | not be correctly uploaded.                                                                 |
|     | 2) Cabinet database                                                                        |
|     | In a cabinet database, the calibration coefficients are arranged in the form of            |
|     | cabinets. The coefficients for the same cabinets are grouped together and labeled          |
|     | with the cabinet ID. Thus even the place of a cabinet has been changed, the                |
|     | corresponding coefficients can also be correctly uploaded to the cabinet.                  |

## > Step 2

Select the display area for which the calibration coefficients are to be saved to a database. Shown in Fig.5-89 is the page for Step 2.

| elect Area      |                 |                       |                |                 |  |  |  |
|-----------------|-----------------|-----------------------|----------------|-----------------|--|--|--|
| Screen:1 Locat  | ion:X=0, Y=0 Si | ze:512 <b>W</b> ×256H |                |                 |  |  |  |
| 🔿 Screen 🔿 Pixe | al 💿 Top        | ology or List         | Select Area On | Screen          |  |  |  |
| (1, 1)          | (1, 2)          | (1, 3)                | (1, 4)         | Zoom:           |  |  |  |
| (2, 1)          | (2,2)           | (2, 3)                | (2, 4)         | 1.0             |  |  |  |
|                 |                 |                       |                |                 |  |  |  |
|                 |                 |                       | B              | ack Save Return |  |  |  |

Fig. 5-89 The page for specifying the display area for coefficients saving

#### Screen

Check this option if the calibration coefficients for the whole display are to be saved. If the database for saving the coefficients is a cabinet database, this option will be unavailable.

#### Pixel

Check this option to select the pixel area for which the calibration are to be saved. If the database for saving the coefficients is a cabinet database, this option will be unavailable.

#### **Topology or List**

Check this option to select the cabinets for which the calibration coefficients are to be saved.

Note that if the database for saving the coefficients is a cabinet database, one cabinet should be

selected at one time for coefficients saving.

#### Save

Click this button to save the calibration coefficients of the selected display area to the specified

database. If the database for saving the coefficients is a cabinet database, a dialog will appear for users to input the cabinet ID.

**Maintain** (Only full-screen support): The software saves by cabinet, supports maintaining, namely when network or other problems occur and cause saving suspended, select maintain to continue saving from the cabinet having error.

## 5.9.2.3 Set coefficients for a new scan board

### > Step 1

Specify the LED display area that the new receiver card (scan board) works for. Shown in Fig.5-90 is the page for specifying the area.

| Select Area of New Sca | an Board in Screen ——              |                               |                |             |       |
|------------------------|------------------------------------|-------------------------------|----------------|-------------|-------|
| Screen:1 Locati        | i <b>on:X=0, Y=0 Si</b><br>1 ⊙ Top | ze:512V×256H<br>blogy or List | Select Area On | Screen      |       |
| (1, 1)                 | (1, 2)                             | (1, 3)                        | (1,4)          |             | Zoom: |
| (2, 1)                 | (2, 2)                             | (2, 3)                        | (2, 4)         |             | 1.0   |
|                        |                                    |                               |                |             |       |
|                        |                                    |                               | B              | ack Next Re | turn  |

Fig. 5-90 The page for specifying the working area of the new receiver card

### Step 2

Select the calibration coefficient source. The coefficients could be from a database (the **Database** option) or generated according to those of the surrounding receiver cards (the **Refer to Surrounding Scan Board** option). Fig.5-91 and Fig.5-92 show the pages for two option

respectively.

| 💿 Database       | 🔿 Refer to | Surrounding Scan Boar | 1       |        |             |
|------------------|------------|-----------------------|---------|--------|-------------|
| Select Database: |            |                       |         | Browse |             |
| Туре:            | Unknown    | Cabinet ID:           |         | ~      |             |
| Columns:         | Unknown    | Rows:                 | Vnknown |        |             |
| Discription:     | Unknown    |                       |         |        |             |
|                  |            |                       |         |        |             |
|                  |            |                       |         |        |             |
|                  |            |                       |         |        |             |
|                  |            |                       |         |        |             |
|                  |            |                       |         |        |             |
|                  |            |                       |         |        |             |
|                  |            |                       |         |        |             |
|                  |            |                       |         |        |             |
|                  |            |                       |         |        |             |
|                  |            |                       |         |        |             |
|                  |            |                       |         |        |             |
|                  |            |                       |         | Back   | Next Return |

Fig. 5-91 The page for getting calibration coefficients from a database

#### Browse

Click this button to select the database that the calibration coefficients for the new receiver card are from. If the selected is a cabinet database, the cabinet ID should also be specified from the Cabinet ID drop list.

#### **Cabinet ID**

If the selected database is a cabinet database, the IDs of the cabinets of which the calibration

coefficients are contained in the database will be list in the drop list. If the selected database is a

Select the source of Coefficients

O Batabase
O Refer to Surrounding Scan Board

Select Reference Cabinet

Reference

Adjusted

Cabinet:

Cabinet:

Cabinet:

Cabinet:

Cabinet:

Cabinet:

Cabinet:

Cabinet:

Cabinet:

Cabinet:

Cabinet:

Cabinet:

Cabinet:

Cabinet:

Cabinet:

Cabinet:

Cabinet:

Cabinet:

Cabinet:

Cabinet:

Cabinet:

Cabinet:

Cabinet:

Cabinet:

Cabinet:

Cabinet:

Cabinet:

Cabinet:

Cabinet:

Cabinet:

Cabinet:

Cabinet:

Cabinet:

Cabinet:

Cabinet:

Cabinet:

Cabinet:

Cabinet:

Cabinet:

Cabinet:

Cabinet:

Cabinet:

Cabinet:

Cabinet:

Cabinet:

Cabinet:</

screen database, the list will be unavailable.

Fig. 5-92 The page for generating coefficients for the new receiver card according to those of its surrounding

receiver cards

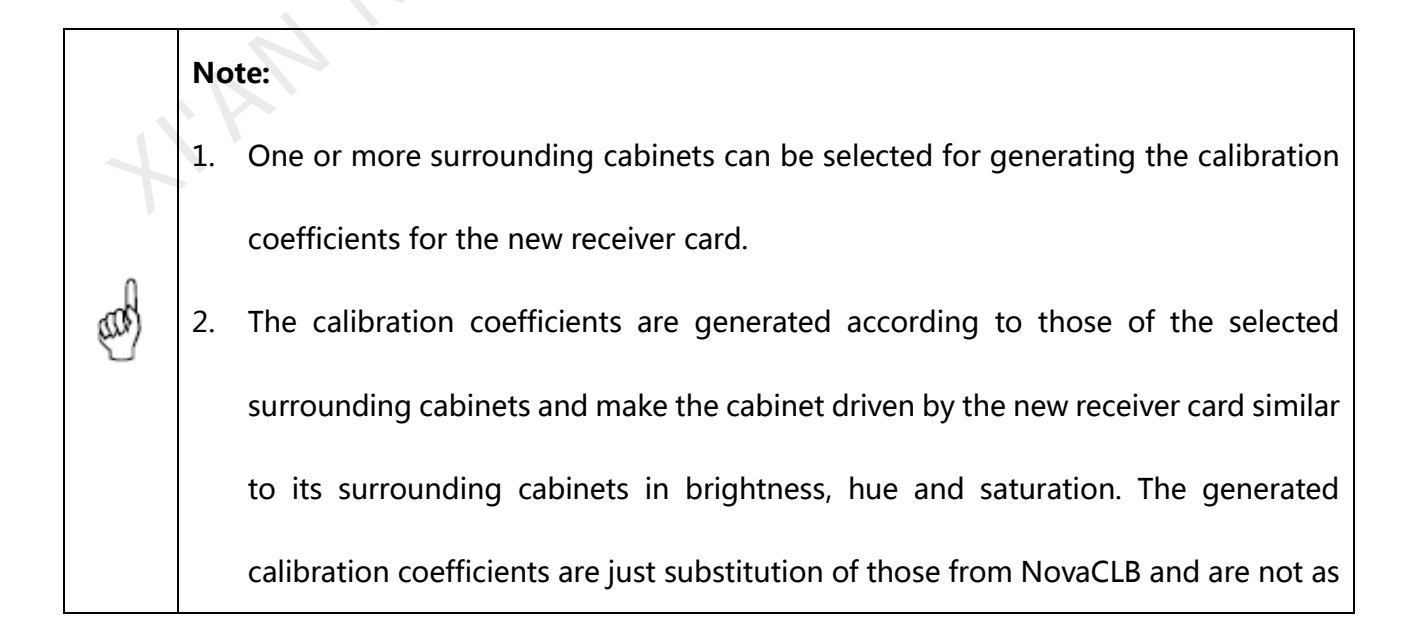

good as those from NovaCLB in performance.

## > Step 3

If the calibration coefficients from Step 2 are not satisfying, they can be adjusted. There are two type of adjustment, Simple and Advanced. Shown in Fig.5-93 and Fig.5-94 are the pages for Simple and Advanced adjustment respectively.

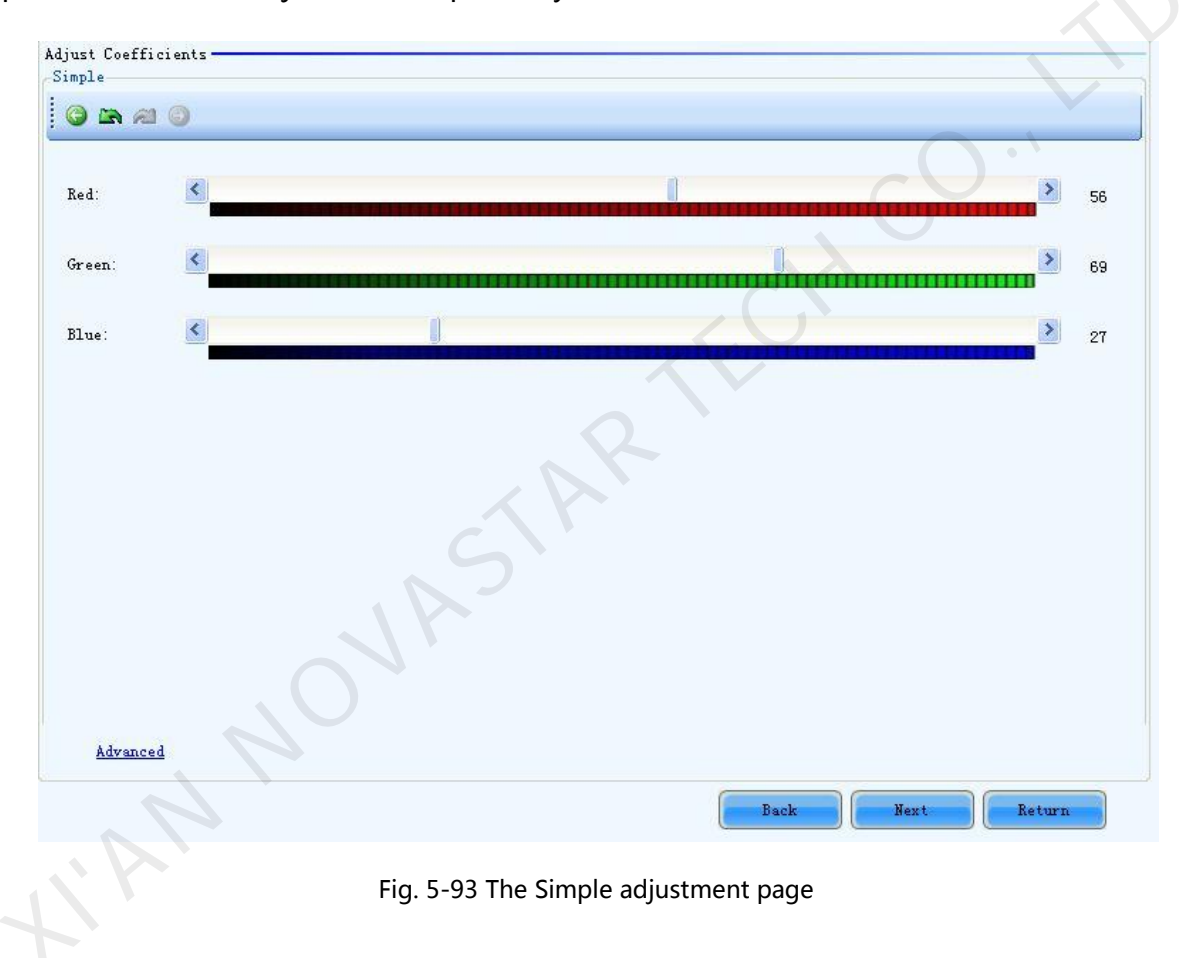

#### Red

Use the slide bar to adjust the red brightness of the calibration coefficients.

## Green

Use the slide bar to adjust the green brightness of the calibration coefficients.

## Blue

Use the slide bar to adjust the blue brightness of the calibration coefficients.

## Advanced

Click this item to switch to the advanced adjustment page.

|                 | 💿 Red                   | 🔘 Gree          | n         | 🔿 Blue  |       |
|-----------------|-------------------------|-----------------|-----------|---------|-------|
| Brightnes: 🚺    |                         |                 | 1         |         | > 56  |
| Saturation: 🚺   |                         |                 | ******    |         | > 100 |
| Hue:            |                         | U               |           |         | > 50  |
| lor Temperature | Adjust                  |                 |           |         |       |
|                 | O Yellow                | O Cyan          | 🔿 Magenta | 🔘 White |       |
| ed: 🧾           |                         |                 |           |         | > 56  |
| reen:           |                         |                 |           |         | > 69  |
| lue:            |                         | A P             |           |         | 27    |
| te: Display dif | ferent color for observ | ring the effect |           |         |       |

Fig. 5-94 The Advanced adjustment page

## **Color Adjustment**

The brightness, hue and saturation of red, green and blue can be adjusted in the **Color Adjust** panel.

## **Color Temperature Adjustment**

Use the slide bars to adjust the red, green and blue components for yellow, cyan, magenta and

white in the Color Temperature Adjust panel.

## Simple

Click this item to switch to the simple adjustment page.

The color bar under each side bar indicates the color to be shown when adjusting.

|      | No | ite:                                                                                          |
|------|----|-----------------------------------------------------------------------------------------------|
|      | 1. | If the cabinet driven by the new receiver card is only different from the                     |
|      |    | surrounding cabinets in brightness, simple adjustment is sufficient.                          |
| d    | 2. | If the cabinet driven by the new receiver card is different from the surrounding              |
| ers) |    | cabinets in color, adjust the brightness, saturation and hue through the advanced             |
|      |    | adjustment page for better image quality.                                                     |
|      | 3. | Use the test tools in Plug In Tool $\rightarrow$ Test Tool to require the LED display to show |
|      |    | the color that is being adjusted.                                                             |

## > Step 4

Save the calibration coefficients to the hardware (FLASH) so they won't be lost when the LED display is powered off. Shown in Fig.5-95 is the page for saving the coefficients to the hardware. Click the Save button to save the coefficients to the hardware.

| Save Coefficients |                    |
|-------------------|--------------------|
|                   |                    |
|                   | Save               |
|                   |                    |
|                   |                    |
|                   |                    |
|                   |                    |
|                   |                    |
|                   |                    |
|                   |                    |
|                   |                    |
|                   |                    |
|                   |                    |
|                   |                    |
|                   |                    |
|                   |                    |
|                   |                    |
|                   |                    |
|                   |                    |
|                   |                    |
|                   |                    |
| <u>.</u>          |                    |
|                   | Back Finish Return |

Fig. 5-95 The page for saving calibration coefficients to the hardware

## 5.9.2.4 Set coefficients for a new module

## > Step 1

Specify the cabinet which the new module is in. this can be done through the page shown in

Fig.5-96.

| creen:1  | Locati  | on:X=0, | Y=0 Size:  | 256 <b>¥</b> ×128H |       |           |        |      |     |       |
|----------|---------|---------|------------|--------------------|-------|-----------|--------|------|-----|-------|
| 🔿 Screen | 🔘 Pixel |         | 💽 Topology | or List            | Selec | t Area On | Screen |      |     |       |
| (1, 1)   | (1, 2)  | (1,3)   | (1, 4)     |                    |       |           |        |      |     | Zoom: |
| (2, 1)   | (2, 2)  | (2, 3)  | (2,4)      |                    |       |           |        |      |     | -     |
|          |         |         |            |                    |       |           |        |      |     |       |
|          |         |         |            |                    |       |           |        |      |     | 1.0   |
|          |         |         |            |                    |       |           |        |      |     |       |
|          |         |         |            |                    |       |           |        |      | )•` |       |
|          |         |         |            |                    |       |           |        |      |     |       |
|          |         |         |            |                    |       | В         | ick    | Next | Ret | IIFD  |

Fig. 5-96 The page for specifying the cabinet the new module is in

Double click the selected cabinet to open the page for specifying the new module. Shown in

Fig.5-97 is the page for specifying the new module.

| Select the New Module       |                       |                         |              |
|-----------------------------|-----------------------|-------------------------|--------------|
| Scan Bo.:(0,0,0), Locati    | on::(192,0), Size:64× | 64                      |              |
| 🔿 Screen 🕜 Pixel            | ⊙ Topology or List    | 🗌 Select Area On Screen |              |
| Module Size: 16 🗢 x 16      | \$                    |                         | x            |
| Display Mode: 💿 Modules 🔷 🔿 | Pixels                |                         |              |
| 2                           |                       |                         | 4            |
| 2                           |                       |                         |              |
|                             | Row:2<br>Col:2        |                         |              |
| 3                           |                       |                         |              |
|                             |                       |                         | $-O^{\cdot}$ |
| 4<br>                       |                       |                         |              |
|                             |                       | C N I                   | ×            |
| 5                           | Ш                     |                         | >            |
|                             |                       | Back                    | Next Return  |

Fig. 5-97 The page for specifying the new module

#### **Module Size**

Set the pixel array size of a module here. NovaLCT-Mars divides a cabinet into modules according to the module pixel array size and the cabinet pixel array size.

#### > Step 3

Select the calibration coefficients source. Calibration coefficients generated according to those of the surrounding modules are used for the new module because the coefficients saved in the receiver card or the database are not suitable for the new module. Shown in Fig.5-98 is the page for selecting the coefficients source.

| Select the source of Coefficients     |                  |
|---------------------------------------|------------------|
| Refer to Surrounding Modules          |                  |
| Select Reference Module               |                  |
| Reference Zone: 📄 1 💽                 |                  |
| Adjusted Keference<br>Module: Module: |                  |
|                                       |                  |
|                                       | Back Next Return |

#### Fig. 5-98 The page for selecting the calibration coefficients source

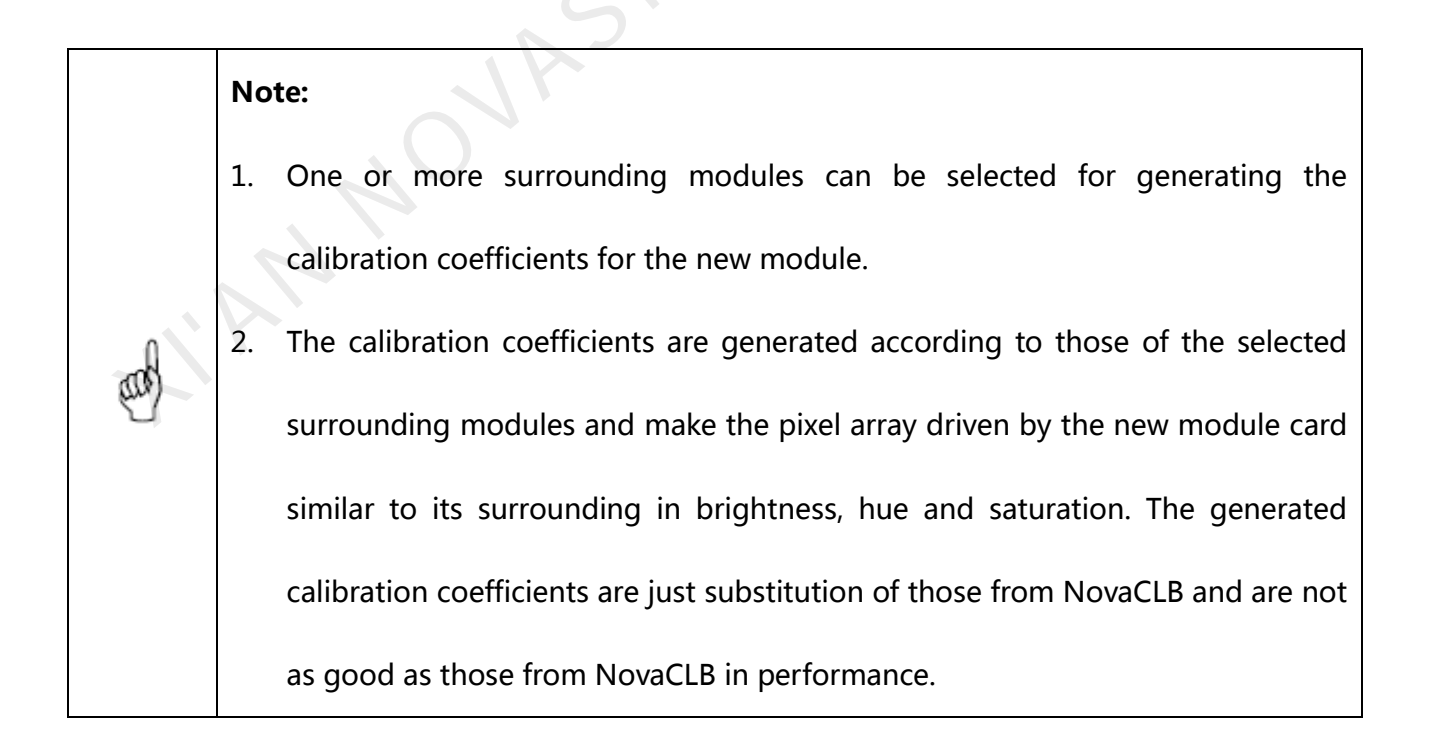

Adjust the calibration coefficients if the generated coefficients are not satisfying. The adjustment page is similar to that for a new receiver card. Please refer to <u>5.9.2.3 Set coefficients for a new scan</u> <u>board ->Step 3</u> for more details.

#### > Step 5

Save the calibration coefficients to the hardware (FLASH) so they won' t be lost when the LED display is powered off. The operation is similar to that for a new receiver card. Please refer to <u>5.9.2.3 Set coefficients for a new scan board ->Step 4</u> for more details.

## 5.9.2.5 Adjust Coefficients

If some parts of the LED display are different from the rest in color, the color of these areas can be adjusted by modifying the corresponding calibration coefficients.

#### > Step 1

Select the areas to be adjusted. Fig.5-99 shows the page for area selecting.

| creen:1  | Locati  | .on:X=100, | <b>Y</b> =100 | Size:256¥×   | 128H  |            |           |      |    |       |
|----------|---------|------------|---------------|--------------|-------|------------|-----------|------|----|-------|
| 🔿 Screen | O Pixel | Ļ          | Topo          | logy or List | V Sel | ect Area ( | )n Screen |      |    |       |
| (1, 1)   | (1,2)   | (1, 3)     | (1,4)         | -            |       |            |           |      |    | Zoom: |
| (2, 1)   | (2, 2)  | (2, 3)     | (2,4)         |              |       |            |           |      |    | -     |
|          |         |            |               |              |       |            |           |      |    | 1.0   |
|          |         |            |               |              |       |            |           |      |    |       |
|          |         |            |               |              |       |            |           |      |    |       |
|          |         |            |               |              |       |            |           |      |    |       |
|          |         |            |               |              |       |            |           |      |    |       |
|          |         |            |               |              |       |            | Back      | Next | Re | turn  |

Fig. 5-99 The page for selecting the area to be adjusted

Select the adjustment type. If Adjust Own Effect option is selected, the color adjustment of selected area is independent to the other areas of the LED display. If Effect As Other Selected Area option is selected, the color of the selected area will be adjusted according to the reference area color. The selected area color will look similar to the reference area color after the adjustment operation. Shown in Fig.5-100 and Fig.5-101 are the page for the two adjustment type respectively.

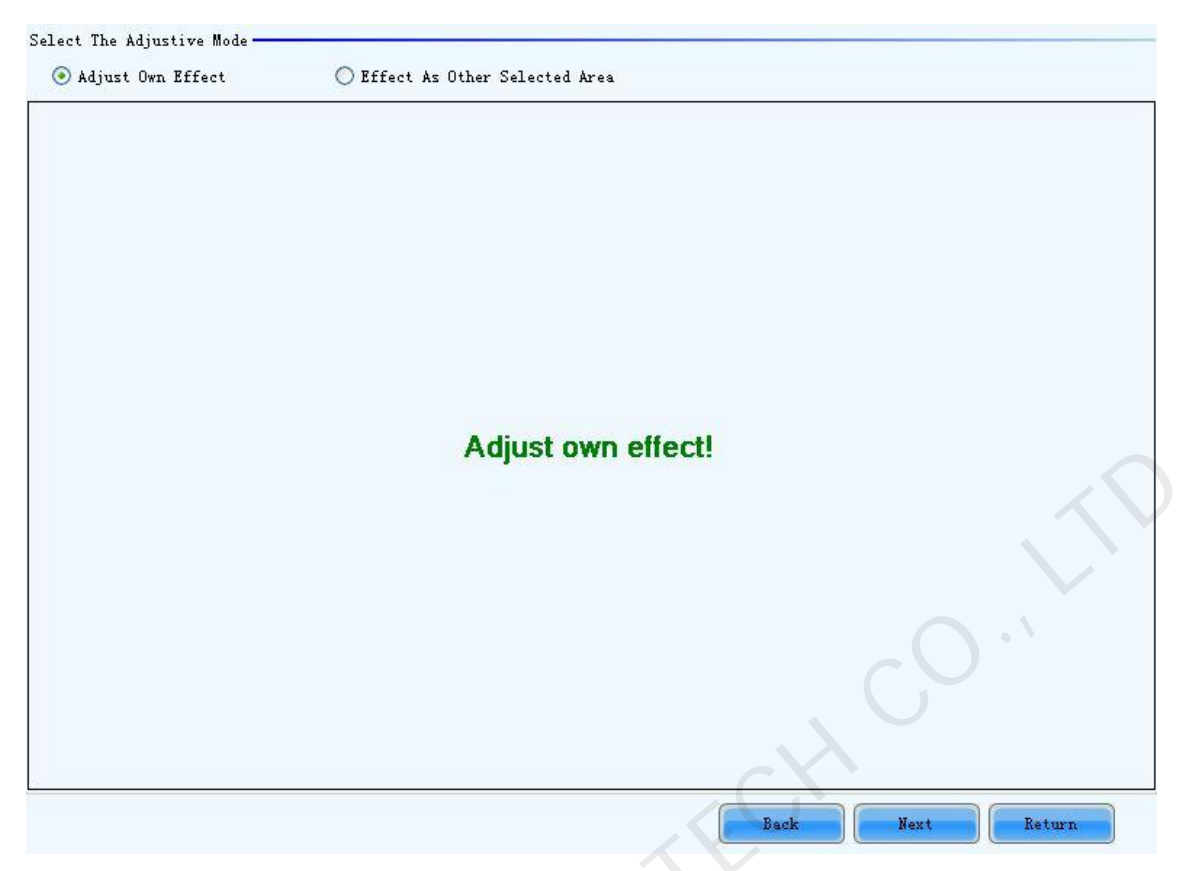

Fig. 5-100 The page for Adjust Own Effect option

| Select The Ac | djustive Mode ———— |                                            |       |
|---------------|--------------------|--------------------------------------------|-------|
| 🔘 Adjust      | Own Effect         | ⊙ Effect As Other Selected Area            |       |
| Select Refere | ence Area          | C \                                        |       |
| Screen:1      | Location:X=100,    | Y=100 Size:256♥×128H                       |       |
| 🔘 Screen      | O Pixel            | ⊙ Topology or List □ Select Area On Screen |       |
| (1, 1)        | (1, 2) (1, 3)      | (1, 4)                                     | Zoom: |
|               |                    |                                            |       |
| (2, 1)        | (2, 2) (2, 3)      | (2, 4)                                     | -     |
|               |                    |                                            | ~     |
|               |                    |                                            | 1.0   |
|               |                    |                                            |       |
|               |                    |                                            |       |
|               |                    |                                            |       |
|               |                    |                                            |       |
| L             |                    | Back Next Ret                              | turn  |

Fig. 5-101 The page for Effect As Other Selected Area

|     | Note:                                                                          |
|-----|--------------------------------------------------------------------------------|
|     | 1. If Adjust Own Effect option is selected, NovaLCT-Mars will acquire the      |
|     | calibration coefficients of the selected area for the hardware. Adjustment on  |
|     | these coefficients is independent to the other area of the LED display.        |
| and | 2. If Effect As Other Selected Area is selected, NovaLCT-Mars will adjust the  |
|     | calibration coefficients of the selected area according to those of the        |
|     | reference areas and make the selected area looks similar to the reference      |
|     | areas in color. The nearer the reference areas are to the area being adjusted, |
|     | the better the adjustment result will be.                                      |

Adjust the calibration coefficients. This step is similar to that for a new receiver card. Please refer to <u>5.9.2.3 Set coefficients for a new scan board ->Step 3</u> for more details.

## > Step 4

Click the **Save** button to save the adjusted calibration coefficients to the hardware. The save coefficients won' t be lost even the system is powered off. Shown in Fig.5-102 is the page for saving the calibration coefficients.

| Apply and Save Coefficients    |                    |
|--------------------------------|--------------------|
| Apply The Effect To Other Area | Save               |
|                                |                    |
|                                |                    |
|                                |                    |
|                                |                    |
|                                |                    |
|                                |                    |
|                                |                    |
|                                |                    |
|                                |                    |
|                                | Back Finish Return |

Fig. 5-102 The page to save the calibration coefficients

The adjustment operations in Step 2 and Step 3 can also be applied to other areas that need the same adjustment. Click **Apply The Effect To Other Area** item on Fig.5-102 to open the page for setting. Shown in Fig.5-103 is the page for Apply The Effect To Other Area.

| Apply and Sa<br>Apply The | ve Coefficients<br>Effect To Other Area |                    |                    | Save          |
|---------------------------|-----------------------------------------|--------------------|--------------------|---------------|
| Apply the Ef              | fect to Other Area                      | Y=100 Size:256W    | × 128H             |               |
| ⊙ Screen                  | O Pixel                                 | 🔘 Topology or List | Select Area On Scr | een           |
|                           |                                         |                    |                    |               |
|                           |                                         | Opera              | ate all pixels!    |               |
|                           |                                         |                    |                    | 0.,           |
|                           |                                         |                    | C                  | Apply         |
|                           |                                         |                    | Back               | Finish Return |

Fig. 5-103 The page for Apply The Effect To Other area

## Apply

Apply adjustment operations to the selected area.

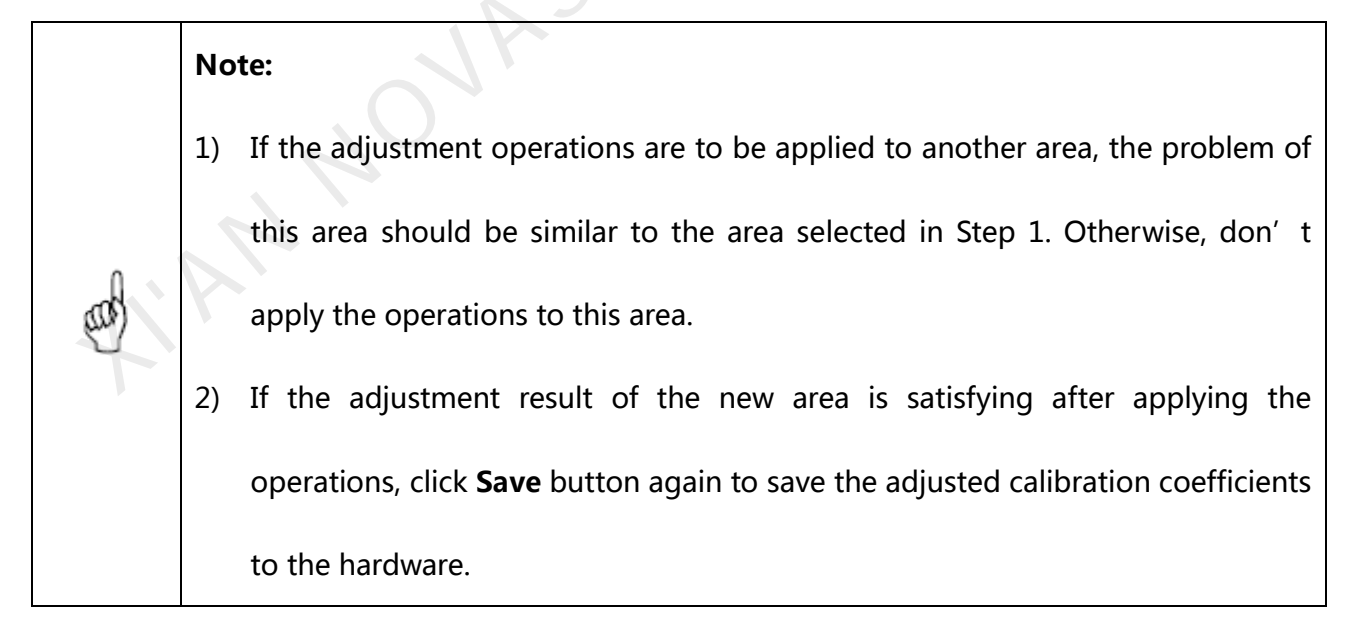

## 5.9.2.6 Erase or reload Coefficients

Shown in Fig.5-104 is the page for erasing/reload calibration coefficients.

**Erase coefficients:** erasing calibration coefficients of the whole display or any cabinets.

**Reload coefficients:** reload the calibration coefficients lastly saved in hardware.

|              | )r                |                    |              |                   |                     |            |       |        |
|--------------|-------------------|--------------------|--------------|-------------------|---------------------|------------|-------|--------|
| Online Calib | ration Offline Ca | libration          | n Manage Co  | efficients        |                     |            |       |        |
| Select Scan  | Board             |                    |              |                   |                     |            |       |        |
| Screen:1     | Location:X=0      | ), <del>Y</del> =0 | Size:12      | 28 <b>▼</b> ×128H |                     |            |       |        |
| ⊙ Screen     | ○ Fixel           | C                  | ) Topology o | r List            | Select Area On Sc   | reen       |       |        |
|              |                   | Ó                  | JA           | Opera             | ate all pixels!     |            | -,0   |        |
|              |                   |                    |              |                   |                     |            |       |        |
|              | 4                 |                    |              |                   |                     | Reload     | Erase | Return |
|              | I                 | ig. 5-1            | L04 The      | page for          | erasing calibration | coefficien | ts    |        |

#### Screen

Select this option to erase all calibration coefficients for the whole display.

## **Topology or List**

Select this option to select the cabinets from the cabinet array sketch or the cabinet list of which

the calibration coefficients are to be erased.

## Note:

The calibration coefficients will be their default values after the erase operation. Make

a copy of the calibration coefficients (save to a database file) for safety.

## 5.9.3 **Reset coefficients**

Reset correction coefficients of the full screen or the specified area in accordance with the size of

module or pixel.

Complete all operation of reset coefficient, click on the "Save To HW", The correction coefficient

reset will be effective.

| Screen Calibration              |                                  |                      |                |                | ×      |
|---------------------------------|----------------------------------|----------------------|----------------|----------------|--------|
| Current operation communication | Online Calibration Offline Calib | Manage Coefficients  |                |                |        |
| port<br>COM3 +                  | Choose to re set the coefficient | ents of the region - |                |                |        |
| Current Screen                  | Screen:1 Location:               | X=0, Y=0 Size:32W    | × 16H          |                |        |
| Screen1                         | Screen O Pixel                   | Topology or List     | Selec<br>Scree | t Area On<br>n |        |
|                                 |                                  |                      |                |                |        |
|                                 |                                  | Set Coefficients     |                | ×              |        |
|                                 |                                  |                      |                |                |        |
|                                 |                                  | 2047                 | 0              | 0              |        |
|                                 |                                  |                      | 00.17          |                |        |
|                                 |                                  |                      | 2041           | 0              |        |
|                                 | $\sim$                           | 0                    | 0              | 2047           |        |
|                                 |                                  |                      |                |                |        |
|                                 |                                  | OK                   |                | Cancel         |        |
|                                 |                                  |                      |                |                |        |
| Enable/Disnable<br>Calibraion   |                                  |                      |                |                |        |
| Disable •<br>(The               |                                  |                      |                |                |        |
| Save                            |                                  |                      |                | ReSet Coeffici | Return |

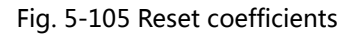

# 5.10 Function Card Management

Management operations of the function card (also named multifunction card), such function card
configuration, program loading, external device configuration, monitored data updating and power supply management, will be given in this section.

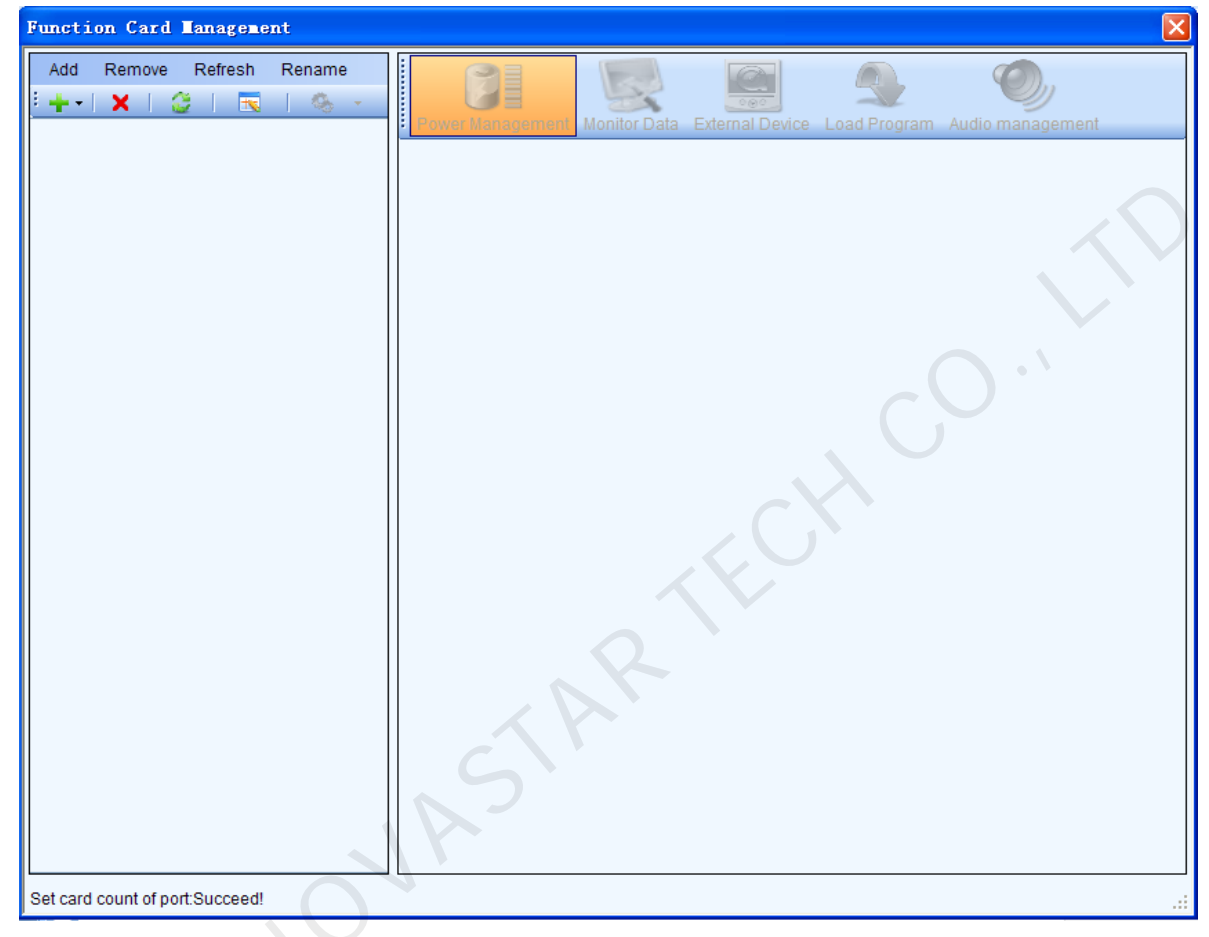

Shown in Fig.5-106 is the Function Card Management page when it is opened for the first time.

Fig. 5-106 The Function Card Management page

## 5.10.1 Function Card Configuration

Use the menu or tool bar in the panel on the left of the Function Card Management page to configure the function card.

## Add

- > Serial Port--- add a function card which is connected to a serial port of the computer.
- > Ethernet Port--- add a function card which is connected to a Ethernet port of the sending

board (controller).

#### Remove

This is to remove the selected node. The selected node could be a function card, Ethernet port, sending board or a serial port.

### Rename

This is to rename the selected function card.

## **Serial port Operation**

The corresponding menu item and tool bar button are only available when the following requirements are satisfied: The selected node is a serial port; the device connected to the serial port does not match the device type of the serial port or the serial port is disconnected.

- Modify Serial Port--- set the selected serial port as one that no function card has been configured for it.
- Replace Serial Port--- when the function card of the selected node is connected to a serial port other than that of the selected node, click this button to replace the selected node serial port with the one that is connected with the function card.

## 5.10.2 Power Management

Click the **Power Management** button on the **Function Card Management** page to open the page for power management. The Power Management page is shown in Fig.5-107. Circled in the page is the **Power Management** button.

| Power Mar           | hagement N                | Ionitor Data Ext   | ernal Device   |                 | gram Audio ma               | anagement |        |
|---------------------|---------------------------|--------------------|----------------|-----------------|-----------------------------|-----------|--------|
| Function<br>2013-02 | Card Time –<br>-20 Wednes | dav 10:10:         | Read           | Set             | Set Notes                   | Start D   | )elay  |
| ● ●<br>⊙ Mar        | nual                      | • • • •            |                | Refresh<br>O So | Start All<br>ftware Control | Emerge    | ncy St |
| Switch 1:           | Start                     | Stop               |                |                 |                             |           |        |
| Switch 2:           | Start                     | Stop               |                |                 |                             |           |        |
| Switch 3:           | Start                     | Stop               |                |                 |                             |           |        |
| Switch 4:           | Start                     | Stop               |                |                 |                             |           |        |
| Switch 5:           | Start                     | Stop               |                |                 |                             |           |        |
| Switch 6:           | Start                     | Stop               |                |                 |                             |           |        |
| Switch 7:           | Start                     | Stop               |                |                 |                             |           |        |
| Switch 8:           | Start                     | Stop               |                |                 |                             |           |        |
|                     |                           |                    |                |                 |                             |           |        |
| 2013-2-20 1         | 10:11:28Re                | ad the status of a | all the power  | s in function   | card:Succeed                | ^         |        |
| 2013-2-20           | 10:11:31Sta               | art power:Succee   | d              |                 |                             |           |        |
| 2013-2-20           | 10:11:33Re                | ad the status of a | all the power: | s in function   | card:Succeed                | ×         |        |
| :Succeed!           |                           |                    |                | •               |                             |           | .:     |

Fig. 5-107 The page for power management

## **Function Card Time panel**

- Read --- to read the time from the function card and show in this panel.
- > Set --- to set the function card time as that of the computer.

## Set Notes

Set note for each of the power supply of the current function card.

#### **Start Delay**

Set the delay time for starting power. If the delay time is successfully set, the stating of each of

the power supply control by the function card will be delay for the delay time. For example, if the

delay time is set as 2 seconds, then each power supply will delay 2 seconds when starts.

#### Refresh

This button is to refresh the power management information, including the power control mode (manual, auto or software control), the power supply status (start or stop), the function card time and the delay time.

### Start All

This button is to start all power supplies controlled by the function card.

#### **Emergency Stop**

Click this button to stop all power supplied controlled by the function card. For power supplies under auto control, their schedules will be disabled when the emergency stop operation is executed. The schedules won' t be enabled until **Start All** button is clicked.

#### Manual

This is to set the power control into manual control mode. Use the Start button or the Stop button to start or stop the corresponding power.

#### Auto

This is to set the power control into auto control mode. The hardware system will start or stop the power supplies according to the schedule automatically. The schedule can be set and send to the hardware through NovaLCT-Mars.

### **Software Control**

In this mode, NovaLCT-Mars controls the power supplies according to the schedule set for the power supplies.

## 5.10.2.1 Manual Power Control

Select the Manual option to set the power supply control mode in to manual mode. And the

power supplies of the function card can be controlled through the corresponding Start button or

Stop button.

## 5.10.2.2 Automatic Power Control

The page for automatic power control is as shown in Fig.5-108.

| Function<br>2012-04- | Card Time<br>-17 Tuesday 18 | :30:23 Read | Set          | Set Notes | Start Delay    |  |
|----------------------|-----------------------------|-------------|--------------|-----------|----------------|--|
|                      |                             |             | Refresh      | Start All | Emergency Stop |  |
| 🔘 Man                | ual                         | ( Auto      | 🔘 Software C | Control   |                |  |
|                      | Start                       | Stop        |              |           |                |  |
| Switch 1:            | 10:51:30 😂                  | 13:52:30 😂  |              |           |                |  |
| Switch 2:            | 13:51:30 💲                  | 13:52:30 📚  |              |           |                |  |
| Switch 3:            | 13:51:30 💲                  | 13:52:30 📚  |              |           |                |  |
| Switch 4:            | 13:51:30 🛟                  | 13:52:30 📚  |              |           |                |  |
| Switch 5:            | 13:51:30 😂                  | 13:52:30 📚  |              |           |                |  |
| Switch 6:            | 13:51:30 😂                  | 13:52:30 😂  |              |           |                |  |
| Switch 7:            | 13:51:30 😂                  | 13:52:30 📚  |              |           |                |  |
| Switch 8:            | 13:51:30 😂                  | 13:52:30 🜲  |              | G         |                |  |
|                      |                             |             |              | (         | Send           |  |

Fig. 5-108 The page for automatic power control

Select the Auto option to set the power control mode into auto control mode. The time for start or stop each power supply can be set through this page. Click **Send** button to send the schedule to the hardware. And the hardware system will automatically start or stop the power supplies according to the schedule.

|     | No | ote:                                                                                 |
|-----|----|--------------------------------------------------------------------------------------|
|     | 1) | In Auto mode, the schedule will be disabled if the <b>Emergency Stop</b> button is   |
| aab |    | clicked. The schedule won't be enabled until the <b>Start All</b> button is clicked. |
|     | 2) | The time standard for automatic power control is the function card time. Check       |
|     |    | the function card time before setting the schedule for auto power control. To        |

check the function card time, click **Read** button in the **Function Card Time** panel. To set the function card time, click Set button and the function card time will be set the same as that of the computer.

## 5.10.2.3 Software Power Control

The page for software power control is as shown in Fig.5-109.

| •••       | ual        | 🔴 🌒 🌑<br>🔿 Auto | Refresh<br>Software C | Start All | Emergency 3 |
|-----------|------------|-----------------|-----------------------|-----------|-------------|
| ustom Com | atrol List |                 |                       |           | )           |
| Power S   | Switch:1   | CIOSE IIME      |                       |           |             |
| Friday    | 17:34:03   | 18:34:03        |                       |           |             |
| Power S   | witch:2    |                 |                       |           |             |
| Friday    | 17:34:03   | 18:34:03        |                       |           |             |
| Power S   | witch:8    |                 |                       |           |             |
| Friday    | 17:34:03   | 18:34:03        |                       |           |             |
|           |            |                 |                       |           |             |
|           |            |                 |                       |           |             |
|           |            |                 | Const                 | View Lee  | Rate        |

## Сору

To copy the power control schedule of the current function card so it can be applied to other

function cards by pasting.

## Paste

To paste the copied power control schedule to the current function card.

## View Log

| Lect the Log File: 2012-6- | 4 💌 Moz                | nday            |                   |                  |
|----------------------------|------------------------|-----------------|-------------------|------------------|
| Address                    | Operation<br>Type      | Power<br>Switch | Operation<br>Time | Operation Result |
| COM6-Sending Board 1-Port  | 1 <sup>.</sup><br>Stop | 1               | 10:15:00          | Succeed          |
|                            | Stop                   | 2               | 10:15:00          | Succeed          |
|                            | Stop                   | 3               | 10:15:00          | Succeed          |
|                            | Stop                   | 4               | 10:15:00          | Succeed          |
|                            | Stop                   | 5               | 10:15:00          | Succeed          |
|                            | Stop                   | 6               | 10:15:00          | Succeed          |
|                            | Stop                   | 7               | 10:15:00          | Succeed          |
|                            | Stop                   | 8               | 10:15:00          | Succeed          |
|                            |                        |                 |                   |                  |
|                            |                        |                 |                   |                  |

Click this button to check the log of the control operations on the power supplies. Shown in

Fig.5-110 is the page of View Log.

Fig. 5-110 The View Log page

> Select the Log File --- select the date of the log to be checked here.

To check the power control log, select the date of the log to be checked in the box labeled **Select the Log File** and select the function card to be checked form the function card list (the **Address** list) at the left of the page. The detail of power supply control will be shown in the panel at the right of the page.

## Edit

Click this button to open the page for editing the power supply control schedule. Shown in Fig.5-111 is the page for editing the schedule.

| Delete | Clear      | power      | Power Switch                                                                                        |
|--------|------------|------------|----------------------------------------------------------------------------------------------------|
| Week   | Start Time | Close Time | Switch 1 Switch 2 Switch 3 Switch 4 Switch 5 Switch 6                                               |
| Power  | Switch:1   |            | Switch 7 Switch 8                                                                                   |
| riday  | 17:34:03   | 18:34:03   | Date                                                                                                |
| Power  | Switch:2   |            | mon. Tues. med                                                                                      |
| riday  | 17:34:03   | 18:34:03   | Thur. Fri. Sat.                                                                                     |
| Power  | Switch:8   |            | D Sun                                                                                               |
| ?riday | 17:34:03   | 18:34:03   | Time         09:02:15           Start Time:         09:02:15           Close Time:         09:02:15 |
|        |            |            | Add                                                                                                 |

Fig. 5-111 the Power Custom List

- > **Delete** --- click this button to delete the selected items in the Custom Edit Area.
- > **Clear** --- click this button to clear all existing settings.
- > **Power Switch** --- listed in the panel are the power supplies controlled by the function card.

Select the one to be edited here.

- > **Date** --- select the days for power control in this panel.
- > **Time** --- set the time for star and stop the power in this panel.
- > Add --- click this button to add the settings in the Custom Edit Area to the Custom Control

List of Power.

#### Note:

The time standard for the software control mode is the time of the computer on

which NovaLCT-Mars is running.

## 5.10.3 Monitor Data

Click Monitor Data button on the Function Card Management page to open the page for

system monitoring. Show in Fig.5-112 is the page for system monitoring.

| Power Management      | Monitor Data | External Device | Load Program | Audio management |        |
|-----------------------|--------------|-----------------|--------------|------------------|--------|
| Monitor Data of Funct | ion Card     |                 |              |                  |        |
| Temperatu             | 29°C         |                 |              |                  |        |
| 📌 Humiditv:           | 29%          |                 |              |                  |        |
| Voltage:              | 4.2V         |                 |              |                  |        |
| Ţ                     | No mon       | nitor boa       | ard!         |                  | efresh |

Fig. 5-112 The page for system monitoring

### Refresh

Click this button to acquire the monitored data from the current function card and the monitor board that connected to the current function card.

## 5.10.4 External Device

Click the External Device button on the Function Card Management page to open the page for

external devices management. Shown in Fig.5-113 is the page of External Device.

### Refresh

This is to refresh the information of the external devices.

### Save

Click this button to save the external device type settings to a file. The **Save** button must be clicked after any modifying of the external device type settings.

| 10.10             |                                                                | ٢ |
|-------------------|----------------------------------------------------------------|---|
| Power Management  | onitoring Data Perinheral Device Load Program Audio Management |   |
| Pleas             | click 'Save' button after modification                         |   |
| Peripheral device | No external device                                             |   |
| Peripheral device | External 3D Emitter<br>No external device                      |   |
| Peripheral device |                                                                |   |
| Peripheral device |                                                                |   |
| Peripheral device | INO external device                                            |   |
| Peripheral device | No external device                                             |   |

Fig. 5-113 The page for external devices management

## 5.10.5 Load Program

Click the Load Program button on the Function Card Management page to open the page for

loading program to the hardware. Shown in Fig.5-114 is the page of program loading.

| P  | ower Management     | Monitor Data | External Device | Load Program             | Audio managem | nent    |
|----|---------------------|--------------|-----------------|--------------------------|---------------|---------|
| ۲F | unction Card Inform | ation        |                 |                          |               |         |
| M  | lodel ID:           | 81 01        |                 |                          |               |         |
| F  | PGA Version:        | 03.02        | 00.02           |                          |               |         |
| F  | PGA Note:           | 多功           | 龍卡App程序 版本      | 号V3.2.0.2                |               | Refresh |
|    |                     |              |                 |                          |               |         |
|    |                     |              |                 |                          |               |         |
|    |                     |              |                 |                          |               |         |
|    |                     |              |                 |                          |               |         |
|    |                     | Fig. 5-114   | The page for    | <sup>r</sup> program loa | ding          |         |

## Refresh

Click this button to acquire the version information of the current function card.

Type in admin directly to access the options for program loading. Shown in Fig.5-115 is the page

with the program loading options.

| Function Card Informati                                | n                |                           |               |
|--------------------------------------------------------|------------------|---------------------------|---------------|
| Model ID:                                              | 81 01            |                           |               |
| FPGA Version:                                          | 03 02 00 02      |                           |               |
| FPGA Note:                                             | 多功能卡App程序 版本     | 【号V3.2.0.2                |               |
|                                                        |                  |                           | Refr          |
| <ul> <li>Load program for s<br/>card(COM17)</li> </ul> | elected function | oad program for all funct | en card       |
| Select Program                                         |                  |                           | $\rightarrow$ |
| Program Name:                                          |                  |                           |               |
| Program Version:                                       |                  |                           |               |
| Broastom Bat                                           |                  |                           |               |

Fig. 5-115 The page with program loading options

## Exit

Click this button to go back to the page shown in Fig.5-115.

## Load program for selected function card

Select this option to load program to the current function card.

## Load program for all function card

Select this option to load program to all function cards.

## Program Path

Select the program to be loaded here.

## Change

Click this button to load the selected program to the current function card or all function cards.

|     | No | ite:                                                                             |
|-----|----|----------------------------------------------------------------------------------|
|     | 1. | There isn't any place to view the typing when typing the pass code. Just type in |
|     |    | the pass code directly and the page shown in Fig.5-112 will change to the one    |
| and |    | shown in Fig.5-115.                                                              |
|     | 2. | Just type in the pass code again if the one input before is wrong.               |
|     | 3. | It not recommended changing the program unless there are problems with the       |
|     |    | function cards.                                                                  |
|     |    |                                                                                  |

# 5.11 Cabinet Library Management

This is to manage the existing cabinet libraries or creating new cabinet libraries. It helps in quick

configuration of the cabinets and modules.

> Step 1

Click **Tool** ->**Cabinet** Library to open the page for library management. If it is the first time to open the page, the dialog as shown in Fig.5-116 will appear for open or create a library.

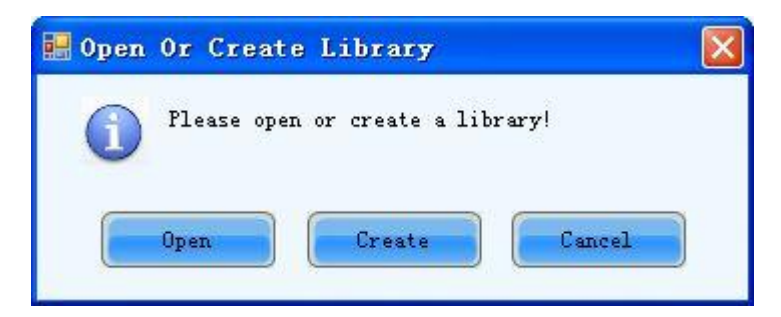

Fig. 5-116 The dialog for opening or creating a library

## Open

Click this button to open an existing library.

## Create

Click this button to create a new library.

Step 2

## 1) Module Management

Shown in Fig.5-117 is the page for module management.

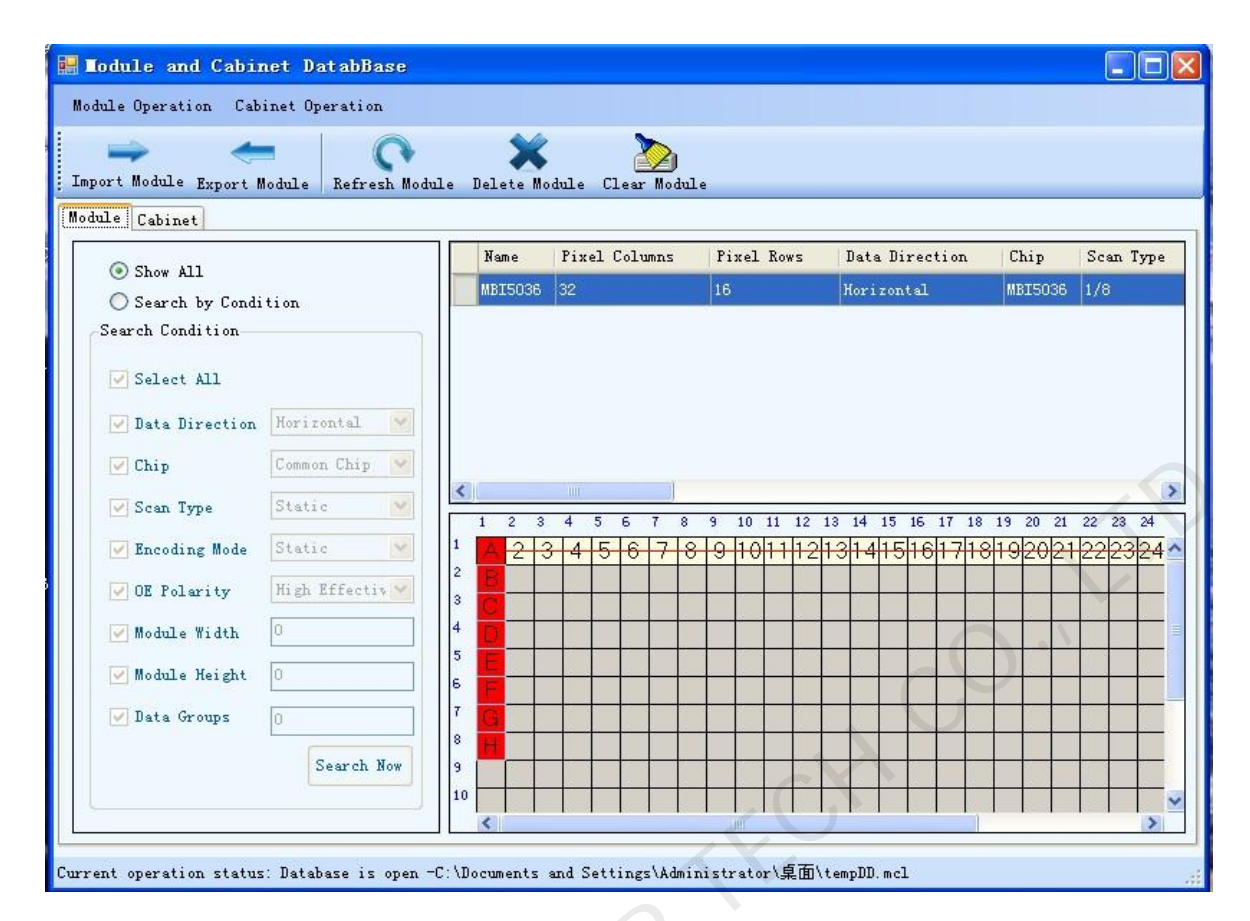

Fig. 5-117 The page for module management

#### **Import Module**

Click this button to import the module configuration files generated during the Smart Setting

procedure to a cabinet library.

### **Export Module**

Click this button to export the module configurations from a cabinet library to a module configuration file. Module configuration files help in speeding up the **Smart Setting** procedure.

#### Show All

Select this option to request NovaLCT-Mars to show module configurations of all cabinets in the list.

#### **Search by Condition**

Select this option to shown all module configurations that meet the requirements set in the

Search Condition panel in the list.

## 2) Cabinet Management

Shown in Fig.5-118 is the page for cabinet management.

| 🔜 Lodule and Cabinet DatabBase                |                                                    |            |
|-----------------------------------------------|----------------------------------------------------|------------|
| Module Operation Cabinet Operation            |                                                    |            |
|                                               | 🗙 🔈                                                |            |
| Import Cabinet Export Cabinet Refresh Cab     | inet Delete Cabinet Clear Cabinet                  |            |
| Module Cabinet                                |                                                    |            |
| Show All                                      | Name Cabinet Type Cabinet Width                    |            |
| O Search by Condition                         |                                                    |            |
| Search Condition                              |                                                    |            |
| 🔿 Regular Cabinet                             |                                                    | $\bigcirc$ |
| 🔿 Irregular Cabinet                           |                                                    |            |
| Select All                                    |                                                    |            |
| Cabinet Width                                 |                                                    |            |
|                                               |                                                    |            |
| Module                                        |                                                    |            |
| Cascade Right to Lef                          |                                                    |            |
| Search Now                                    |                                                    |            |
|                                               |                                                    |            |
|                                               |                                                    |            |
|                                               | S                                                  |            |
|                                               |                                                    |            |
|                                               |                                                    |            |
| Current operation status: Database is open -C | \Documents and Settings\Administrator\桌面\tempDD.mo | cl         |

Fig. 5-118 The page for cabinet management

## **Import Cabinet**

Click this button to import a cabinet configuration file to a cabinet library.

## Export Cabinet

Click this button to export the cabinet configurations from a cabinet library to a cabinet configuration file.

#### Show All

Select this option to shown in the list all cabinets' configurations in the library.

#### **Search by Condition**

Select this option to shown the configurations of the cabinets that meet the requirements set in the Search Condition panel in the list.

## 5.12 Prestore Screen

User can store a picture as the screen' s Prestore Screen in the Prestore Screen Setting form,

and then use as boot logo, cable disconnected logo, and no DVI signal logo.

Click the submenu Prestore Screen of the Settings in the main menu, and then it is show as

follow:

| Prestore Pictur      | e Settings       |                     |
|----------------------|------------------|---------------------|
| -Select Serial Port- |                  |                     |
| Serial Port: CO      | M3 💌             |                     |
|                      |                  |                     |
| Screen1              |                  |                     |
| -frestore ficture Se | ettings          |                     |
| Select<br>Picture:   |                  | Browse              |
| Refeat Sattings      |                  |                     |
| Same Ref.            | Stored al        |                     |
| Screen Lifect        | Stretch          |                     |
| 🔵 Cabinet Effec      | t Stretch        | V Test Effect       |
|                      |                  |                     |
|                      | Save To Hardware | Check Store Picture |
|                      | (                |                     |
| Function Settings-   |                  |                     |
| Boot Screen          |                  |                     |
| 📃 Enable             | Time:            | 2 🤹 s               |
|                      |                  |                     |
| Cable Disconnect —   |                  |                     |
| Block                | O Lost Exono     | 👝 Prestore          |
| O DIACK              | U Last frame     | Picture             |
| No DVT Signal        |                  |                     |
| TO DIT DIGHT         |                  |                     |
| 💿 Black              | 🔘 Last Frame     | O Prestore          |
| ~                    |                  | Ficture             |
|                      |                  |                     |
|                      |                  |                     |

Fig. 5-119 Prestore Screen Setting

1) Prestore Screen Setting

Browse: Select the picture' s path of Prestore Screen.

**Screen Effect:** The selected picture will be stretched, tiled or centered to the screen. (Each cabinet will show part of this picture, and they matching to be the whole picture)

**Cabinet Effect:** The selected picture will be stretched, tiled or centered to each cabinet of the screen. (Each cabinet will show this picture in its own region).

**Test Effect:** Show the selected picture on the screen. (This operation will not save the picture to the hardware.)

**Save To Hardware:** User can click this button to save the picture as Prestore Screen to the hardware if he is satisfied with the test effect.

**Check Store Picture:** In order to check the stored effect, click this button to show the Prestore Screen which was stored in the hardware on the screen.

#### 2) Function Settings

**Boot Screen:** User can set whether enable boot screen or not and the boot screen time when power on. The Prestore Screen is used as the boot screen.

Cable Disconnect: User can select the display frame when cable disconnect.

No DVI Signal: User can select the display frame when there is no DVI signal.

Send: Send the settings to the hardware. (If Save to Hardware is not clicked, the settings will lost

after power off.)

**Save To Hardware:** Save current settings to hardware, then the settings will not lost after power off.

# 6 Memory On Module Manage

Click the option "Module Flash" in Tools, and open the module Flash operation interface, as you

## can see in the figure:

| System(S)       Settings (C)       Tools(T)       Plug-in (P)       User(U)       Language(L)       Help(H)         Screen Configuration (S)       Bighthness (B)       Multi-function Card (C)       Multi-function Card Cloud Monitoring         Multiple-screen Management(A)       Hardware information(H)       Herkowen       View Details of Desice         Control SP       Prestore Screen (R)       Multi-function Card (C)       With Multiple-screen (R)         Monitor Inform       Advanced Color Configuration (O)       With Multiple Screen (R)       With Multiple Screen (R)         Monitor Inform       Advanced Color Configuration (O)       With Multiple Screen (R)       With Multiple Screen (R)         Monitor Inform       Advanced Color Configuration (O)       With Multiple Screen (R)       With Multiple Screen (R)         Screet Could Monitoring (C)       With Multiple Screen (R)       Screen (R)       Screen (R)         Screet Could Monitoring Could Monitoring Position (P)       Screet (R)       Screen (R)       Screen (R)         Screet Could Monitoring Could Monitoring Could Monitorin                                                                                                    | MovaLCT-N                     | Nars V4.4.1                                                                |                                                                           | ×     |
|----------------------------------------------------------------------------------------------------|-------------------------------|----------------------------------------------------------------------------|---------------------------------------------------------------------------|-------|
| Screen Configuration (6)       Brightness (6)         Multi-function Card(F)       Multi-function Card Cloud Monitoring         Local System       Hardware Information(H)         Prestore Screen (P)       Advanced Color Configuration (0)         Cloud Monitoring(C)       Image: Configuration (A)         Monitor Inform       Advanced Color Configuration (0)         Cloud Monitoring(C)       Image: Configuration (A)         Receiving Card Relay(I)       Configure Information Management(M)         Service Status       The Main Window Starting Position(P)         Service Status       Service Status         Service Status       Service Status         Service Status       Service Status         Service Status       Service Status         Service Status       Service Status         Service Status       Service Status         Service Status       Service Status         Service Status       Service Status         Service Status       Service Status         Service Status       Service Status         Service Status       Service Status         Service Status       Service Status         Service Status       Service Status         Service Status       Service Status         Service Status <t< td=""><td>System(S)</td><td>Settings (C) Tools(T) Plug-in (P) User(U)</td><td>Language(L) Help(H)</td><td></td></t<>                                                                                                    | System(S)                     | Settings (C) Tools(T) Plug-in (P) User(U)                                  | Language(L) Help(H)                                                       |       |
| Brightness(#)       multi-function Card(F)         Multi-function Card(F)       Multi-function Card (Could Monitoring         Control Sy       Hardware Information(+)         Prestore Screen (R)       Jukmown         Monitor Inform       Advanced Color Configuration (O)         Cloud Monitoring(C)       Monitoring Card Relay(b)         Control Sy       Receiving Card Relay(b)         Configure Information Management(M)       Receiving Card Relay(b)         Service Status       Configure Information Management(M)         Service Status       The Main Window Starting Position(P)         Service Status       Service Status         Current Oper       COM3         Serveent       Screent I         Screent I       Select by Pk         Screent I       Select by Pk         Screent I       Select by Pk         Screent I       Select by Pk         Screent I       Select by Pk         Screent I       Select by Pk         Screent I       Select by Pk         Screent I       Select by Pk         Screent I       Select by Pk         Screent I       Select by Pk         Screent I       Select by Pk         Screent I                                                                                                    |                               | Screen Configuration (S)                                                   |                                                                           |       |
| Screen Conf       Multi-function Card(F)       of       Monitoring       Multi-function Card Cloud Monitoring         Local System       Multiple-screen (R)       Jinknown       View Details of Device         Control Sy       Prestore Screen (R)       Jinknown       View Details of Device         Monitor Inform       Advanced Color Configuration (O)       Cloud Monitoring(C)       Inknown       View Details of Device         Monitor Inform       Advanced Color Configuration (O)       Cloud Monitoring(C)       Inknown       View Details of Device         Monitor Inform       Advanced Color Configuration (O)       Cloud Monitoring(C)       Inknown       View Details of Device         Monitor Inform       Advanced Color Configuration (O)       Cloud Monitoring(C)       Inknown       View Details of Device         Send By Address       Send By Topology       Select Screen       Screen1       Screen1       Screen1         Screen1       Screen2       Screen3       Scleet by Pix       Select by Pix       Scleet Area 0n         Screen3       Full       Select by Pix       Scleet all pixels       Screen 1                                                                                                    |                               | Brightness(B)                                                              |                                                                           |       |
| Local System<br>Control Sy<br>Hardware Information(+)<br>Prestore Screen (R)<br>Advanced Color Configuration (0)<br>Cloud Monitoring(C)<br>Receiving Card Relay(I)<br>Configure Information Management(M)<br>Service Status<br>The Main Window Starting Position(P)<br>Service Status<br>Send By Address<br>Send By Topology<br>Select Screen<br>Screen1<br>Screen1<br>Screen2<br>Screen3<br>Screen3<br>Screen3<br>Screen3<br>Screen4<br>Screen4<br>Screen4<br>Screen5<br>Screen5<br>Screen5<br>Screen5<br>Screen5<br>Screen5<br>Screen5<br>Screen5<br>Screen5<br>Screen5<br>Screen5<br>Screen5<br>Screen6<br>Screen6<br>Screen6<br>Screen7<br>Screen7<br>Screen7<br>Screen7<br>Screen7<br>Screen7<br>Screen7<br>Screen7<br>Screen7<br>Screen7<br>Screen7<br>Screen7<br>Screen7<br>Screen7<br>Screen7<br>Screen7<br>Screen8<br>Screen7<br>Screen7 | Screen Conf                   | Multi-function Card(F)                                                     | rol Monitoring Multi-function Card Cloud Monitoring                       |       |
| Control Sy       Hardware Information(H)       Unknown       View Details of Device         Advanced Color Configuration (0)       Cloud Monitoring(C)       Image: Cloud Monitoring(C)         Monitor Inform       Receiving Card Relav(N)       Image: Cloud Monitoring(C)         Receiving Card Relav(N)       Configure Information Management(M)       Image: Cloud Monitoring(C)         Service Status       The Main Window Starting Position(P)       Image: Cloud Monitoring(C)         Current Oper.       COM3       Image: Cloud Monitoring(C)         Service Status       Serven1       Screen1         Screen1       Screen2       Full       Select by Ppc         Screen3       Full       Select by Ppc       Select Area 0a         Operate all pixels       Compare all pixels       Compare all pixels                                                                                                    | -Local System                 | Multiple-screen Management(A)                                              |                                                                           |       |
| Control of monotoning (C)       Interdetermine of particular and particular and parting particular and particular and particular an                                                                                                    | Control Sv                    | Hardware Information(H)                                                    | Inknown View Datails of Davice                                            |       |
| Monitor Inforr       Advanced Color Configuration (0)         Cloud Monitoring(C)       Module Flash (U)         Receiving Card Relay(I)       Configure Information Management(M)         Service Status       The Main Window Starting Position(P)         Iodule Flash       Current Oper         Current Oper       COM3         Send By Address       Send By Topology         Select Screen1       Screen1         Screen2       Full         Screen3       Full         Screen3       Select by Pbc         Screen3       Operate all pixels                                                                                                    | Control Sy                    | Prestore Screen (R)                                                        | CINIOWIT <u>VIEW Details of Device</u>                                    |       |
| Cloud Monitoring(C)   Module Flash (U)   Receiving Card Relay(I)   Configure Information Management(M)   Service Status   Current Oper   Codule Flash     Current Oper   Codule Flash     Send By Address   Send By Address   Send By Address   Send By Topology   Seted Streen   Screen1   Screen2   Screen3   Seted by Pix    Seted by Topology   Select by Pix   Select by Pix   Select all pixels                                                                                                    | - Monitor Inforn              | Advanced Color Configuration (O)                                           |                                                                           |       |
| Module Flash (U)   Receiving Card Relay(!)   Configure Information Management(M)   The Main Window Starting Position(P)     coulde Flash     Current Oper   Colder Flash     Send By Address   Send By Topology   Select Screen   Screen1   Screen1   Screen2   Screen3     Full   Screen3      Operate all pixels                                                                                                    | Å                             | Cloud Monitoring(C)                                                        |                                                                           |       |
| Receiving Card Relay()   Configure Information Management(M)   The Main Window Starting Position(P)     codule Flash      Current Oper   Common Oper   Common Oper   Common Oper   Common Oper   Common Oper   Common Oper   Common Oper   Send By Address   Send By Topology   Select Screen 1   Screen 2   Screen 2   Screen 3   Screen 3   Screen 4   Screen 4   Screen 5   Screen 7   Screen 7   Screen 8   Operate all pixels                                                                                                    |                               | Module Flash (U)                                                           |                                                                           |       |
| Service Status     Configure Information Management(M)   The Main Window Starting Position(P)     Social Plash     Current Oper   Com/3     Send By Address   Send By Address   Send By Address   Send By Address   Send By Address   Send By Address   Send By Address   Send By Address   Send By Address   Send By Topology   Screen   Screen1   Screen2   Screen3   Screen3      Operate all pixels                                                                                                    |                               | Receiving Card Relay(I)                                                    |                                                                           |       |
| Service Status       The Main Window Starting Position(P)         codule Flash       Image: Common Service Status         Current Oper       Common Service Status         Send By Address       Send By Topology         Select Screen       Screen:1         Screen:1       Screen:2         Screen:2       Full         Screen:3       Full         Screen:3       Operate all pixels                                                                                                    |                               | Configure Information Management(M)                                        |                                                                           |       |
| odule Flash         Current Oper         Send By Address         Send By Address         Send By Addres         Send By Addres                                                                                                    | Service Status                | The Main Window Starting Position(P)                                       |                                                                           |       |
| Current Oper COM3 Send By Address Send By Topology Select Screen Screen1 Starting coordinate X=0, Y=0 Size 128W×128H Screen2 Screen3 Operate all pixels Operate all pixels                                                                                                    | odule Flash                   |                                                                            |                                                                           |       |
|                                                                                                    | Send By Address Select Screen | end By Topology Screen:1 Starting coordinate X=  Full Select by Pix Select | eo, Y=O Size 128W×128H<br><sup>by Topology</sup> Select Area On<br>Screen |       |
| view calibration coefficients in modul. Save calibration coefficient. Save coefficients to modules Alash Check                                                                                                    | View calibration c            | pefficient Check coefficients in modu Save ca                              | libration coefficient Save coefficients to modules Flash                  | Check |

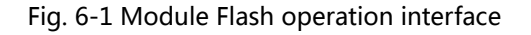

**Current Operating Serial port :** Serial port of currently connected sending equipment.

Send by Address : Double-click the corresponding table, and set the physical address; the

description is shown as follows:

| Sending# | Port | Scan board | Means                                                     |
|----------|------|------------|-----------------------------------------------------------|
| 1        | *    | *          | Means all the Scan boards of the first sending board .    |
| 1        | 1    | *          | Means all the scan boards of the first port in the first  |
|          | T    |            | sending board.                                            |
| _        | 1    | -          | Means the first scan board of the first port in the first |
|          | 1    | 1          | sending board.                                            |
|          |      | 1          |                                                           |

| Module Flash                                        |                                                        |                                        |
|-----------------------------------------------------|--------------------------------------------------------|----------------------------------------|
| Current Oper COM3                                   | STAR                                                   |                                        |
| Sending Card                                        | Port                                                   | Receiving Card                         |
| 1                                                   | 1                                                      | 1                                      |
| 1                                                   | 1                                                      | 2                                      |
| 1                                                   | 1                                                      | 3                                      |
| <i>J</i> 1                                          | 2                                                      | *                                      |
| *                                                   |                                                        |                                        |
| IAI                                                 |                                                        |                                        |
| All serial numbers start from 1,'*'                 | means 'all' (Flash check does not supp                 | ort '*').                              |
| 1.If the position of receiving card is:1-*-*,it mea | ns all the receiving cards of the first sending bo     | ard;                                   |
| 2.If the position of receiving card is:1-1-*,it mea | ans all the receiving cards of the first port in the f | irst sending board;                    |
| 3.If the position of receiving card is set to be 1- | 1-1, it means the first receiving card at the first p  | ort of the first sending card;         |
| View calibration coefficient) Check coefficien      | nts in modu Save calibration coefficient Sa            | ve coefficients to modules Flash Check |

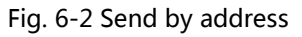

**Send by topology:** Select the receiving card in accordance with the topology; select the full screen (i.e., all connected receiving card), or select one or more receiving cards in accordance with the arrangement diagram.

| Module Flash                  |                                                                                                    |
|-------------------------------|----------------------------------------------------------------------------------------------------|
| Current Oper                  | DM3                                                                                                    |
| Send By Address Send          | By Topology                                                                                              |
|                               | Screen:1 Starting coordinate X=0, Y=0 Size 128W×128H                                                     |
| Screen1<br>Screen2<br>Screen3 | Full Select by Pix Select by Topology Select Area On Screen                                              |
|                               | CH                                                                                                    |
|                               | Operate all pixels                                                                                       |
|                               | STAR                                                                                                    |
| View calibration coef         | icient) Check coefficients in modu Save calibration coefficient Save coefficients to modules Flash Check |
|                               | Fig. 6-3 Send by Topology                                                                                |

**Check coefficients in Scan Board :** Check the effect of calibration coefficient saved in receiving card at LED screen.

**Check coefficients in Modules :** Check the effect of calibration coefficient saved in module Flash

at LED screen.

Save coefficients on Scan Board : Save the calibration coefficient currently being checked to

receiving card.

**Save coefficients to Modules :** Save the calibration coefficient currently being checked to module Flash.

Flash test: test whether Flash is normal.

Types of error in Flash test and its reasons:

1) Hardware failure;

- a) It may be caused by the screen inconsistent with the actual situation;
- b) It may be caused by the configuration of arrangement diagram inconsistent with the actual situation.
- 2) Communication error: it may be caused by a hardware connection error.
- 3) Abnormal Flash arrangement: no configuration of Flash arrangement, or no hardware;

Flash arrangement embodies physical connections of all Flashes, and it needs to be configured in

the "Display Configuration". Please see the specific operation.

| Module Flas | sh<br>nt Oper C | ОМЗ           | •                 |                       |                       |                |                 |                 | X           |
|-------------|-----------------|---------------|-------------------|-----------------------|-----------------------|----------------|-----------------|-----------------|-------------|
|             | Verify Resu     | lt            |                   |                       |                       |                |                 |                 |             |
| Send By A   | Sending<br>Card | Port          | Receiving<br>card | Flash X<br>Coordinate | Flash Y<br>Coordinate | Flash<br>Width | Flash<br>Height | ErrorType       |             |
| Screer      | 1               | 1             | 1                 | 0                     | 0                     | 0              | 0               | Flash Configu   |             |
| Screer      |                 |               |                   |                       |                       |                |                 |                 |             |
|             |                 |               |                   |                       |                       |                | C               | 0.,             | m<br>-<br>0 |
|             |                 |               |                   |                       |                       | C              |                 | ОК              |             |
|             |                 |               |                   |                       |                       |                |                 |                 |             |
| View cal    | ibration coef   | ficient Check | coefficients in m | odu Save ca           | libration coeff       | icient Sav     | e coefficients  | to modules Flas | h Check     |

#### Fig. 6-4 Flash check

# 7 Multi Batch Adjustment

Quickly adjust the chromaticity of each batch of cabinet to achieve the effect of reference model.

After adjusting well, save the adjustment parameter into a file; next time, load the file to finish

adjustment quickly without manual adjustment.

In the main interface, click **Tools**  $\rightarrow$  **Multi-batch Adjustment**, start multi-batch adjustment. The operation steps are as follows:

| MovaLCT-Mars V4.4.1                 |                                                                            |
|-------------------------------------|----------------------------------------------------------------------------|
| System(S) Settings (C)              | Tools(T) Plug-in (P) User(U) Language(L) Help(H)                           |
|                                     | Calibration(C)<br>Screen Control(P)                                        |
| Screen Configuration Brig           | Monitoring(M) -function Card Cloud Monitoring                              |
| -Local System Information           | Led Error Detection(T)                                                     |
| Control System 1                    | Multi-batch Adjustment(B) Controller Cabinet Configuration File Import (E) |
| Monitor Information                 | QuicklyAdjust Dark or Bright Lines(Q)                                      |
|                                     |                                                                            |
| •                                   |                                                                            |
| L<br>Service Status: Service versio | n:3.0 .:                                                                   |

Fig. 7-1 Multi Batch Adjustment

# 7.1 Manual adjustment

Check "Manual adjustment", as shown in Figure 7-2.Select a colorimeter connected to the

system. If there is not colorimeter, tick "No colorimeter" and then click "Next".

| Multi-Batch Adjustment - Initialization         |                       |
|-------------------------------------------------|-----------------------|
| -Operation Type                                 |                       |
| Manual Adjustment                               | Apply Adjustment File |
| Colorimeter                                     |                       |
| Select Colorimeter:<br>Measurement Accuracy of. | CS2000                |
|                                                 |                       |
|                                                 |                       |
|                                                 |                       |
|                                                 | Next                  |

Fig. 7-2 Select colorimeter information

1) Set sample batches

Select screen, click Add to add a batch, right click the batch to rename it. and then click to add the sample area (when selecting in accordance with pixels area, if there is a red box, it shows that it is out of range).

If one selects a batch and tick "Fixed Batches, Adjust Other Batches to The Bath", then this batch will be used as a reference batch, which could not be modified further. If do not tick, it can be modified in the next step.

Click "Next" once setting is completed.

| Multi-Batch Adjustme | ent - Add Sample Batch |                      | -                          | -               |                  | x |
|----------------------|------------------------|----------------------|----------------------------|-----------------|------------------|---|
| Add Delete In        | Se Z.<br>port Export   |                      |                            |                 |                  |   |
| Batch Name           | Sample Information —   |                      |                            |                 |                  |   |
| Sample Batches1      | 📃 Fixed Batches, Adji  | ust Other Batches to | The Batch                  |                 |                  |   |
| Sample Batches2      | Information of The Cu  | rrent LED Display —  |                            |                 |                  |   |
|                      | Communication P        | COM6                 | <ul> <li>Select</li> </ul> | ct Displa       | LED Display1 🛛 👻 |   |
|                      | Display Screen:        | 💿 Main Display       | )<br>() E                  | xtended Display |                  |   |
|                      | Sample Area Informat   | ion                  |                            |                 |                  |   |
|                      | No. LED                | Display X            | Y                          | W               | н                |   |
|                      | 1 1                    | 0                    | 0                          | 80              | 32               |   |
|                      |                        |                      |                            |                 |                  |   |
|                      | Measurement Value o    | f Colorimeter        |                            |                 |                  |   |
|                      | Display Screen         | Brightness           | Сх                         |                 | Су               |   |
|                      | Red                    |                      |                            |                 |                  |   |
|                      | Green                  |                      |                            |                 |                  |   |
|                      |                        |                      |                            |                 |                  |   |
|                      | Blue                   |                      |                            |                 |                  |   |
|                      |                        | Q                    |                            |                 |                  |   |
|                      |                        |                      |                            | Previou         | s Next           |   |

| 🔵 Screen 💿 Pixel | 🔵 Topology or List | Select Area of Screen | n |
|------------------|--------------------|-----------------------|---|
| 7,               |                    |                       |   |
|                  |                    |                       |   |
| Start Pixel Colu | 0                  |                       |   |
| Start Pixel Line | 0                  |                       |   |
| Area Width:      | 256                |                       |   |
| Area Height:     | 256                |                       |   |
|                  |                    |                       |   |
|                  |                    |                       |   |
|                  |                    |                       |   |

Fig. 7-3 Add Sample Batch

Rename: right click on the name of the batch and then click "rename" to modify the batch name in the pop-up interface.

| Multi-Batch Adjustment - Add Sample Batch |   |
|-------------------------------------------|---|
| Add Delete Import Export                  | - |
| Batch Name Sample Information –           |   |
| Sample Batches1 Fixed Batches, Adj        | 1 |
| Sample Rename ation of The C              | J |
| Communication P.                          |   |
| Display Screen:                           |   |
| - Sample Area Informa                     |   |
|                                           | x |
| Rename: Sample Batches1 Rename Cance      |   |

**Measurement Value of Colorimeter**: Display only there is colorimeter, it's need to fill in the measurement value of the colorimeter.

2) When there is a colorimeter and the effect of initial adjustment is perfect, there is no need to make fine adjustment (Step3)), Operation will directly into the step 3) (adjustment) if no colorimeter.

| Multi-Batch Adjustment - Watch Initial Adjustment Effect |
|----------------------------------------------------------|
| View Preliminary Result                                  |
| Automatic Switching Interval Second Switching (1-60 se   |
|                                                          |
| Brightn 🔸 50 %                                           |
| Enable Correction                                        |
| Result Selection                                         |
| Not Satisfactory (Enter Color Temperature Adjustment)    |
| Satisfactory (Enter Fine Adjustment of Batch)            |
| ECH                                                      |
| Previous                                                 |

Fig. 7-4 View the effect of initial adjustment

## 3) Adjustment

View the effect of initial adjustment; it can automatically switch each color, or be manually switched; at the same time, the brightness can be set manually.

If you are not satisfied with the effect ,the coefficient can be adjusted, there are two ways for adjustment , they are RGB and HSI.

| Multi-Batch Adjustment - Sam                                                                                                    | nple Batch Adjustment                                                                                                    |       |
|----------------------------------------------------------------------------------------------------|----------------------------------------------------------------------------------------------------|-------|
| Delete Export                                                                                                    |                                                                                                    |       |
| Name     Display       Sample Batch     Image: Complement of the second second sec | Adjustment Batch<br>Color<br>Prightness: 50 %<br>Coefficient Adjustment<br>Adjustment Mode: © RGB HSI<br>Red Coefficient Green Coefficient Blue Coefficient<br>Red Brig 4<br>Green C 4<br>Blue Co 4<br>Blue Co 4<br>Blue Co 4<br>Without Coefficient Coefficient Coeffici | )47 💽 |
|                                                                                                    | Previous                                                                                                    | ext   |
| L'AN'                                                                                                    | JOVAS                                                                                                    |       |

| Multi-Batch Adjustment - Samı                                                                              | ole Batch Adjustment                     |
|----------------------------------------------------------------------------------------------------|------------------------------------------|
| Delete Export                                                                                              |                                          |
| Name     Display       Sample Batch     Image: Complete Batch       Sample Batch     Image: Complete Batch | Adjustment Batch<br>Color<br>Prightness: |
|                                                                                                    | Previous                                 |

Fig. 7-5 Coefficient Adjustment

Balanced : Please click Balanced Description to view the details.

Operation steps are as follows:

a) Regulate the optimum results of red, green and blue;

| Balanced adjustment - Re | ed, green and blue                 |       |               |
|--------------------------|------------------------------------|-------|---------------|
| - Reference Batch        | Selection                          |       |               |
| Reference B              | atch: Sample Batches2 👻            |       |               |
| - Balanced Adjust        | ment (Red, Green, Blue)            |       |               |
| Adjustment M             | lode: 💿 RGB                        | 🔘 HSI |               |
| Red Coefficient          | Green Coefficient Blue Coefficient |       |               |
| Red Brig                 | •                                  |       | 2047 🚔        |
| Green C                  | •                                  |       |               |
| Blue Co                  | •                                  |       |               |
|                          |                                    |       | Cancel Adjust |
|                          |                                    |       |               |
|                          |                                    |       | Next          |
| L                        |                                    |       |               |

Fig. 7-6 Balanced Adjustment (Red, Green, Blue)

#### b) Regulate the optimum results of white;

| Reference Batch Selection        |               |
|----------------------------------|---------------|
| Reference Batch: Sample Batches2 |               |
| Balanced Adjustment (White)      |               |
| Red Brightness: 🔺                | ▶ 2047 🛬      |
| Green Brightness 🕢               | ► 2047 ÷      |
| Blue Brightness: ∢               | ► 2047 ÷      |
| 4                                | Cancel Adjust |
|                                  |               |
|                                  |               |

Fig. 7-7 Balanced Adjustment (White)

c) Judge the test results with human eye assistance.

Tick "Auto Balancing", Click Start Balancing to start the automatic balance adjustment.

After once balance is finished, the software will indicate whether or not satisfied, if you are

satisfied, you can click Yes to continue the next balanced matching, not satisfied, click to end balancing match.

**Tips**: If no value change lever when adjusting white balance can't be started.

Do not tick "Auto Balancing", you can manually adjust the coefficient of red, green and blue.

| Balanced adjustment - Balanced match             | x |
|--------------------------------------------------|---|
| Balanced Matching                                |   |
| ✓ Auto Balancing                                 |   |
| Start Balancing                                  |   |
| Previous                                         |   |
|                                                  |   |
| Please check the current display is satisfactory |   |
| Yes No Cancel                                    |   |
| Fig. 7-8 Auto Balancing                          |   |

| Balanced adjustment - Balanced match               |                |  |  |  |  |
|----------------------------------------------------|----------------|--|--|--|--|
| Balanced Matching                                  |                |  |  |  |  |
| Red Coefficient Green Coefficient Blue Coefficient | Component      |  |  |  |  |
| Red Co • 2047 🛫                                    | Red: 0         |  |  |  |  |
| Green C 🖣 📄 👘                                      | Green: -623    |  |  |  |  |
| Blue Co < 🔤 🕨 🖢                                    | Blue: 0        |  |  |  |  |
| Cancel Adjust                                      | Description of |  |  |  |  |
|                                                    |                |  |  |  |  |
| Previous                                           |                |  |  |  |  |

Fig. 7-9 Manual Balancing

d) View the equilibrium results.

| Balanced Effect Display                                             |          | 2 |       |                       |           |     |
|---------------------------------------------------------------------|----------|---|-------|-----------------------|-----------|-----|
|                                                                     |          | 0 | ۲     | $\odot$               |           |     |
| Brightness:                                                         |          |   |       | ٠                     | 50 %      |     |
| <ul> <li>Automatic Switching</li> <li>Enable Calibration</li> </ul> | Interval | 3 | Se Se | cond Switch<br>conds) | ing (1-60 |     |
|                                                                     |          |   | Pre   | vious                 | Compl     | ete |

Fig. 7-10 View the equilibrium results

Cancel Adjust....:: Withdraw all adjustments.

4) Adjust the Color temperature of all Batch.

| Multi-Batch Adjustment - Color Temperature Adjustment            |  |
|------------------------------------------------------------------|--|
| Color Temperature Adjustment                                     |  |
| Adjust Color Temperature                                         |  |
| Color Temperat                                                   |  |
| Effect View                                                      |  |
|                                                                  |  |
| Brightness:                                                      |  |
| Automatic Switching Interval 3 🚔 Second Switching (1-60 seconds) |  |
|                                                                  |  |
|                                                                  |  |
|                                                                  |  |
|                                                                  |  |
|                                                                  |  |
| Previous                                                         |  |

Fig. 7-11 Color Temperature Adjustment

Select the batch, and then add one or more unadjusted areas with the same batch on the 5) screen; click on the reen on LE (Display screen on LED display) to see the effect on the screen, and click Apply to apply the adjustment effect to this area.

| M | Iulti-Batch Adjustmer | nt - Appl | y of Adjustment Results      |             | -                                            | 10         |          |                                      |
|---|-----------------------|-----------|------------------------------|-------------|----------------------------------------------|------------|----------|--------------------------------------|
| ſ | Apply Adjustment      |           |                              |             |                                              |            |          |                                      |
|   | Batch name            |           |                              |             |                                              |            |          |                                      |
|   | Sample Batches1       | No.       | Regional Information         | LED         | Apply                                        | Cancellati | Deletion |                                      |
|   | Sample Batches2       | 1         | COM6,LED display1,X:0,Y:0,W  | reen on Lf  | Apply                                        | Cancel     | Delete   | Display                              |
|   |                       | 2         | COM6,LED display1,X:48,Y:11  | reen on Lf  | Apply                                        | Cancel     | Delete   | the C                                |
|   |                       |           |                              |             |                                              | 6          |          | Add Areas<br>Apply All<br>Cancel All |
|   |                       | V E       | nable Correction 🛛 📄 Display | All Batches | <i>,</i> ,,,,,,,,,,,,,,,,,,,,,,,,,,,,,,,,,,, | Save       | File     | Save to Flash                        |
|   |                       |           | XP                           |             |                                              | Previous   |          | omplete                              |

Fig. 7-12 Adjust application of effect

#### 6) Save the file

Click Save File, and save the adjustment parameter into .lxy file; next time, directly import the file for adjusting the cabinet of the same batch, and it can also be imported for cabinet correction.

# 7.2 Applications Adjustment File

Directly load the adjustment file previously saved, as shown in Figure 7-13.

| istment - Initializatio | n                                                  |                                                                     |                                                                                                    |
|-------------------------|----------------------------------------------------|---------------------------------------------------------------------|----------------------------------------------------------------------------------------------------|
| tion Type               |                                                    |                                                                     |                                                                                                    |
| 🔘 Manual Adj            | ustment                                            | Apply Adjustment File                                               |                                                                                                    |
| ment File               |                                                    |                                                                     |                                                                                                    |
| File Path:              | D:\Docume                                          | ents\dpctjf.lxy                                                     |                                                                                                    |
|                         |                                                    |                                                                     |                                                                                                    |
|                         |                                                    |                                                                     |                                                                                                    |
|                         |                                                    |                                                                     |                                                                                                    |
|                         |                                                    |                                                                     |                                                                                                    |
|                         |                                                    |                                                                     | )•1                                                                                                    |
|                         |                                                    |                                                                     |                                                                                                    |
|                         |                                                    |                                                                     |                                                                                                    |
|                         |                                                    |                                                                     |                                                                                                    |
|                         |                                                    |                                                                     |                                                                                                    |
|                         |                                                    |                                                                     | Next                                                                                                    |
|                         | tion Type<br>Manual Adj<br>ment File<br>File Path: | tion Type<br>Manual Adjustment<br>ment File<br>File Path: D: Docume | stment - Initialization tion Type  Manual Adjustment Apply Adjustment File  ment File  File Path: D:Documents\dpctjflkxy |

Fig. 7-13 Applications Adjustment File

# 8 Receive card relay

For the receiving card supporting the relay module, the parameters of relay can be set here.

The relay can be set as disconnected, closed or automatic; when the relay is set as automatic, the

temperature of closing and the temperature of disconnecting shall be designated.

Timing of receiving card is the accumulated using time of the receiving card; when "Clear

timing" , the time will be recorded from 0.

After finishing the setting, click "Send" to send the parameters to the receiving card.

| P Setting of receiving card relay | l l |
|-----------------------------------|-----|
| Serial port selection             |     |
| Serial port COM7                  |     |
|                                   |     |
| Screen1                           |     |
| Parameter of receiving card relay |     |
| Disconnected                      |     |
| Connected                         |     |
| Auto                              |     |
| - Temperature under auto mode     |     |
| Temperature of connected relay    |     |
| Refresh                           |     |
| Receive Card Timing cleared       |     |
| Record Time Unknown               |     |
| Refresh                           |     |

Fig. 8-1 Setting of receiving card relay

# 9 Load configuration file

The cabinet configuration files are imported to controller, provided that the controller is connected to the control computer with the cabinet configuration files being saved in it; if it does not have it, the screen can be matched on the site, then the configuration files can be saved.

The operations of saving the configuration files is as follows:
| Screen Config-COM5                                                                                                    |                                             |                                                                  |                                                  |       |
|----------------------------------------------------------------------------------------------------|---------------------------------------------|------------------------------------------------------------------|--------------------------------------------------|-------|
| Sending Board Scan Board Screen Connection                                                                                                    |                                             |                                                                  |                                                  |       |
| Module Info<br>Chip: SUM2017 Size:<br>Direction: Horizontal Decode Type:                                                                                                    | 32W×32H<br>74HC138 Decoding                 | Scan Type:<br>Data Group:                                        | 1/16 scan<br>2                                   | >>    |
| Cabinet Info                                                                                                    | Please Width<br>kake sure width<br>d height | lar<br>r: ?? Heiaht:<br>ing error. Please adius<br>instruct (Vie | ?? Please<br>make surr<br>the width<br>and heigh |       |
| Group Swap More Setting Refresh Rate: 480 V Hz                                                                                                    | Clear Afterglow Accelerate R 4              | Ţ                                                                |                                                  |       |
| Gray Scale: Normal 4096 V                                                                                                    | Gray Mode: R                                | tefresh Rate First 👻                                             | (25~75) %                                        |       |
| Clock Phase: 2 - Clock Phase: 2 - Clock Phase: 2 - Clock Phase: 25 - Clock Phase: 25 | Low Gray Co 0<br>Ghost Contro               | ×                                                                | 6                                                |       |
| Line Change T 3 (0~19)                                                                                                    | 2                                           | 0                                                                | (1~24)                                           |       |
| Brightness Effi 68.24%                                                                                                    | Min OE: 8                                   | 0 ns                                                             |                                                  |       |
| Smart Setting                                                                                                    | Load File                                   | Save File Read                                                   | I From HW Send To HW                             | Close |

Fig. 9-1 Save configuration file

The steps for loading configuration file are shown as below:

1) Click the "Tools (C)"  $\rightarrow$  "Controller Cabinet Configuration File Import (E)" on the main

interface.

| 0 NovaLCT-Mars V4.4.1          | -                                                                              |                                 |
|--------------------------------|--------------------------------------------------------------------------------|---------------------------------|
| System(S) Settings (C)         | Tools(T) Plug-in (P) User(U) Language(L)                                       | Help(H)                         |
| Screen Configuration Brig      | Calibration(C)<br>Screen Control(P)<br>Monitoring(M)<br>Led Error Detection(T) | -function Card Cloud Monitoring |
| Control System 1               | Multi-batch Adjustment(B)<br>Controller Cabinet Configuration File Import (E)  | tails of Device                 |
| Monitor Information            | Quickly Adjust Dark or Bright Lines(Q)<br>Video Control(V)                     |                                 |
| •                              |                                                                                |                                 |
| Service Status: Service versio | n:3.0                                                                          |                                 |

2) The following figures i.e. 9-2 and 9-3 show the common controller and the configuration file

loading interface of Pro. A Rename function has been added for Pro.

| ĺ    | 🖳 Load Configuration File                                                          |
|------|------------------------------------------------------------------------------------|
|      | Select COM port: COM4                                                              |
| I'AN | Move Up<br>Move Down<br>Advanced<br>Add File Delete File<br>Rename File Save to HW |
|      |                                                                                    |

Fig. 9-2 Send Board load Configuration File

| Import the configuration file of controller cabinet |  |
|-----------------------------------------------------|--|
| Select serial USB@Port_#0003.Hub_#0003 🔻            |  |
| 11<br>Move Up<br>Move Down<br>Advanced c            |  |
| Add Configura Delete Config                         |  |
| Rename File Save the chan                           |  |
| Sending card name setting                           |  |
| Name                                                |  |
| ▶1 AAAA                                             |  |
| Rename Save to HW                                   |  |

Fig. 9-3 NovaPro load Configuration File

## Name setting of Sending Board:

Select Pro, and then click

, change the name of the sending board in the

popped up renaming window. Click "OK" after the name is changed.

Rename

Note: The new name is only available after the "Enable naming" is ticked.

| I Move Up<br>Move Down<br>Advanced c<br>Rename<br>Name: AAAA<br>OK Cancel<br>Sending card name Setting<br>Enable naming<br>Name<br>1 AAAA<br>Save to HW | Sel      | ect serial USB@Port_#0003.Hub_#0003 💌 |
|----------------------------------------------------------------------------------------------------|----------|---------------------------------------|
| Rename   Name: AAAA   OK Cancel     Sending card name setting   Image: Name     Name   1 AAAA     Rename Save to HW                                     | Π        | Move Up<br>Move Down<br>Advanced c    |
| Ad Name: AAAA<br>OK Cancel<br>Sending card name setting<br>I Enable naming<br>Name<br>1 AAAA<br>Rename Save to HW                                       |          | Rename 💌                              |
| Sending card name setting                                                                                                    | Ad       | Name: AAAA<br>OK Cancel               |
| ✓ Enable naming     Name     ▶1     AAAA       Rename       Save to HW                                                                                  | Sendin   | g card name setting                   |
| Name       1     AAAA       Rename     Save to HW                                                                                                    | <b>V</b> | Enable naming                         |
| Rename Save to HW                                                                                                    |          | Name                                  |
|                                                                                                    |          | Rename Save to HW                     |

3) Click Advanced c... to select a controller for loading configuration files. If no any controller is selected, the configuration files, by default, will be loaded to all controllers connected to the system.

| 🖳 Advanced 📃 🛋  |  |
|-----------------|--|
| Sending Board 1 |  |
| Cancel          |  |

Fig. 9-4 Selecting a controller for configuration file loading

|    | S 1. 170 |                                                                                         |
|----|----------|-----------------------------------------------------------------------------------------|
| 4) | Click    | , all added configuration files will be saved to the selected controller (s)            |
|    |          | Import the configuration file of controller cabinet                                     |
|    |          | Select serial USB@Port_#0003.Hub_#0003 🔻                                                |
|    |          | II     Move Up       Move Down       Advanced c       Add Configura       Delete Config |
|    |          |                                                                                         |
|    |          | Sending card name setting                                                               |
|    |          | V Enable naming                                                                         |
|    |          | ▶1 AAAA                                                                                 |
|    |          |                                                                                         |
|    |          | Rename Save to HW                                                                       |

Fig. 9-5 Selecting a sending board for configuration file loading

# **10Configure information management**

Click "Setting"→"configure information management" to conduct configuration file

### management.

| MovaLCT-N        | Nars V4.4.1                                                                     |                                                     |
|------------------|---------------------------------------------------------------------------------|-----------------------------------------------------|
| System(S)        | Settings (C) Tools(T) Plug-in (P) User(U)                                       | Language(L) Help(H)                                 |
| Screen Conf      | Screen Configuration (S)<br>Brightness(B)<br>Multi-function Card(F)             | rol Monitoring Multi-function Card Cloud Monitoring |
| -Local System    | Multiple-screen Management(A)<br>Hardware Information(H)<br>Prestore Screen (R) | Unknown <u>View Details of Device</u>               |
| - Monitor Inforn | Advanced Color Configuration (O)<br>Cloud Monitoring(C)                         |                                                     |
|                  | Module Flash (U)<br>Receiving Card Relay(I)                                     |                                                     |
|                  | Configure Information Management(M)                                             |                                                     |
| Service Status   | The Main Window Starting Position(P)                                            | .:                                                  |

| 🖳 ConfigFile Management    | × |
|----------------------------|---|
| Import Co Export Co Cancel |   |

Fig. 10-1 Configure information management

Import config: Export all the configuration files in the configuration process, and save in the

computer in .zip format;

Export config: Import previously saved configuration files;

**Cancel:** Exit the configuration file management.

## 11 Hardware Program updating

Login as an advanced user and type in admin on the NovaLCT-Mars main interface to open the

page for updating the hardware program. Shown in Fig.11-1, Fig.11-2 is the page for hardware

## program updating.

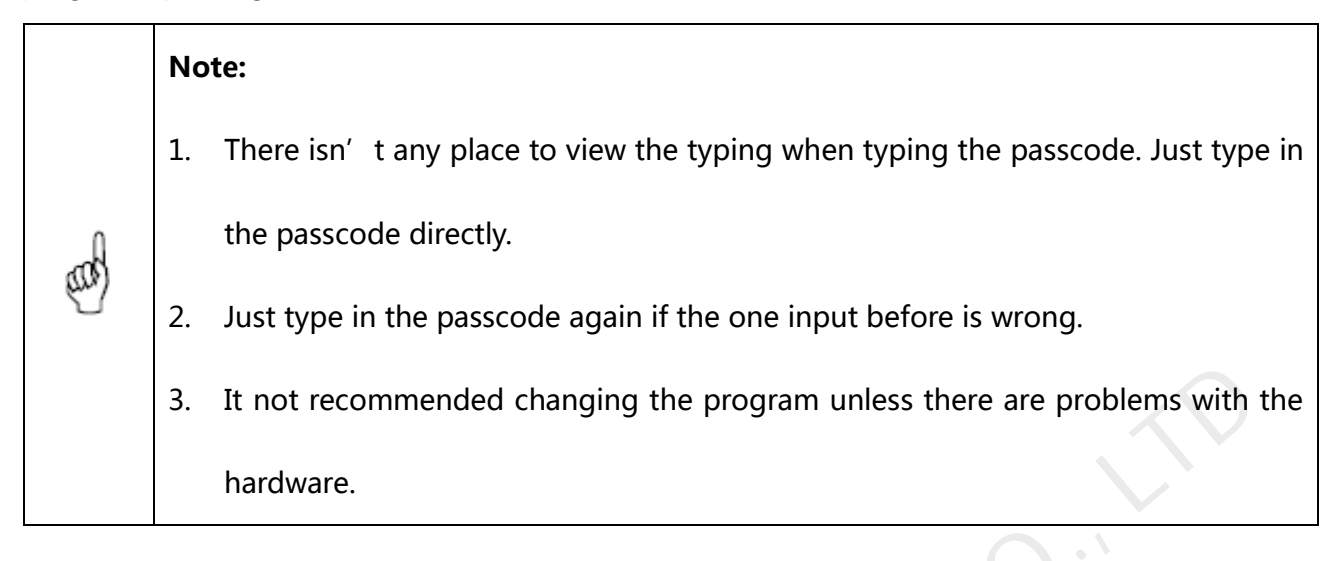

| vau i i vylani                                                                                                    |                                                                                                    |                         |            |              |
|----------------------------------------------------------------------------------------------------|----------------------------------------------------------------------------------------------------|-------------------------|------------|--------------|
| Select operation commun                                                                                                    | nication port                                                                                                    |                         |            |              |
| Current operation                                                                                                    | [                                                                                                    |                         |            |              |
| communication port:                                                                                                    | COM5                                                                                                    | - Device                | e Count: 1 |              |
| Select Program                                                                                                    | Realtek PCIe GBE Family Controller                                                                                                    |                         |            |              |
| Program Name:                                                                                                    | Tx600 Data Mars V3.6.0.0                                                                                                    |                         |            |              |
| Program Version:                                                                                                    | 3.6.0.0                                                                                                    |                         |            |              |
| Program Path:                                                                                                    | D:\NovaLCT-Mars\Data\Data_Mars_3.6.0.0\Sen                                                                                                    | dCard\Tx600_Data_Mars_3 | 6.0.0      |              |
| Select Items To Load                                                                                                    | G                                                                                                    |                         |            |              |
| Sending Board MCU                                                                                                    | Sending Board FPGA                                                                                                    | Scan Board FPGA         | Update     | nge Reconned |
| Refresh All     Refresh All     V3.6.0.0 Total 1, Rema                                                                                                    | fresh One Sending Board 1 🔶 Po                                                                                                    | rt: 1 📩 Scan Boa        | rd: 1 🔶    | Refresh      |
| <ul> <li>              Refresh All</li></ul>                                                                                                    | fresh One Sending Board 1 Po                                                                                                    | rt: 1 📩 Scan Boa        | rd: 1      | Refresh      |
| <ul> <li>              Refresh All</li></ul>                                                                                                    | rresh One Sending Board 1 Po                                                                                                    | rt: 1 🗼 Scan Boa        | rd: 1      | Refresh      |
| <ul> <li>Refresh All</li> <li>Refresh All</li> <li>Refresh All</li> <li>Remains</li> <li>Sending Board MCU</li> <li>Sending Board MCU</li> <li>Sending Info</li> </ul>                                                                                                    | rks:2013.09.11T                                                                                                    | rt: 1 🔄 Scan Boa        | rd: 1      | Refresh      |
| ● Refresh All     ● Refresh All     ● R | rresh One Sending Board 1 Po<br>rks:2013.09.11T                                                                                                    | rt: 1 📩 Scan Boa        | rd: 1      | Refresh      |
| Refresh All     Refresh All     Refresh All     Refresh All     Sending Board MCU     Send     Sommunication Info     2013/12/16 14:59:12Curr 2013/12/16 14:59:12Curr                                                                                                    | fresh One       Sending Board       Po         rks:2013.09.11T                                                                                                    | rt: 1 💮 Scan Boa        | rd: 1      | Refresh      |
|                                                                                                    | Image: Sending Board       Point         rks:2013.09.11T       Point         Ing Board FPGA       Scan Board FPGA         rent control system address:1 port 2 Read         rent control system address:1 port 3 Read         rent control system address:1 port 3 Read         rent control system address:1 port 4 Read | rt: 1 💮 Scan Boa        | rd: 1 📩    | Refresh      |

Fig. 11-1 The Load Program page

| .oad Program                                                                                                    |                                                                                                    |                                 |                                     |
|----------------------------------------------------------------------------------------------------|----------------------------------------------------------------------------------------------------|---------------------------------|-------------------------------------|
| Select operation comm                                                                                                    | unication port                                                                                                    |                                 |                                     |
| Current operation                                                                                                    | Realtek PCIe GBE Family Controller                                                                                                    | Device Cou                      | int: 1                              |
| communication port:                                                                                                    | COM5                                                                                                    |                                 |                                     |
| Select Program                                                                                                    | Realtek PCIe GBE Family Controller                                                                                                    |                                 |                                     |
| Program Name:                                                                                                    | Tx600 Data Mars V3.6.0.0                                                                                                    |                                 |                                     |
| Program Version:                                                                                                    | 3.6.0.0                                                                                                    |                                 |                                     |
| Program Path:                                                                                                    | D:\NovaLCT-Mars\Data\Data_Mars_3.6.0.0\SendCard                                                                                                    | Tx600_Data_Mars_3.6.0.0         |                                     |
| Select Items To Load                                                                                                    |                                                                                                    |                                 | Update                              |
|                                                                                                    |                                                                                                    | can Board EPGA                  | Change Records                      |
|                                                                                                    |                                                                                                    | can board in on                 | Change                              |
| error Version Info<br>Refresh All R<br>V3.7.0.6 Total 1, Rem                                                                                                    | tefresh One<br>narks:2013.12.14 for test all 修改热备份 + 改进同步机制                                                                                             | Scan Board: 1<br>別 + 修改发送卡有横条问题 | Refresh ● + 加入目的mac地址               |
| erdware Version Info<br>Refresh All      R<br>Refresh All      R<br>R<br>R                                                                                                    | tefresh One<br>narks:2013.12.14 for test all 修改热备份 + 改进同步机制                                                                                             | Scan Board: 1<br>削 + 修改发送卡有横条问题 | ● Refresh     ▲     ◆     加入目的mac地址 |
| erdware Version Info<br>e Refresh All  Refresh All  Refres                                                                                                    | Refresh One<br>narks:2013.12.14 for test all 修改热备份 + 改进同步机制                                                                                             | Scan Board: 1<br>到+修改发送卡有横条问题   | €                                   |
| erdware Version Info<br>Refresh All  Refresh All  Refresh                                                                                                    | Refresh One<br>narks:2013.12.14 for test all 修改热备份 + 改进同步机制                                                                                             | Scan Board: 1<br>到 + 修改发送卡有横条问题 | ▶ Refresh ● +加入目的mac地址              |
| e Refresh All<br>Refresh All<br>Refresh All | Refresh One<br>harks:2013.12.14 for test all 修改热备份 + 改进同步机制                                                                                             | Scan Board: 1<br>到+修改发送卡有橫条问题   | ● + 加入目的mac地址                       |
| Aardware Version Info                                                                                                    | tefresh One<br>narks:2013.12.14 for test all 修改热备份 + 改进同步机制                                                                                             | Scan Board: 1<br>到+修改发送卡有横条问题   | ♠ +加入目的mac地址                        |
| Aardware Version Info                                                                                                    | Refresh One<br>marks:2013.12.14 for test all 修改热备份 + 改进同步机制<br>ead FPGA program version of scan board 0 .<br>ead FPGA program version of scan board 0 . | Scan Board: 1<br>到+修改发送卡有横条问题   | ☑ Refresh ☑ +加入目的mac地址              |
| ardware Version Info <ul> <li>Refresh All</li> <li>R</li> </ul> <ul> <li>V3.7.0.6 Total 1, Rem</li> </ul> Scan Board FPGA             Communication Info           2013/12/16 14:59:30Ref           2013/12/16 14:59:32Ref           2013/12/16 14:59:32Ref           2013/12/16 14:59:32Ref                                                                                                    | Refresh One<br>harks:2013.12.14 for test all 修改热备份 + 改进同步机制<br>ead FPGA program version of scan board 0 .<br>ead FPGA program version of scan board 0 . | Scan Board: 1<br>到+修改发送卡有横条问题   | E Close                             |

Fig. 11-2 the Load Program page with no Sending Board

## **Current Operation Communication Port**

Select the serial port or Network port through which the hardware to be updated is connected to

the computer.

### **Program Path**

Select the program to be loaded to the hardware here.

## Sending Board MCU

Select this option if the MCU program of a sending board is to be updated.

## Sending Board FPGA

Select this option if the FPGA program of a sending board is to be updated.

### Scan Board FPGA

Select this option if the FPGA program of a scan board is to be updated.

#### Change

Click this button to load the selected program to the selected hardware.

#### **Refresh All**

If this option is selected, the version information of all sending boards and scan boards

connected to the current serial port will be refreshed when click the **Refresh** button.

### **Refresh One**

If this option is selected, only the version information of the selected scan board will be refreshed

when click the **Refresh** button.

## Refresh

Click this button to show the current version information of the hardware. This can be used to check whether the hardware program has been updated.

# 12**Dark or Bright Lines Adjustment for cabinet**

When the user couples with the screen, after cabinets and cabinets, or modules and modules are pieced together, if dark or bright lines are detected at the joints , it can be adjusted by using this function, which will adjust the four sides of the module and module and bright dark degree of four points in order to improve visual abruption caused by the bright dark lines caused by visual abrupt.

All parameters will be recorded in the dark / bright-line configuration files once the dark or bright lines are adjusted. The previous dark or bright lines can be reduced by the function of **Dark or Bright Lines Recovery for Cabinet** if necessary.

## 12.1 Dark or Bright Lines Adjustment for Cabinet

The method of operation is as follows:

 Click on "Tools" to "Quickly Adjust Dark or Bright Line "→"Adjust Dark or Bright Lines ", enter the adjusting page.

| NovaLCT-Mars V4.4.1                                                       |                                                                                                    |                                                    |
|---------------------------------------------------------------------------|----------------------------------------------------------------------------------------------------|----------------------------------------------------|
| System(S) Settings (C)                                                    | Tools(T) Plug-in (P) User(U) Language(L)                                                                                                    | ) Help(H)                                          |
| Screen Configuration Brig<br>Local System Information<br>Control System 1 | Calibration(C)<br>Screen Control(P)<br>Monitoring(M)<br>Led Error Detection(T)<br>Multi-batch Adjustment(B)<br>Controller Cabinet Configuration File Import (I | Function Card Cloud Monitoring                     |
| Monitor Information                                                       | Quickly Adjust Dark or Bright Lines(Q)                                                                                                    | <ul> <li>Adjust Dark or Bright Lines(A)</li> </ul> |
| Altere                                                                    | Video Control(V)                                                                                                    | Recover Dark or Bright Lines(R)                    |
|                                                                           |                                                                                                    |                                                    |
| Service Status: Service versio                                            | n:3.0                                                                                                    |                                                    |

| Qu | ickly Adjust Dark                  | or Brigh            | t Lines               |                   | -                               | - were        | Later warm     | and and            |                             |
|----|------------------------------------|---------------------|-----------------------|-------------------|---------------------------------|---------------|----------------|--------------------|-----------------------------|
|    | Select screen                      |                     |                       |                   |                                 |               |                | Operation          | Instructions and Attentions |
|    | Serial Port                        | B@Port_#            | 0003.H 👻 Seri         | al Numb 1         | <ul> <li>Position of</li> </ul> | 0 Main scre 🔻 | Moduel-I M     | oduel size 32 🛓    | X 32 🖨 Drawing              |
|    | Topology graph S<br>Prompt: Yellov | titching<br>v means | to select all pixe    | ls, while green i | means to select so              | me pixels.    | Selection opt  | . 📝 Row Di 📝 Col   | um 🚺 😭 🜊                    |
|    |                                    |                     |                       |                   |                                 |               |                |                    |                             |
|    | 1                                  |                     | 2                     | 3                 |                                 |               |                |                    |                             |
|    |                                    |                     |                       |                   |                                 |               |                |                    |                             |
|    |                                    |                     |                       |                   |                                 |               |                |                    |                             |
|    |                                    |                     |                       |                   |                                 |               |                |                    |                             |
|    | 4                                  |                     | 5                     | 6                 |                                 |               |                |                    |                             |
|    |                                    |                     |                       |                   |                                 |               |                |                    |                             |
|    |                                    |                     |                       |                   |                                 |               |                |                    |                             |
|    | 7                                  |                     |                       |                   |                                 |               |                |                    | 5                           |
|    | 1                                  |                     | °                     |                   |                                 |               |                |                    |                             |
|    |                                    |                     |                       |                   |                                 |               |                |                    |                             |
| 1  |                                    |                     |                       |                   |                                 |               |                |                    |                             |
|    |                                    |                     |                       |                   |                                 |               | 🔲 Display Seri | . 🔲 Lock Selection | 🔲 Hide Topolo               |
|    | Adjust Dark or Bri                 | ight Lines          | 3                     | - Delevite        | . 10/1-11-                      | Dud and the   |                |                    |                             |
|    | Method:<br>Color                   | Rec                 | i, green and blu<br>1 | Creen             | vvnite                          |               | íhite          |                    |                             |
|    | Adjust                             |                     | ,                     | U O I B B II      |                                 |               | <b>1.000</b>   | Saved To Hard      | w Saved To File             |
|    |                                    |                     |                       | <u>1.</u>         | 000                             |               |                |                    |                             |

Fig. 12-1 Quickly adjust bright dark line interface

| Select screen         Serial Port       USB@port_a0003 H •       Serial Numb <ul> <li>Position of O</li> <li>Main scre •</li> <li>Moduel H</li> <li>Moduel Size</li> <li>Selection opt</li> <li>Selection opt</li> <li>Row DL</li> <li>Colum</li> <li>Selection opt</li> <li>Row DL</li> <li>Colum</li> <li>Selection opt</li> <li>Row DL</li> <li>Colum</li> <li>Selection opt</li> <li>Row DL</li> <li>Colum</li> <li>Row DL</li> <li>Colum</li> <li>Selection opt</li> <li>Row DL</li> <li>Colum</li> <li>Selection opt</li> <li>Row DL</li> <li>Colum</li> <li>Selection opt</li> <li>Row DL</li> <li>Colum</li> <li>Row DL</li> <li>Colum</li> <li>Selection opt</li> <li>Row DL</li> <li>Colum</li> <li>Selection opt</li> <li>Row DL</li> <li>Colum</li> <li>Selection opt</li> <li>Row DL</li> <li>Colum</li> <li>Row DL</li> <li>Colum</li> <li>Selection opt</li> <li>Row DL</li> <li>Colum</li> <li>Selection opt</li> <li>Row DL</li> <li>Colum</li> <li>Selection opt</li> <li>Row DL</li> <li>Colum</li> <li>Selection opt</li> <li>Row DL</li> <li>Colum</li> <li>Selection opt</li> <li>Row DL</li> <li>Colum</li> <li>Selection opt</li> <li>Row DL</li> <li>Colum</li> <li>Selection opt</li> <li>Row DL</li> <li>Selection opt</li> <li>Row DL</li> <li>Selection opt</li> <li>Row DL</li> <li>Selection opt</li> <li>Selection opt</li> <li>Selection opt</li> <li< th=""><th>ns and Attention</th><th>struction</th><th>on Ins</th><th>Operatior</th><th></th><th>-</th><th>10 M</th><th>and a</th><th></th><th>-</th><th></th><th>-</th><th></th><th></th><th></th><th>-</th><th>Lines</th><th>right l</th><th>or Bi</th><th>t Darl</th><th>Adjus</th><th>ckly</th></li<></ul>                                                                                                    | ns and Attention | struction | on Ins | Operatior |           | -            | 10 M       | and a                    |                      | -        |          | -    |       |         |                     | -       | Lines  | right l | or Bi      | t Darl      | Adjus             | ckly         |
|----------------------------------------------------------------------------------------------------|------------------|-----------|--------|-----------|-----------|--------------|------------|--------------------------|----------------------|----------|----------|------|-------|---------|---------------------|---------|--------|---------|------------|-------------|-------------------|--------------|
| Topology graph Stitching <ul> <li></li></ul>                                                                                                    |                  | 32        | x      |           | ize 32    | I Moduel siz | V Moduel-I |                          | 0                    | ition of | Posi     | •    | 1     | umh     | vrial N             | - Se    | 103 Hi | rt #∩∩  | B@Po       | een<br>t us | ctiscri<br>al Por | Sele<br>Seri |
| Selection opt.       Selection opt.       © Row DL.       © Colum         11       12       13       14       21       22       23       24       93       94         15       150       171       192       25       26       27       28       95       96       97       98         15       150       171       192       293       244       215       215       213       214       215       215       215       215       215       215       215       215       215       215       215       215       215       215       215       215       215       215       215       215       215       215       215       215       215       215       215       215       215       215       215       215       215       215       215       215       215       215       215       215       215       215       215       215       215       215       215       215       215       215       215       215       215       215       215       215       215       215       215       215       215       215       215       215                                                                                                    |                  |           | 2      |           |           |              |            |                          |                      |          |          |      |       |         |                     |         |        | ng      | Stitchi    | raph :      | logy g            | Торс         |
| i 1       i 2       i 2       i                                                                                                    | 2 2 1            | ו         | olum.  | 🔽 Col     | Row Di    | tion opt 👿 R | Selectio   |                          | me pi                | elect so | ns to se | mear | green | while   | ixels, <sup>.</sup> | t all p | seled  | ans to  | w me:      | : Yello     | romp              | P            |
| 1+5       1+7       1+8       2-5       2-5       2-5       2-5       2-5       2-5       2-5       2-5       2-5       2-5       2-5       2-5       2-5       2-5       2-5       2-5       2-5       2-5       2-5       2-5       2-5       2-5       2-5       2-5       2-5       2-5       2-5       2-5       2-5       2-5       2-5       2-5       2-5       2-5       2-5       2-5       2-5       2-5       2-5       2-5       2-5       2-5       2-5       2-5       2-5       2-5       2-5       2-5       2-5       2-5       2-5       2-5       2-5       2-5       2-5       2-5       2-5       2-5       2-5       2-5       2-5       2-5       2-5       2-5       2-5       2-5       2-5       2-5       2-5       2-5       2-5       2-5       2-5       2-5       2-5       2-5       2-5       2-5       2-5       2-5       2-5       2-5       2-5       2-5       2-5       2-5       2-5       2-5       2-5       2-5       2-5       2-5       2-5       2-5       2-5       2-5       2-5       2-5       2-5       2-5       2-5       2-5       2-5       2                                                                                                    |                  |           |        |           |           |              |            |                          |                      |          | 3-4      | 3-3  | 3-2   | 3-1     | 2-4                 | 2-3     | 2-2    | 2-1     | 1-4        | 1-3         | 1-2               | 1-1          |
| 1+10       1+11       1+12       2+9       2+10       2+11       2+12       2+10       9+11       9+11       9+12         1+13       1+14       1+15       1+15       2+15       2+15       2+15       9+16       9+11       9+15       9+16         1+1       1+2       1+3       1+15       1+15       2+15       2+15       2+15       9+16       9+16       9+16       9+16         1+1       1+2       1+3       1+15       1+15       5+15       5+15       5+15       5+15       5+15       5+15       5+15       5+15       5+15       5+15       5+15       5+15       5+15       5+15       5+15       5+15       5+15       5+15       5+15       5+15       5+15       5+15       5+15       5+15       5+15       5+15       5+15       5+15       5+15       5+15       5+15       5+15       5+15       5+15       5+15       5+15       5+15       5+15       5+15       5+15       5+15       5+15       5+15       5+15       5+15       5+15       5+15       5+15       5+15       5+15       5+15       5+15       5+15       5+15       5+15       5+15       5+15       5+15       5+15       5+15<                                                                                                    |                  |           |        |           |           |              |            |                          |                      |          | 3-8      | 3-7  | 3-6   | 3-5     | 2-8                 | 2-7     | 2-6    | 2-5     | 1-8        | 1-7         | 1-6               | 1-5          |
| 1-14       1-15       1-16       2-13       2-14       2-13       2-14       2-13       2-14       2-13       2-14       2-13       2-14       2-13       2-14       2-13       2-14       2-13       2-14       2-13       2-14       2-13       2-14       2-13       2-14       2-13       2-14       2-13       2-14       2-13       2-14       2-13       2-14       2-13       2-14       2-13       2-14       2-13       2-14       2-13       2-14       2-13       2-14       2-15       2-16       6-14       6-15       6-14       6-15       6-16       6-16       6-16       6-16       6-16       6-16       6-16       6-16       6-16       6-16       6-16       6-16       6-16       6-16       6-16       6-16       6-16       6-16       6-16       6-16       6-16       6-16       6-16       6-16       6-16       6-16       6-16       6-16       6-16       6-16       6-16       6-16       6-16       6-16       6-16       6-16       6-16       6-16       6-16       6-16       6-16       6-16       6-16       6-16       6-16       6-16       6-16       6-16       6-16       6-16       6-16       6-16                                                                                                    |                  |           |        |           |           |              |            |                          |                      |          | 3-12     | 3-11 | 3-10  | 3-9     | 2-12                | 2-11    | 2-10   | 2-9     | 1-12       | 1-11        | 1-10              | 1-9          |
| 41       42       43       44       51       52       53       54       61       6-2       6-3       64         45       45       4-7       43       55       56       57       59       6-5       6-6       6-7       6-3         413       4-10       4-11       4-12       59       5-10       5-11       5-12       6-3       6-11       6-12         13       4-14       4-15       4-16       5-13       5-16       6-13       6-14       6-15       6-16         71       7-2       73       74       91       92       93       94         75       76       77       78       95       96       97       98         74       713       716       913       914       915       916       911       912         743       714       715       716       913       916       911       912       913       914       915       916         743       714       715       716       913       916       913       916       915       916         744       714       715       716       913       916                                                                                                    |                  |           |        |           |           |              |            |                          |                      |          | 3-16     | 3-15 | 3-14  | 3-13    | 2-16                | 2-15    | 2-14   | 2-13    | 1-16       | 1-15        | 1-14              | -13          |
| 45       47       48       55       56       57       58       65       67       68         419       410       411       412       59       510       511       512       610       611       612         H13       414       415       415       415       513       514       613       614       615       615         71       72       73       74       81       92       93       94       91       92       93       94         75       76       77       78       85       96       97       98       95       96       97       98         79       710       711       712       89       910       911       912       93       910       911       912         H13       714       715       716       913       914       915       915       916       916       916         Adjust       Red, green and blue Priority       White Priority       White Priority       Numetrick       Series       Series       910       910       910       910       910       910       910       910       910       910       910       910                                                                                                    |                  |           |        |           |           |              |            |                          |                      |          | 6-4      | 6-3  | 6-2   | 6-1     | 5-4                 | 5-3     | 5-2    | 5-1     | 4-4        | 4-3         | 4-2               | 4-1          |
| ++       +10       +11       +12       5-3       5-10       5-11       5-12       6-3       6-11       6-12         +13       +14       +15       +16       5-13       5-15       5-13       5-16       6-13       6-15       6-16         r-1       r-2       r-3       r-4       9-1       9-2       9-3       9-4         r-5       r-6       r-7       r-8       9-5       9-6       9-7       9-8         r-9       r-10       r-11       r-12       9-9       9-10       9-11       9-12       9-9         r-13       r-14       r-15       r-16       9-13       9-14       9-15       9-16         r-13       r-14       r-15       r-16       9-13       9-14       9-15       9-16         Adjust                                                                                                    |                  |           |        |           |           |              |            |                          |                      |          | 6-8      | 6-7  | 6-6   | 6-5     | 5-8                 | 5-7     | 5-6    | 5-5     | 4-8        | 4-7         | 4-6               | 4-5          |
| -13       4-14       4-15       6-15       5-15       5-15       6-13       6-14       6-15       6-16         F1       7-2       7-3       7-4       8-1       8-2       8-3       9-4       9-3       9-4         F5       7-6       7-7       7-8       8-5       8-6       9-7       9-8         F9       7-10       7-11       7-12       8-9       9-10       9-11       9-12         -13       7-14       7-15       7-16       9-13       9-14       9-15       9-16         Adjust Dark or Bright Lines                                                                                                    |                  |           |        |           |           |              |            |                          |                      |          | 6-12     | 6-11 | 6-10  | 6-9     | 5-12                | 5-11    | 5-10   | 5-9     | 4-12       | 4-11        | 4-10              | 4-9          |
| r1       r2       r3       r4       \$1       \$2       \$3       \$4       \$1       \$2       \$3       \$4       \$1       \$2       \$3       \$4         r5       r6       r7       r8       \$5       \$6       \$7       \$8       \$7       \$8         r5       r10       r11       r12       \$3       \$10       \$11       \$12       \$9       \$10       \$11       \$12         r13       r14       r15       r15       r16       \$10       \$11       \$12       \$9       \$10       \$11       \$12         r13       r14       r15       r15       r16       \$13       \$14       \$15       \$15         Adjust       Red, green and blue Priority       © White Priority       © White Priority       © White Priority       © White Priority         Color       Red       Green       Blue       White       © White                                                                                                    |                  |           |        |           |           |              |            |                          |                      |          | 6-16     | 6-15 | 6-14  | 6-13    | 5-16                | 5-15    | 5-14   | 5-13    | 4-16       | 4-15        | 4-14              | -13          |
| rs       rs       rs       rs       ss       ss <th< td=""><td></td><td></td><td></td><td></td><td></td><td></td><td></td><td></td><td></td><td></td><td>9-4</td><td>9-3</td><td>9-2</td><td>9-1</td><td>8-4</td><td>8-3</td><td>8-2</td><td>8-1</td><td>7-4</td><td>7-3</td><td>7-2</td><td>7-1</td></th<>                                                                                                    |                  |           |        |           |           |              |            |                          |                      |          | 9-4      | 9-3  | 9-2   | 9-1     | 8-4                 | 8-3     | 8-2    | 8-1     | 7-4        | 7-3         | 7-2               | 7-1          |
| 7-9       7-10       7-11       7-12       8-9       9-10       9-11       9-12         -13       7-14       7-15       7-16       6-13       6-14       6-15       9-13       9-14       9-15       9-16         Adjust Dark or Bright Lines <ul> <li>Method:</li> <li>Red, green and blue Priority</li> <li>White Priority</li> <li>Color</li> <li>Red</li> <li>Green</li> <li>Blue</li> <li>White</li> <li>Adjust</li> <li>100</li> <li>Pound To Lock</li> <li>Pound</li> <li>Pound&lt;</li></ul>                                                                                                    |                  |           |        |           |           |              |            |                          |                      |          | 9-8      | 9-7  | 9-6   | 9-5     | 8-8                 | 8-7     | 8-6    | 8-5     | 7-8        | 7-7         | 7-6               | 7-5          |
| Adjust Dark or Bright Lines<br>Method:  Red, green and blue Priority Color Red Green Blue 1.000 Council To Lock Selection Hide T                                                                                                    |                  |           |        |           |           |              |            |                          |                      |          | 9-12     | 9-11 | 9-10  | 9-9     | 8-12                | 8-11    | 8-10   | 8-9     | 7-12       | 7-11        | 7-10              | 7-9          |
| Adjust Dark or Bright Lines<br>Method:  Red, green and blue Priority Color Red Green Blue White Adjust 1000 Council To Lipstay Council To Lipstay Co |                  |           |        |           |           |              |            |                          |                      |          | 9-16     | 9-15 | 9-14  | 9-13    | 8-16                | 8-15    | 8-14   | 8-13    | 7-16       | 7-15        | 7-14              | -13          |
| Adjust Dark or Bright Lines<br>Method:  Red, green and blue Priority Color Red Green Blue White Adjust 1000 Council To Lipstay Council To Lipstay Co |                  |           |        |           |           |              |            |                          |                      |          |          |      |       |         |                     |         |        |         |            |             |                   |              |
| Adjust Dark or Bright Lines  Method:  Red, green and blue Priority  Color  Red  Green  Blue  1 000  Council To Light Lines  Council To Light Deputy  Council To Light Deputy  Council To Light Deput   |                  |           |        |           |           |              | C          |                          |                      |          |          |      |       |         |                     |         |        |         |            |             |                   |              |
| Method: O Red, green and blue Priority O White Priority Color Red O Green Blue White Adjust - + + + + + + + + + + + + + + + + + +                                                                                                    | ie Topolo        | 🔲 Hid     | 1      | election  | 📃 Lock Si | olay Seri    | 🗖 Displa   |                          |                      |          |          |      |       |         |                     |         |        | ines-   | right L    | k or B      | st Dar            | Adju         |
| Color Red Green Blue White<br>Adjust - 1.000 Pound To Lighter Pound                                                                                                    |                  |           |        |           |           |              |            |                          | <sup>,</sup> riority | White    | ۲        |      |       | riority | lue Pi              | and b   | green  | Red,    | $\bigcirc$ | thod:       | Me                |              |
| Adjust 🔁 Coved To Hardw Coved                                                                                                    |                  |           |        |           |           |              |            | <ul> <li>Whit</li> </ul> |                      | Blue     | 0        |      | n     | Gree    | 0                   |         |        | Red     | 0          | lor         | Co                |              |
| 1,000                                                                                                    | /ed To File      | Sav       | rdw    | l To Hard | Saved     |              | 2 1.000    |                          | 7                    |          |          | .000 | 1     |         |                     |         |        |         | -          | ust         | Adj               |              |

Fig. 12-2 module adjustment

- 2) Select the screen that will be adjusted currently, and select the location that will play the screen, which setting must be set the same as the computer display.
- 3) After select screen, it will display splicing topology corresponding immediately; check "Module-level adjustment" to show topological graph of module splice, the user can quickly see the specific location that bright dark line shines upon the topological graph on the screen. And then select to adjust.

It will introduce the method that select and cancel the edge or vertex as follows: take cabinet topological graph as an example, the operation of topological graph of module is the same as topological graph of the cabinet a) Using the mouse to directly click the four edges or vertices of the box body selected,

| Select<br>Serial | tscreen<br>IPort IIS | RaPort   | <b>#0003 HL 🚽</b> S | erial Numb    | 1 •               | Position of O.  | . Main scre 👻 | 🥅 Moduel-I   | Moduel size |                | X 32   |           |
|------------------|----------------------|----------|---------------------|---------------|-------------------|-----------------|---------------|--------------|-------------|----------------|--------|-----------|
| opolo            | ngy graph S          | titchina |                     |               |                   |                 |               |              |             |                |        |           |
| Pro              | ompt: Yellov         | v mean   | s to select all (   | pixels, while | green mean        | s to select som | e pixels.     | Selection (  | opt 📝 Ro    | w Di 👿 Colu    | ım     | <u> </u>  |
|                  | 1                    |          | 2                   |               | 3                 |                 |               |              |             |                |        |           |
|                  | 4                    |          | 5                   |               | 6                 |                 |               |              |             |                |        |           |
|                  | 7                    |          | 8                   |               | 9                 |                 |               |              |             |                |        |           |
|                  |                      |          |                     |               |                   |                 |               |              |             |                |        |           |
| djust            | t Dark or Bri        | ght Lin  | es                  |               |                   | ~               |               | Display S    | eri         | LUCK Selection | E Hide | 10p010    |
|                  | Method:              | © R€     | ed, green and       | blue Priority |                   | White Pri       | ority         |              |             |                |        |           |
|                  | Color<br>Adjust      |          | ed                  | ) Gree        | n<br><u>1.000</u> | O Blue          | Whi           | e<br>🕂 1.000 |             | Saved To Hardy | v Save | d To File |
|                  |                      |          |                     |               |                   | _               |               |              |             |                |        |           |

click firstly to select, click secondly to cancel.

: Click to cancel all the part selected.

: Enlarged topological graph.

: Reduce the topology map.

Display Serial number: If checked, the number is displayed on the screen that is convenient for

the user to find the bright dark lines.

|       | Quickly Adjust Dark or Bright Lines                                                                                                    |
|-------|----------------------------------------------------------------------------------------------------|
| 1 2 3 | Select screen       Operation Instructions and Attentions         Serial Port       USB@Port_#0003.H       Serial Numb         1       Position of O       Main scre       Moduel size       32       X       52       Drawing |
|       | Topology graph Stitching<br>Prompt. Yellow means to select all pixels, while green means to select some pixels.                                                                                                    |
| 4 5 6 | 1 2 3                                                                                                    |
| 7 8 9 | 4 5 6 ₽                                                                                                    |
|       | 7 8 5                                                                                                    |
|       | Adjust Dark or Bright Lines 🗌 Lock Selection 📄 Hide Topolo                                                                                                    |
|       | Method: O Red, green and blue Priority   White Priority                                                                                                    |
|       | Color Red Green Blue (a) White<br>Adjust<br>1.000 Saved To Hardw. Saved To File                                                                                                    |
|       |                                                                                                    |

Fig. 12-4 Number On Display

**Lock selection**: if selected bright dark side, check it that will be locked to avoid accidentally cancel or multiple select.

Hide topological: check it to hide the topological graph.

- a) It can also select multiple edges or multiple vertices by using the mouse. If the user also checks "row direction" and "column" direction, select the vertices and the edges in the two directions of row and column in the box selection, after it is completed, and then click somewhere selected will cancel the selection.
- b) Double click edges that can select part of the points on the edge.

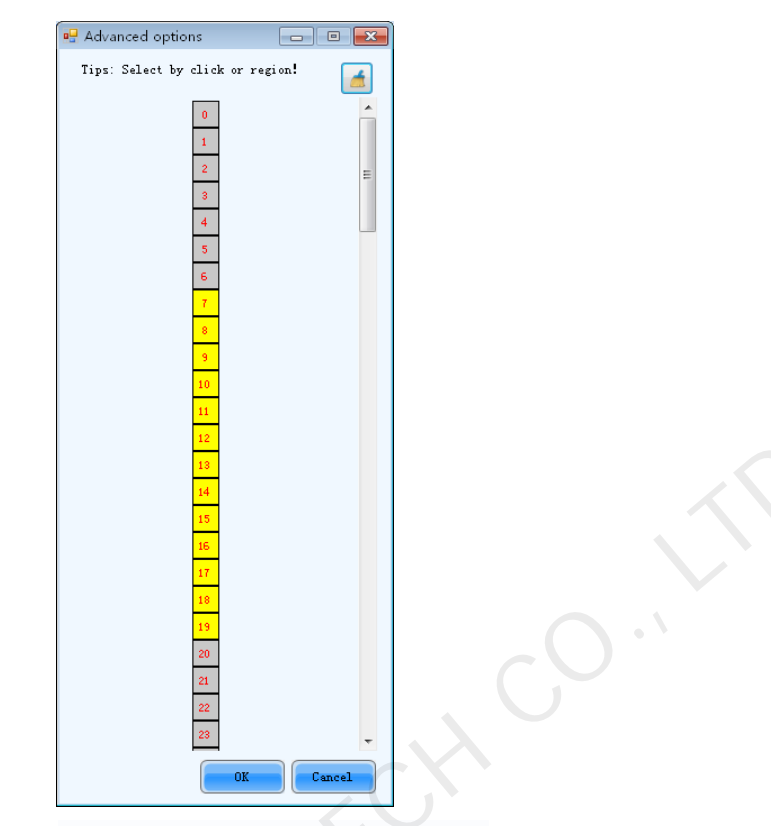

Fig. 12-5 Select part of the points on the edge

- 4) Select the part that will be adjusted, began to adjust bright and dark degree, drag link adjustment by using the mouse. There are two types of adjustment, one is priority mode for red, green and blue that can respectively adjust bright and dark of red, green and blue; the other is a priority mode for white, adjust red, green and blue synchronously.
- 5) Adjust to the best effect, click on Save To Flash , save the adjusting effect currently to the hardware, click on Save To Flash that will save the adjusting data to a file, a display screen is saved as a file, which also can upload the file after uploaded to correction database.

## 12.2 Dark or Bright Lines Recovery for Cabinet

All parameters will be recorded in the dark / bright-line configuration files once the dark or bright lines are adjusted. The method for recovering dark or bright lines is to load the ark / bright-line configuration file to recover the display to the last dark or bright lines. If this file is used for several times, adjusted parameters of those previous recovering dark or bright lines will be recovered accordingly.

#### Method for recovering dark or bright lines

Click "Tools"  $\rightarrow$  "Dark or Bright Lines Adjustment for Cabinet"  $\rightarrow$  "Dark or Bright lines Recover for Cabinet" on the LCT main interface.

Select the display for dark / bright line reducing, click "Browse" to load the dark / bright line file in relation to the display and then click "Reduce" to reduce them to the last ones.

|                                | Dark or Bright Li                           | nes Recover       | y for Cabinet | -      |        |
|--------------------------------|---------------------------------------------|-------------------|---------------|--------|--------|
| Choose Display<br>Serial Port  | C0M6 ¥                                      | Display<br>Number | 1             | ¥      |        |
| -Reduce Dark or Br:<br>Dark or | ight Lines<br>C:\Users\lijin\Desktop\COM3-1 | . gal             |               | Br     | owse   |
| Bright Lines                   |                                             | _                 |               | Reduce | hdr aw |
|                                |                                             |                   |               |        |        |

Fig. 12-6 Dark or bright lines recovery for cabinet

## 13Video control

Video control only supports single controller that drives a single LED display or multiple controllers assembly that drive a single big screen.

To satisfy all kinds of display effects, set the input, output and splice parameters of the LED display.

First choose LED display and input source of the LED display.

Read from hardware: save all video control parameters before reading from hardware.

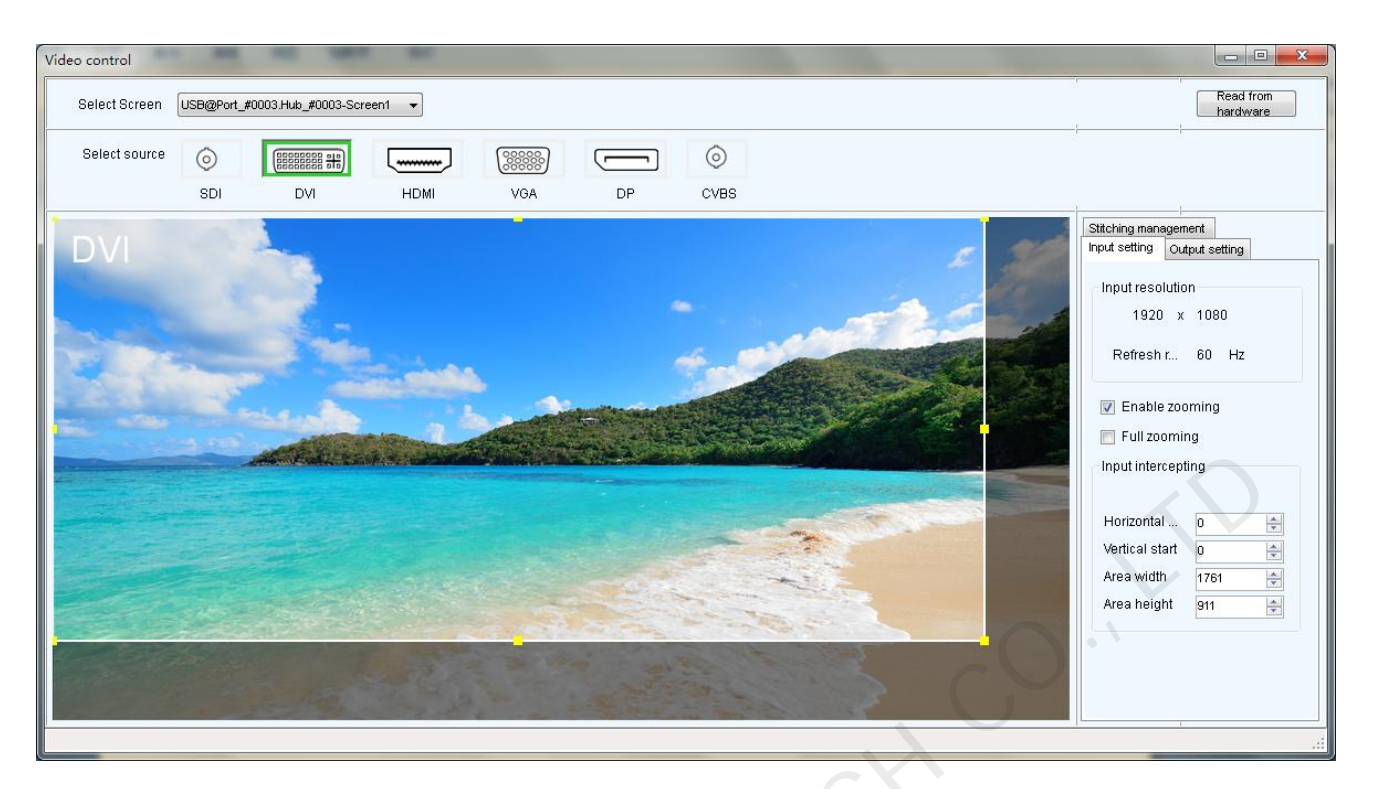

Figure 13-1 Video control

## 1) Input setting

## There are three types of input setting :

First: Pixel to pixel display, namely do not use zoom, the output image is identical to the input image, and output is in original proportion.

Operation: Do not check "Enable zooming"

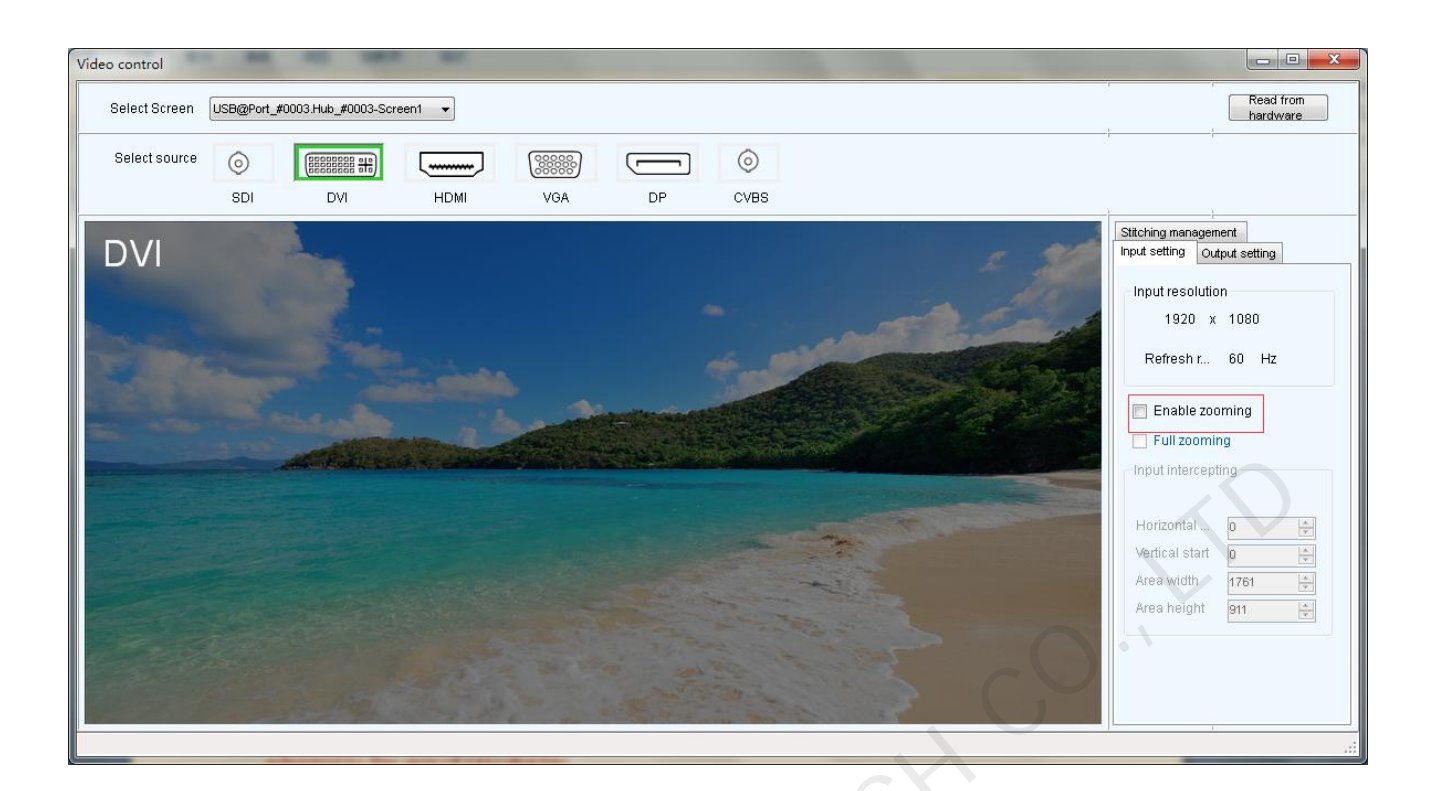

Second: the output image is adjusted to the size of LED display, namely automatically adjusted to the size of LED display.

Operation: Enable zooming, and enable automatic entire screen zoom

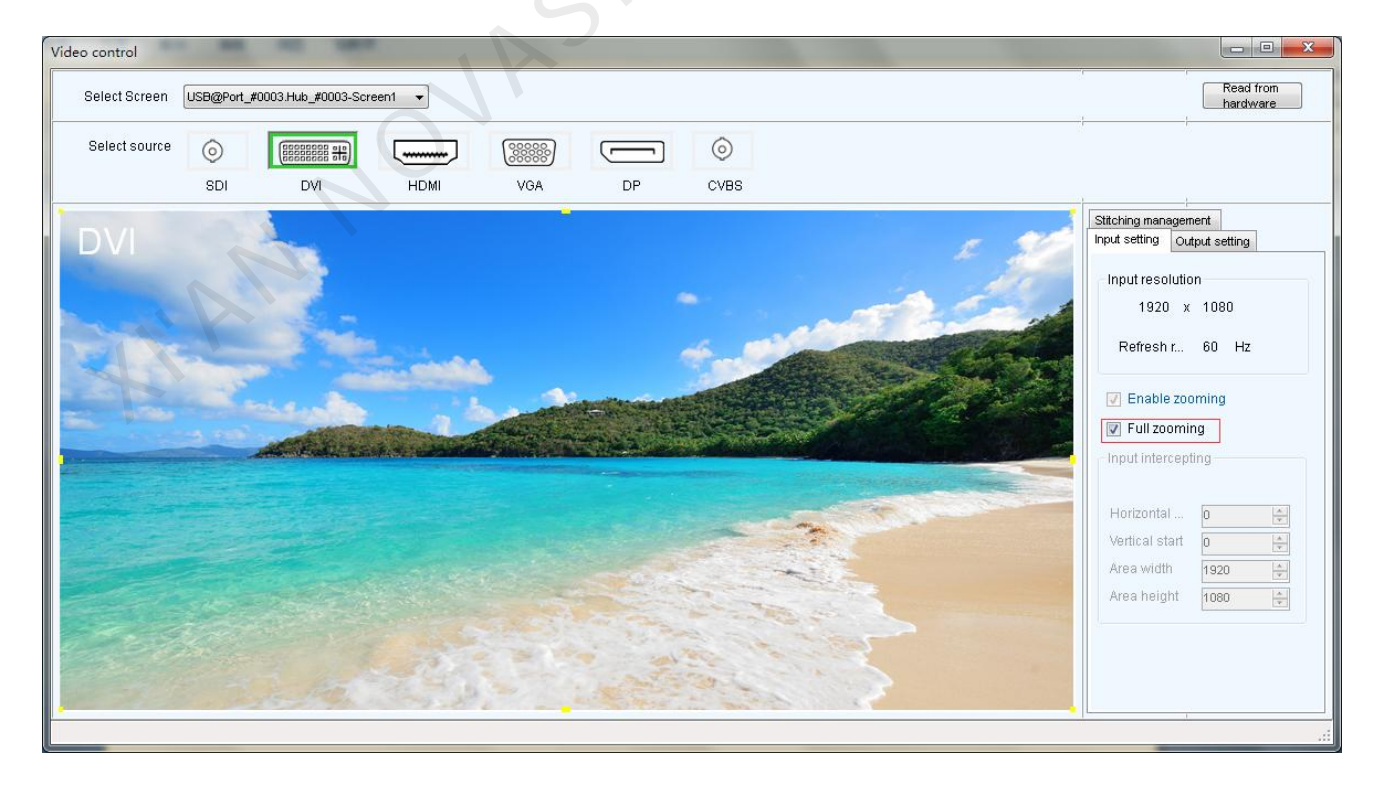

> Three: customized zooming effect.

Operation: enable zoom, but do not enable automatic entire screen zoom

Operational steps of customized zooming:

a) Set input interception, i.e. only intercept part of the input image after certain starting point and show on the LED display. Drag the interception window directly with your mouse to decide the location and size of intercepted image, or set the area width (smaller or equal to the width of input source), area height (smaller or equal to the height of input source), horizontal start and vertical start on the right hand side interface.

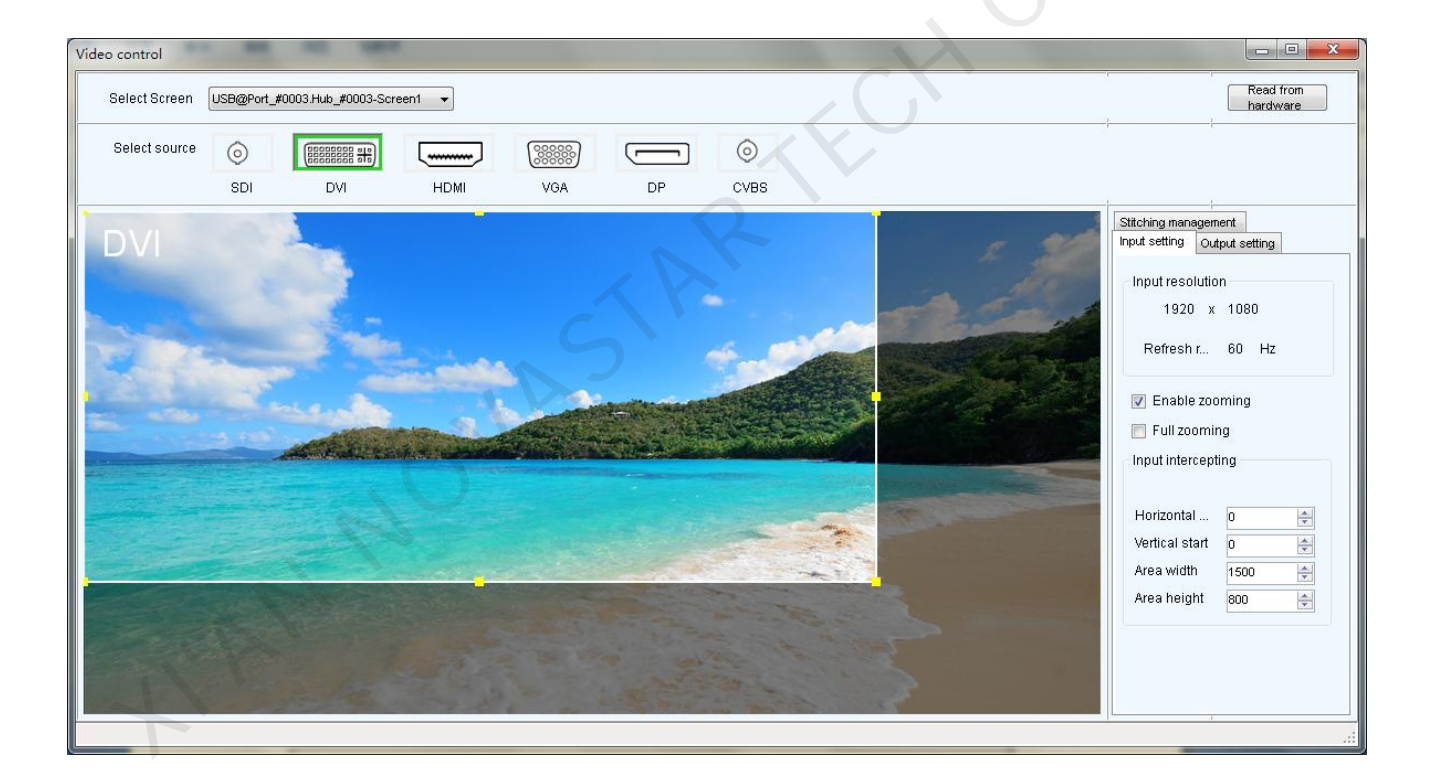

#### 2) Output setting

Click "Output setting" to configure the output window, if there is only one single device, then the area size is smaller or equals to the size of LED display; if there are multiple devices, it's needed to configure the starting points and area size of each device, the sum of all areas is smaller or equals to the size of LED display; after the window is configured, images can only be displayed inside the

window.

| Video control     |            |                     | -              | -           | 1 2.000                                                                                                    | -     | - | - | Sec. 1 | _ |                    |                    |              |
|-------------------|------------|---------------------|----------------|-------------|----------------------------------------------------------------------------------------------------|-------|---|---|--------|---|--------------------|--------------------|--------------|
| Select Screen     | USB@Port_# | #0003.Hub_#0003-Scr | een1 🔻         |             |                                                                                                    |       |   |   |        |   |                    | Read<br>hardv      | from<br>vare |
| Select source     | 0          |                     |                | 000000      |                                                                                                    | 0     |   |   |        |   |                    |                    |              |
|                   | SDI        | DVI                 | HDMI           | VGA         | DP                                                                                                    | CVBS  |   |   |        |   |                    |                    |              |
|                   |            | -                   |                |             |                                                                                                    |       |   |   |        |   | Stitching manageme | ent<br>out setting |              |
|                   |            |                     |                |             |                                                                                                    |       |   |   |        |   | Output window      | v                  |              |
| Pres C            |            | 2.5                 |                |             |                                                                                                    | 100   |   |   |        |   | Current dev        | 1                  | •            |
| States            | -          |                     | Lion           |             | de la                                                                                                    | Star. |   |   |        |   | Horizontal         | 0                  | ×            |
|                   |            |                     |                | Maria Maria |                                                                                                    |       |   |   |        |   | Vertical start     | 0<br>orol          | -            |
| The second second |            | AND CALLER          | Contraction of |             |                                                                                                    |       |   |   |        |   | Area height        | 256                | <b>V</b>     |
|                   | -          | For Link Ste        |                |             | Contraction of the second second second second second second second second second second second second second s |       |   |   |        |   |                    | 200                |              |
|                   |            |                     |                |             |                                                                                                    |       |   |   |        |   |                    |                    |              |
|                   |            |                     |                |             |                                                                                                    | -     |   |   |        |   |                    |                    |              |
|                   |            |                     |                | 140         |                                                                                                    | 2400  |   |   |        |   |                    |                    |              |
|                   |            |                     |                |             |                                                                                                    |       |   |   |        |   |                    |                    |              |
|                   |            |                     |                |             |                                                                                                    |       |   |   |        |   |                    |                    |              |
|                   |            |                     |                |             |                                                                                                    |       |   |   |        |   |                    |                    |              |
|                   |            |                     |                |             |                                                                                                    |       |   |   |        |   |                    |                    |              |
|                   |            |                     |                |             |                                                                                                    |       |   |   |        |   |                    |                    |              |
|                   |            |                     |                |             |                                                                                                    |       |   |   |        |   | Ţ.                 |                    |              |

Figure 13-2 output configuration

## 3) Stitching management

First enable the stitching function, then set the total number of pixels in the big screen, then configure the area driven by each device, as well as the starting location of each loaded area. The

sum of loaded area of all video controllers is the number of total pixels on the big screen.

Pixel-to-pixel Auto Set : Press this button, the selected device will output a pixel-to-pixel image.

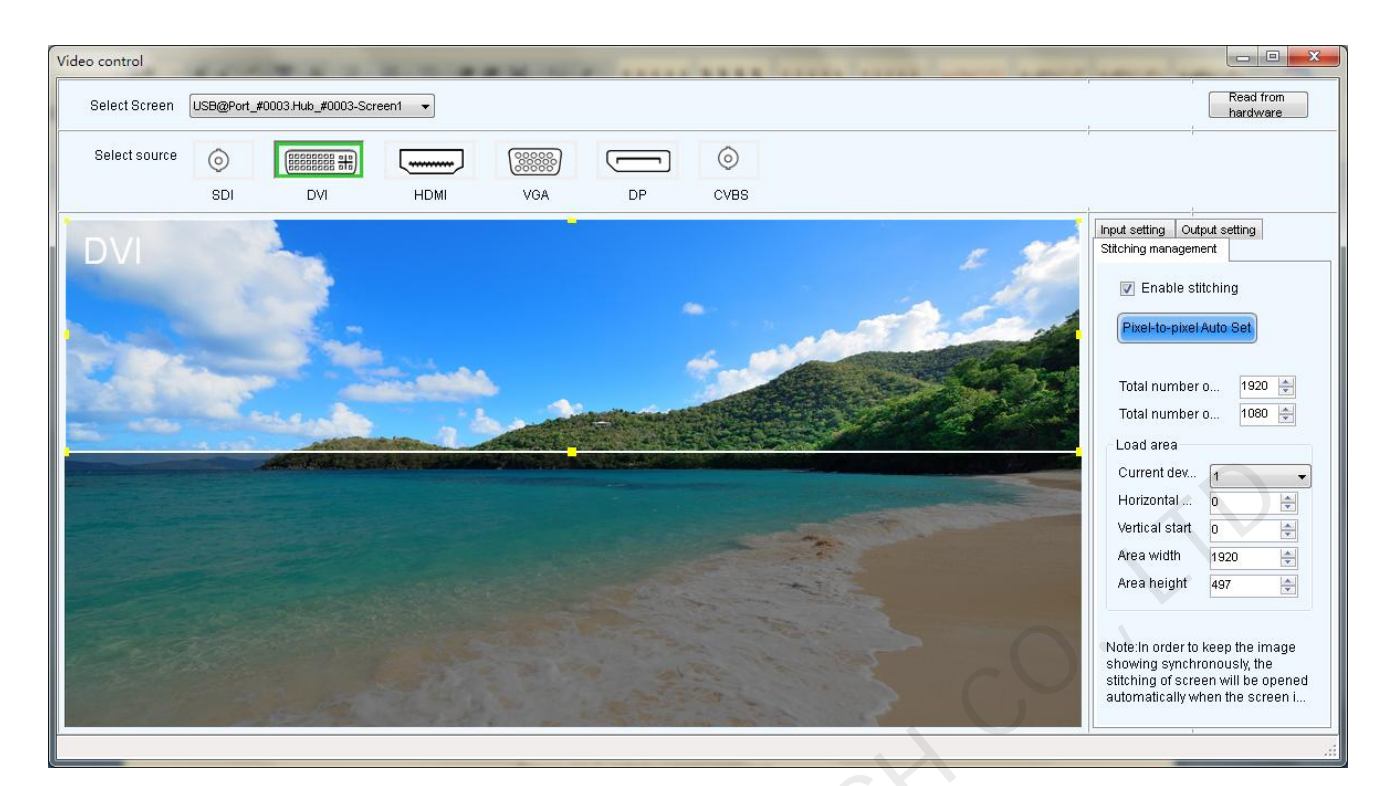

Figure 13-3 Stitching management

## 14**Cloud Monitoring**

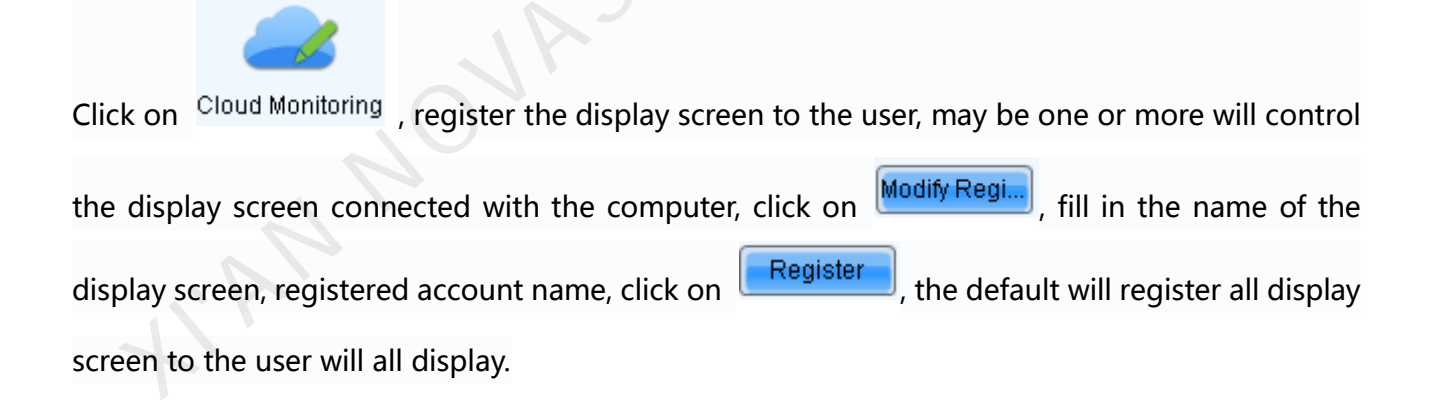

| 🚺 Nova    | LCT-Ma                 | rs V4.4.1 | -       | -        |             |          |         | -          | -              |                |             | -          | × |
|-----------|------------------------|-----------|---------|----------|-------------|----------|---------|------------|----------------|----------------|-------------|------------|---|
| Systen    | n(S) S                 | ettings ( | С) Т    | `ools(T) | Plug-in (P  | ) User(  | J) La   | inguage(L) | Help(ł         | -1)            |             |            |   |
|           |                        |           | Ģ       | ÷        |             | ~        | •       | ~~         |                |                |             | 2          |   |
| : Screen  | ) Configu<br>Vetom Int | ration    | Brighti | ness     | Calibration | Screen C | control | Monitoring | g Multi-       | function Car   |             | Monitoring |   |
| LUCALO    | ystern nn              | Unnauu    | 1       |          |             |          |         |            |                |                |             |            |   |
| Cont      | rol Syste              | m         | 1       |          | Other Dev   | /ice     | Unk     | nown       | <u>View De</u> | tails of Devic | <u>e</u>    |            |   |
| Monitor   | Informat               | ion       |         |          |             |          |         |            |                |                |             |            |   |
|           | k                      | ¢.        |         |          |             |          |         |            |                |                | 6 (C)       |            |   |
|           | •                      |           |         |          | •           |          |         | ۲          |                |                |             |            |   |
|           |                        |           |         |          |             | 1        |         |            |                |                |             |            |   |
| Conviso ( | Ptatua: C              |           |         |          |             |          |         |            |                |                |             |            |   |
| Services  | status, s              | ervice ve | ision.a | 3.0      |             |          |         |            |                |                |             |            |   |
|           | Registra               | ation     |         |          | -           |          |         | 1.000      | -              | G              |             | x          |   |
|           | U                      | ser:      |         |          |             |          |         |            |                | F              | ?efresh     |            |   |
|           | Scr                    | een Na    | me      |          | Width       |          |         | Height     |                | Regis          | tration Sta | te         |   |
|           | USB@                   | Port_#I   | 0003.H  | H 31     | 84          |          | 384     |            |                |                | 3/          |            |   |
|           |                        |           | 1       | ,<br>O   | JA          | 5 P      |         | >          |                |                |             |            |   |
|           |                        |           |         |          |             |          |         |            |                | Modi           | y Register  | r.         |   |

| Screen Registration                     | ×     |
|-----------------------------------------|-------|
| Enter Screen Name                       |       |
| Screen USB@Port_#0003.Hub_#0003-Screen1 |       |
|                                         |       |
|                                         |       |
|                                         |       |
| Enter User Name                         |       |
| 20                                      |       |
| Reg                                     | ister |

Fig. 14-1 Screen Register

Fill Screen Name: give a distinguishable name for the screen;

**Enter user Name**: account name registered on the server, under which the screen will be registered.

## **15Problem and Solution**

15.1 NovaLCT-Mars shows "No Hardware "on corresponding pages.

Check whether the hardware system is powered on.

Check whether the serial port cable connection is good.

# 15.2NovaLCT-Mars shows "No Screen" on corresponding pages.

If the LED display has been configured already, then try reading the configurations from the display by click the Read from HW button on the Screen Configuration page, as shown in Fig.15-1. If the display has not been configured yet, configure it.

| E Screen Config-COI19                                                                                                    |                                                                                                    |
|----------------------------------------------------------------------------------------------------|----------------------------------------------------------------------------------------------------|
| Screen1                                                                                                    | Screen N 1 Config                                                                                                  |
| Screen Type: O Simole Scr<br>Basic Information                                                                                                  | een                                                                                                    |
| Operate Port<br>Sending Board Index<br>1<br>Port Index<br>1<br>Back Clear Port<br>Scan Board Size<br>Width: 128<br>Height: 128<br>Apply to port | Scan Board<br>Columns: 1 Scan Board<br>Pott 1<br>1 Sending#:1<br>Pott 1<br>1 Scan Bo.:1<br>Width:128<br>Height:128 |
| Set Blank                                                                                                    | eft mouse button to config screen, right mouse button to ca                                                        |
| Detect Status                                                                                                    | Read File Save File Read from HW Send To HW                                                                        |
| Factory Restore                                                                                                    | Save Config File Save Close                                                                                        |

Fig. 15-1 The Screen Configuration page

# 15.3The LED display does not show the image correctly during the Smart Setting procedure.

Check whether the sending board resolution and the graphic card output video resolution on the Sending Board page are the same. Set them to be the same if they are not. Shown in Fig.15-2 is the Sending Board page.

| Sending Board                                    | Scan Board Screen Connection                                           |
|--------------------------------------------------|------------------------------------------------------------------------|
| Display Mode<br>Current Dis<br>Sending Resolutio | play Mode<br>30ard 1440 x 900 Graphics output 1440 x 900 Refresh       |
| Set the sen<br>Resolutio                         | ding board display mode<br>n: 1440 x 900 px ▼ □ Custom: 1440 ♦ x 900 ♦ |
| Refresh F                                        | tate: 60 V Hz                                                          |

Fig. 15-2 The Sending Board page

Check whether the settings in the Smart Setting procedure are correct.

# 15.4**Only a part of the modules of each cabinet work** normally in Smart Setting.

Check whether the size of the module array is correctly set in the page of Smart Setting Step 1.

Shown in Fig.15-3 is the Smart Setting Step 1 page.

|  | Smart Setting Step 1                                                   |                                                                                                    | × |
|--|------------------------------------------------------------------------|----------------------------------------------------------------------------------------------------|---|
|  | Chip Type:<br>Data Type:<br>Chip Type:<br>OE Polarity:                 | Concurrent v<br>Common Chip v<br>Jnknown v                                                                                                    |   |
|  | Module Info<br>Module Type:<br>Chip Count of each co.<br>Actual Pixel: | Regular Module   Image: Segular Module     Image: Segular Module                                                                                                    |   |
|  | Data Group:<br>Decoding Type:<br>Scan Type:<br>Module in one scan      | Unknown     Image: Color of the second second |   |
|  | Module Cascade Type(F<br>O Left To<br>Right                            | rom The Front)<br>Right To Up To Obwn<br>Left Down To Up                                                                                                    |   |
|  | Scan Board Work Mode<br>Hub Mode: 💿 I<br>Ghost Control Signa           | Normal 🔘 20 Groups 🔘 24 Groups 🔘 28 Groups<br>I Polarity: 💿 High 🔘 Low                                                                                                    |   |
|  |                                                                        | Next Cancel                                                                                                    |   |

Fig. 15-3 The page of Smart Setting Step 1

## 15.5 Permission error

If the operating system is Win8 or above, the user is suggested to install NovaLCT-Mars in other drives than the system disk; if user insists on installing the software in the system disk, Permissions shall be given manually to the software, otherwise part of the function of the software requiring Permission will not work normally.

Operating procedures to give Permissions to the software are as follows:

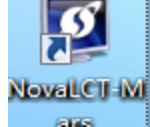

- After installing LCT, find \_\_\_\_\_\_ on the desktop, right click attribute to find the path of the document.
- 2) Return to the previous level from the opened file directory, i.e. the root directory of \Nova Star-Mars\.

|    | am Files\Nova Star\NovaLCT-Mars                                                   |  |
|----|-----------------------------------------------------------------------------------|--|
|    | 音(V) 工具(T) 帮助(H)                                                                  |  |
|    | ▼ 共享 ▼ 新建文件夹                                                                      |  |
| AN | ▲ 名称<br>● Bin<br>● Data<br>● Help<br>● Source<br>● unins000.dat<br>行 unins000.exe |  |
|    |                                                                                   |  |

Fig. 15-4 Enter into the root .. \Nova Star-Mars\

3) Select Bin document, right click attribute->security.

| Bin Properties                                                         | ×        |  |
|------------------------------------------------------------------------|----------|--|
| General Sharing Security Customize                                     |          |  |
| Object name: C:\Program Files (x86)\Nova Star\NovaLCT-M                | lars∖    |  |
| Group or user names:                                                   |          |  |
| ALL APPLICATION PACKAGES                                               | <b>^</b> |  |
| & CREATOR OWNER                                                        |          |  |
| & SYSTEM                                                               |          |  |
| Administratore (ho) (Administratore)                                   | ×        |  |
|                                                                        |          |  |
| To change permissions, click Edit. Edit                                |          |  |
| Permissions for ALL                                                    |          |  |
| APPLICATION PACKAGES Allow Deny                                        |          |  |
| Full control                                                           | ^        |  |
| Modify 🗸                                                               |          |  |
| Read & execute 🗸                                                       |          |  |
| List folder contents 🗸                                                 |          |  |
| Read 🗸                                                                 |          |  |
| Write 🗸                                                                | ▼        |  |
| For special permissions or advanced settings, Advanced click Advanced. |          |  |
| Learn about access control and permissions                             |          |  |
| OK Cancel Ap                                                           | ply      |  |

Fig. 15-5 Bin properties

- In the group or username, check whether there is current user or Everyone; if not, skip to step
   5.If there is, click to check whether the "allow" corresponding Permissions below has been checked; if not, check it, and then click "OK" to finish Permissions setting.
- 5) Add Everyone user for the directory.
- Click Edit... to enter the following interface:

|              | Permissions for Bin                                                                                                    | ×            |
|--------------|----------------------------------------------------------------------------------------------------|--------------|
|              | Security                                                                                                    |              |
|              | Object name: C:\Program Files (x86)\Nova Star\NovaLCT-N                                                                        | Mars∖        |
|              | Group or user names:                                                                                                    |              |
|              | ALL APPLICATION PACKAGES  CREATOR OWNER  ACTION STREAM  Administrators (bo\Administrators)  Users (bo\Users)  TrustedInstaller |              |
|              | Add Remov                                                                                                    | e            |
|              | Permissions for ALL<br>APPLICATION PACKAGES Allow Deny                                                                         |              |
|              | Full control                                                                                                    |              |
|              | Modify                                                                                                    |              |
|              | Read & execute  ✓                                                                                                    |              |
|              | Read                                                                                                    |              |
|              | Learn about access control and permissions                                                                                     |              |
|              | OK Cancel Ap                                                                                                    | ply          |
|              | Fig. 15. C. Dermissions for Big                                                                                                |              |
|              | Fig. 15-6 Permissions for Bin                                                                                                  |              |
| 6) Click Add |                                                                                                    |              |
|              | Select Users or Groups                                                                                                    | ? ×          |
| Select t     | his object type:                                                                                                    |              |
| Users,       | Groups, or Built-in security principals                                                                                        | Object Types |
| From th      | s location:                                                                                                    |              |
| BO           |                                                                                                    | Locations    |
| Enter th     | e object names to select (examples):                                                                                           |              |
|              |                                                                                                    | Check Names  |
| Adv          | oK                                                                                                    | Cancel       |
|              | Fig. 15-7 Add User                                                                                                    |              |

7) Click Advanced... , find Everyone in the search result; select it and click OK.

|                    |                      | Select Users or Group | os ? ×       |     |
|--------------------|----------------------|-----------------------|--------------|-----|
| Select this object | ct type:             |                       |              |     |
| Users, Groups,     | or Built-in security | principals            | Object Types |     |
| From this locatio  | n:                   |                       |              |     |
| BO                 |                      |                       | Locations    |     |
| Common Quer        | ies                  |                       |              |     |
| Name:              | Starts with $\ \lor$ |                       | Columns      |     |
| Description:       | Starts with $\ \lor$ |                       | Find Now     |     |
| Disabled           | accounts             |                       | Stop         | 1   |
| Non expir          | ing password         |                       |              |     |
| Days since la      | ast logon:           | ¥                     | <i>#</i>     |     |
| Search results:    |                      |                       | OK Cancel    | ] \ |
| Name               | In Folder            |                       |              | ^   |
| Access Contr       | r BO                 |                       |              |     |
| Administrator      | BO                   |                       |              |     |
| Administrators     | s BO                 |                       |              |     |
|                    | ۳<br>I               |                       |              |     |
|                    | /<br>d               |                       |              |     |
| Backup Oper        | r BO                 |                       |              |     |
| BATCH              |                      |                       |              |     |
| 🛃 bobo             | BO                   |                       |              |     |
| CONSOLE L          |                      |                       |              | 0   |

Fig. 15-8 Select User

8) Click OK again.

|   | Select Users or Groups                                                     | ? ×          |
|---|----------------------------------------------------------------------------|--------------|
| 2 | Select this object type:<br>Users, Groups, or Built-in security principals | Object Types |
|   | From this location:<br>BO                                                  | Locations    |
|   | Enter the object names to select ( <u>examples</u> ):                      | Chack Names  |
|   |                                                                            | Check Names  |
|   | Advanced OK                                                                | Cancel       |

Fig. 15-9 Add "Everyone"

9) Enter into the following interface; select all of the "Allows" and click OK.

| Permission                                | ns for Bin               | ×     |  |  |  |
|-------------------------------------------|--------------------------|-------|--|--|--|
| Security                                  |                          |       |  |  |  |
| Object name: C:\Program Files (           | x86)\Nova Star\NovaLCT-I | MarsV |  |  |  |
| Group or user names:                      |                          |       |  |  |  |
| ALL APPLICATION PACKAG                    | ES                       | ^     |  |  |  |
| CREATOR OWNER                             | & CREATOR OWNER          |       |  |  |  |
| Administrators (bo\Administrat            |                          |       |  |  |  |
| & Everyone                                | ~                        |       |  |  |  |
| <                                         | 2                        | >     |  |  |  |
|                                           | Add Remov                | /e    |  |  |  |
| Permissions for Everyone                  | Allow Deny               |       |  |  |  |
| Full control                              |                          | ^     |  |  |  |
| Modify                                    | ✓                        |       |  |  |  |
| Read & execute                            | <ul><li>✓</li></ul>      |       |  |  |  |
| List folder contents                      |                          |       |  |  |  |
| Read                                      |                          | ✓     |  |  |  |
| Leam about access control and permissions |                          |       |  |  |  |
| ОК                                        | Cancel Ap                | oply  |  |  |  |

Fig. 15-10 Finish Permissions setting for Bin

10) Finish Permissions setting and begin to enjoy the convenience brought by LCT.

## 15.6 Surveillance image error

If the surveillance icon displayed on the surveillance main page is different form that on the tool bar, please right click the shortcut for surveillance, click "Property"  $\rightarrow$  "Change icon", to change the surveillance icon.

# 15.7 Failed to installing the previous version of NovaLCT-Mars V4.4.0

The PC has been installed NovaLCT-Mars V4.4.0, and then you want to install the Previous version of NovaLCT-Mars V4.4.0. If the installation fails, please uninstall NovaLCT-Mars V4.4.0, and then re-install the previous version.

# 16**Appendix**

# 16.1 Update Info

| Version | Date       | Description                                                    | Remark |
|---------|------------|----------------------------------------------------------------|--------|
| V1.0    | 2011-6-3   | Initial version                                                |        |
| V1.1    | 2011-8-22  | Modified according to feedbacks                                |        |
| V1.2    | 2011-9-21  | Add the part for multifunction card.                           |        |
| V1.3    | 2011-11-7  | Modified according to application modification.                |        |
| V1.4    | 2011-12-14 | For NovaLCT-Mars Ver.1.4. Add the sending board configuration. |        |
| V2.2.1  | 2012-3-8   | For NovaLCT-Mars Ver.2.2.1.                                    |        |
| V2.4.0  | 2012-4-16  | For NovaLCT-Mars Ver.2.4.0.                                    |        |
| V3.0.0  | 2013-2-25  | For NovaLCT-Mars Ver3.0.0                                      |        |
| V4.0.0  | 2013-12-12 | For NovaLCT-Mars Ver4.0.0                                      |        |
| V4.1.0  | 2014-03-18 | For NovaLCT-Mars Ver4.1.0                                      |        |
| V4.2.0  | 2014-06-18 | For NovaLCT-Mars Ver4.2.0                                      |        |
| V4.2.5  | 2015-04-24 | For NovaLCT-Mars Ver4.2.5                                      |        |
| V4.4.0  | 2015-09-25 | For NovaLCT-Mars Ver4.4.0                                      |        |
| V4.4.1  | 2016-01-18 | NovaLCT-MarsV4.4.1                                             |        |
| 1       | R          |                                                                |        |